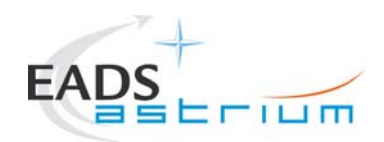

Herschel

### Herschel IST Test Case 'Test of Instrument FDIR OBCP'

CI-No:

Title:

| Prepared by:           | Functional Team | Date: | 13.12.2007 |
|------------------------|-----------------|-------|------------|
| Checked by:            | M. Koelle       |       |            |
| Product Assurance:     | R. Stritter     |       |            |
| Configuration Control: | W. Wietbrock    |       |            |
| Project Management:    | Dr. Fricke      |       |            |
|                        |                 |       |            |

Distribution: See Distribution List (last page)

Copying of this document, and giving it to others and the use or communication of the contents thereof, are forbidden without express authority. Offenders are liable to the payment of damages. All rights are reserved in the event of the grant of a patent or the registration of a utility model or design.

| Issue    | Date             | Sheet                     | Description of Change                                                |       |     | Release |
|----------|------------------|---------------------------|----------------------------------------------------------------------|-------|-----|---------|
|          |                  |                           |                                                                      |       |     |         |
| Doc. No: | HP-2-ASED-TP-019 | 7                         |                                                                      | Page: | 1   |         |
| Issue:   | 1                |                           |                                                                      | of:   | 139 |         |
| Date:    | 13.12.2007       | File: HP-2-A<br>FDIR OBCP | SED-TP-0197_Herschel IST Test Case Test of Instrument<br>_180108.doc |       |     |         |

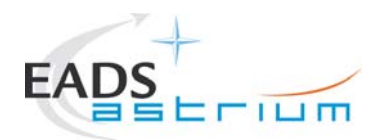

| Issue | Date       | Sheet | Description of Change | Release |
|-------|------------|-------|-----------------------|---------|
| 1     | 13.12.2007 |       | Initial version       |         |
|       |            |       |                       |         |
|       |            |       |                       |         |
|       |            |       |                       |         |
|       |            |       |                       |         |
|       |            |       |                       |         |
|       |            |       |                       |         |
|       |            |       |                       |         |
|       |            |       |                       |         |
|       |            |       |                       |         |
|       |            |       |                       |         |
|       |            |       |                       |         |
|       |            |       |                       |         |
|       |            |       |                       |         |
|       |            |       |                       |         |
|       |            |       |                       |         |
|       |            |       |                       |         |
|       |            |       |                       |         |
|       |            |       |                       |         |
|       |            |       |                       |         |
|       |            |       |                       |         |
|       |            |       |                       |         |
|       |            |       |                       |         |
|       |            |       |                       |         |
|       |            |       |                       |         |
|       |            |       |                       |         |
|       |            |       |                       |         |
|       |            |       |                       |         |

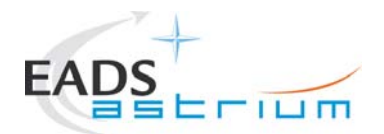

3

## **Table of Content**

| 1                                                | Scope                                                                                                    | 3                               |
|--------------------------------------------------|----------------------------------------------------------------------------------------------------|---------------------------------|
| 1.1                                              | Objective                                                                                                    | 3                               |
| 1.2                                              | Operational Flow                                                                                                    | 3                               |
| 2                                                | Documents/Drawings                                                                                                    | 3                               |
| 2.1                                              | Applicable Documents                                                                                                    | 3                               |
| 2.2                                              | Reference Documents                                                                                                    | 3                               |
| 2.3                                              | Other Documents                                                                                                    | 3                               |
| 2.4                                              | Acronyms                                                                                                    | 3                               |
| 3                                                | Requirements to be verified                                                                                                  | 3                               |
| 4                                                | Configuration                                                                                                    | 3                               |
| 4.1<br>4.1.1<br>4.1.2<br>4.1.3<br>4.1.4          | Herschel S/C Configuration<br>Hardware Configuration<br>Software Configuration<br>Test Configuration<br>Simulated Equipments | 3<br>3<br>3<br>3<br>3           |
| 4.2                                              | Set-up                                                                                                    | 3                               |
| 5                                                | Conditions                                                                                                    | 3                               |
| 5.1                                              | Personnel                                                                                                    | 3                               |
| 5.2                                              | Environmental                                                                                                    | 3                               |
| 5.3<br>5.3.1<br>5.3.2<br>5.3.3                   | General Precautions and Safety<br>General Safety Requirements, Precautions<br>ESD constraints<br>Special QA Requirements     | 3<br>3<br>3<br>3                |
| 5.4<br>5.4.1<br>5.4.2<br>5.4.3<br>5.4.4<br>5.4.5 | GSE<br>MGSE<br>CVSE<br>EGSE<br>OGSE<br>Special Equipment                                                                     | 3<br>3<br>3<br>3<br>3<br>3<br>3 |

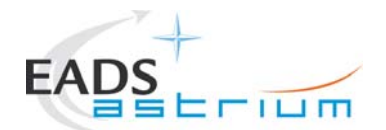

| 6   | Verification Requirements and Test Criteria | 3 |
|-----|---------------------------------------------|---|
| 7   | Test Execution Step-by-Step Procedure       | 3 |
| 7.1 | S/C Initialization                          | 3 |
| 7.2 | Test Specific Initialization                | 3 |
| 7.3 | HIFI                                        | 3 |
| 7.4 | PACS                                        | 3 |
| 7.5 | SPIRE                                       | 3 |
| 7.6 | Specific Post-Test Activities               | 3 |
| 7.7 | S/C Power OFF                               | 3 |
| 8   | ANNEX                                       | 3 |
| 8.1 | Master Tcl script                           | 3 |
| 8.2 | HIFI Tcl script                             | 3 |
| 8.3 | PACS Tcl script                             | 3 |
| 8.4 | SPIRE Tcl script                            | 3 |
| 9   | Summary Sheets                              | 3 |
| 9.1 | Procedure Variation Summary                 | 3 |
| 9.2 | Non Conformance Report (NCR) Summary        | 3 |
| 9.3 | Sign-off Sheet                              | 3 |

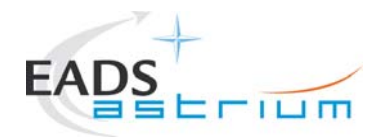

### List of Tables

| Table 9.1-1: Procedure Variation Sheet    | 3 |
|-------------------------------------------|---|
| Table 9.2-1: Non-Conformance Record Sheet | 3 |

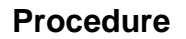

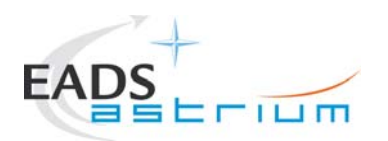

### 1 Scope

#### 1.1 Objective

This Procedure represents the instruments FDIR part of the S/C IST Test in the debugging phase. In the formal run, this simulates the triggering of some specific FDIR actions during the operation day of each of the three instruments after S/C turn ON and initialisation at RMS start date. During debugging it has been decided to keep the date of the CCS to the current UTC and compact the three instruments during only one session.

After successful debugging, this procedure will be integrated into the overall S/C IST Test Procedure.

According to the IST specifications, the following OBCPs will be tested:

| HIFI OBCP (refer to chapter 7.3) | APID | тм  | Event<br>ID | type     | Comment |
|----------------------------------|------|-----|-------------|----------|---------|
| DB_OBCP_H_HIFI_RESET             | 16   | 5,x | 151         | DLL FDIR |         |

| PACS OBCPs (refer to chapter 7.4) | APID      | тм  | Event<br>ID | type | Comment                                                                                       |
|-----------------------------------|-----------|-----|-------------|------|-----------------------------------------------------------------------------------------------|
| DB_OBCP_H_PACS_ SAFE              | 1152/1153 | 5,2 | 4           |      | Done in instrument<br>commissioning<br>See PACS-ME-TP-021<br>§11,1,3 (autonomous<br>SAFE)     |
| DB_OBCP_H_PACS_BOLC_OFF           | 1152/1153 | 5,2 | 5           |      | To be tested with start<br>command [no TC<br>available to generate<br>TM(5,2)]                |
| DB_OBCP_H_PACS_POWER_CYCLE        | 1152/1153 | 5,2 | 6           |      | To be tested with start<br>command [no TC<br>available to generate<br>TM(5,2)]                |
| DB_OBCP_H_PACS_NORMAL_OFF         | 1152/1153 | 5,2 | 25          |      | TFL done in instr.<br>commissioning<br>See TP-021 §11,1.4<br>(autonomous OFF<br>mode HK loss) |

Doc. No: HP-2-ASED-TP-0197 Issue: 1 Page 6

Date: 13.12.2007

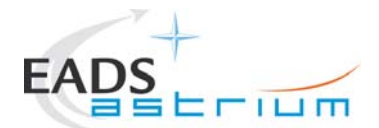

7

| PACS OBCPs (refer to chapter 7.4) | APID | тм  | Event<br>ID                 | type                                     | Comment                                                                                      |
|-----------------------------------|------|-----|-----------------------------|------------------------------------------|----------------------------------------------------------------------------------------------|
| DB_OBCP_H_PACS_IMMEDIATE_OFF      | 16   | 5,x | 153 →<br>replaced<br>by 186 | DLL FDIR →<br>replaced by<br>TFL TM FDIR | TFL done in instr.<br>commissioning<br>See TP-021 §11,1.6<br>(autonomous OFF<br>modeHK loss) |

| SPIRE OBCPs (refer to chapter 7.5) | APID      | тм  | Event<br>ID | type                      | Comment                       |
|------------------------------------|-----------|-----|-------------|---------------------------|-------------------------------|
| DB_OBCP_H_SPIRE_DRCU_OFF           | 1280/1281 | 5,2 | xC000       | Test TC allow stimulation | Not before end of Nov<br>2007 |
| DB_OBCP_H_SPIRE_OPE_STOP           | 1280/1281 | 5,2 | xC100       | Test TC allow stimulation | Not before end of Nov<br>2007 |
| DB_OBCP_H_SPIRE_OPE_RESUME         | 1280/1281 | 5,2 | xC110       | Test TC allow stimulation | Not before end of Nov<br>2007 |
| DB_OBCP_H_SPIRE_OFF                | 16        | 5,x | 152         | DLL FDIR                  |                               |
| DB_OBCP_H_SPIRE_OFF_CTRL           | 16        | 5,x | 185         | TFL TM FDIR               |                               |

### 1.2 Operational Flow

The overall flow of the Instruments FDIR is provided in the schemas of the following pages.

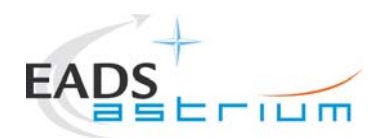

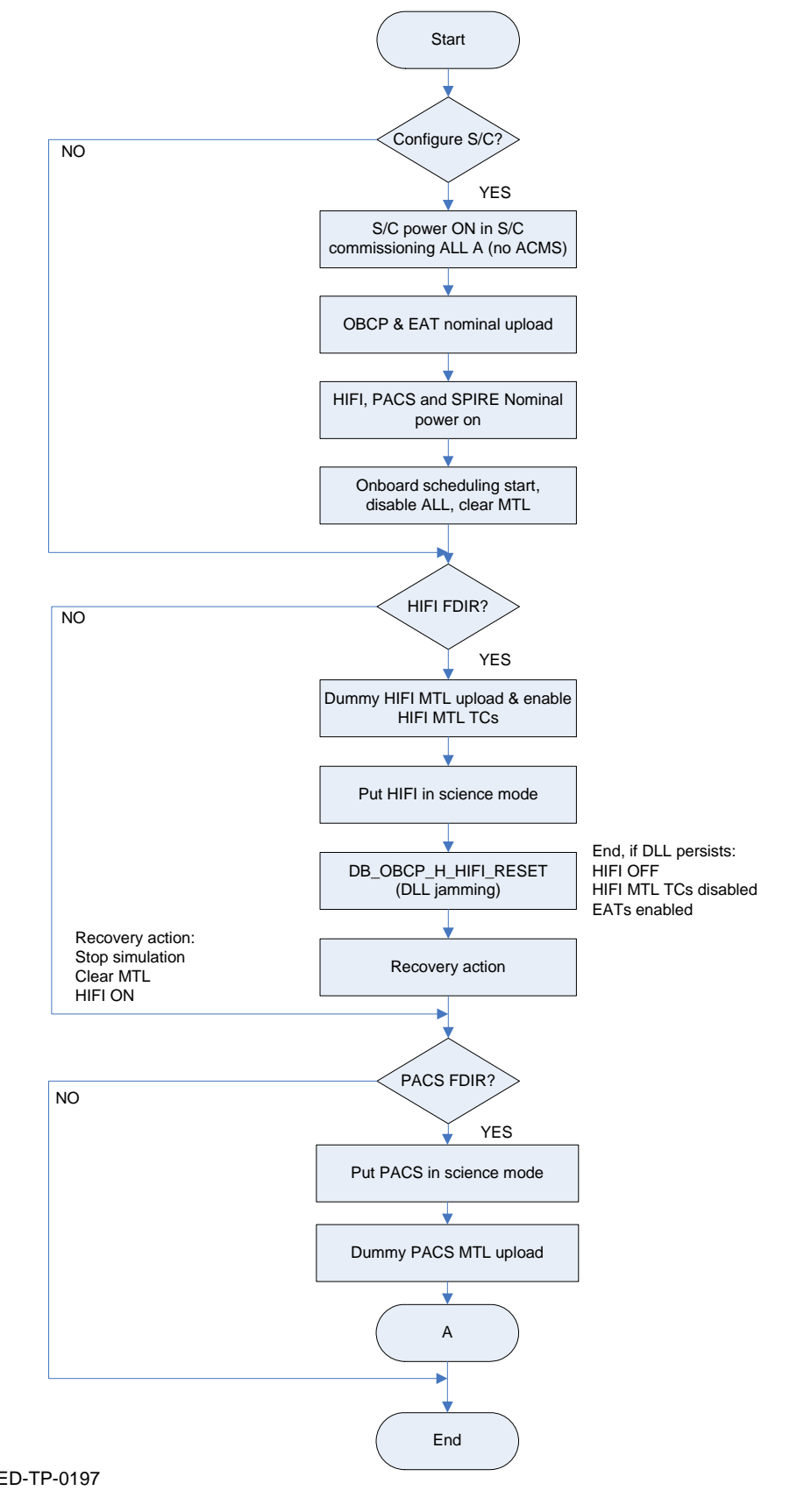

Doc. No: HP-2-ASED-TP-0197 Issue: 1

Date: 13.12.2007

File: HP-2-ASED-TP-0197\_Herschel IST Test Case Test of Instrument FDIR OBCP\_180108.doc

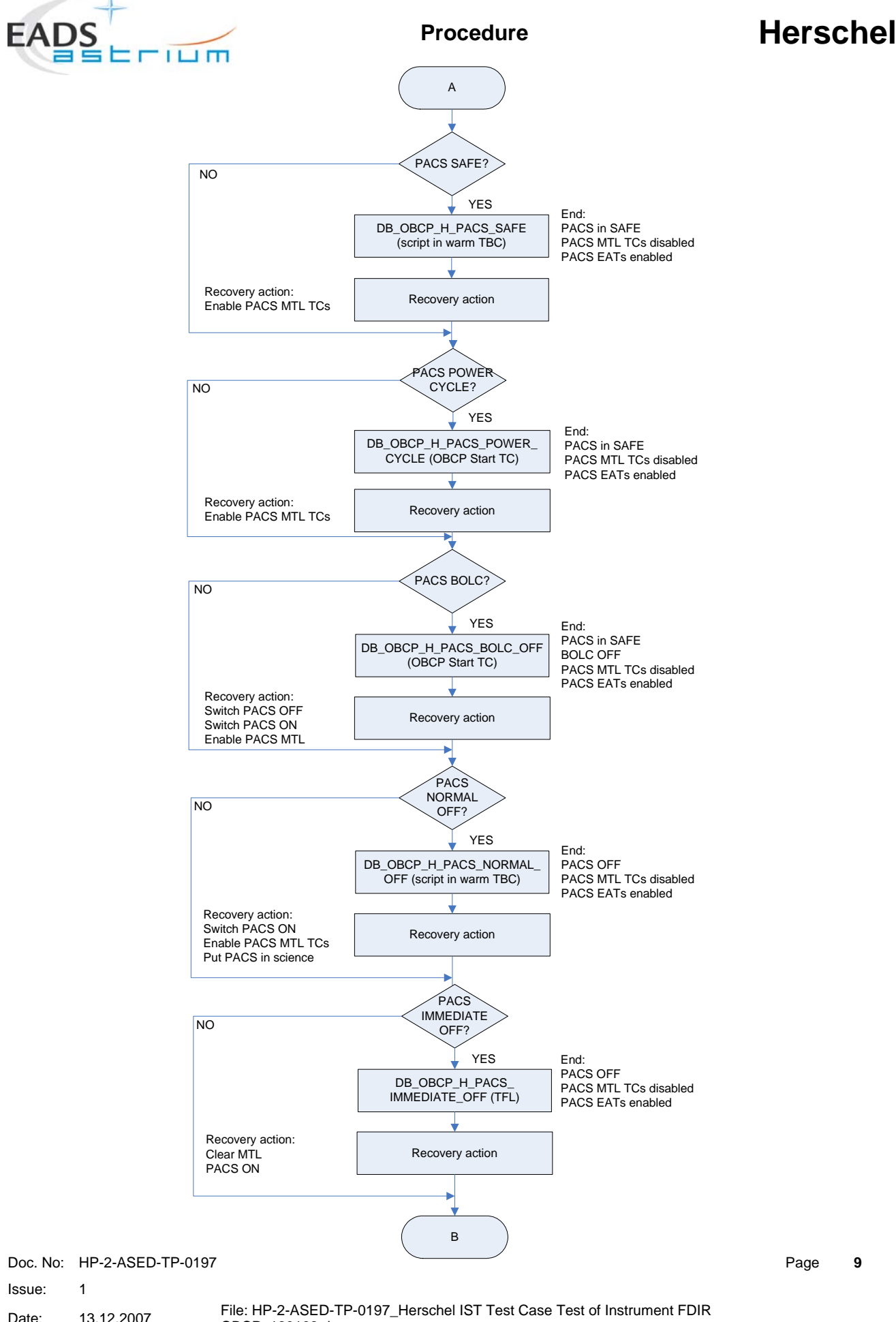

Page 9

Date: 13.12.2007 OBCP\_180108.doc

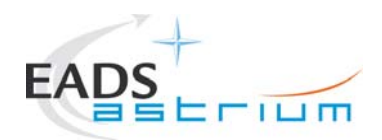

10

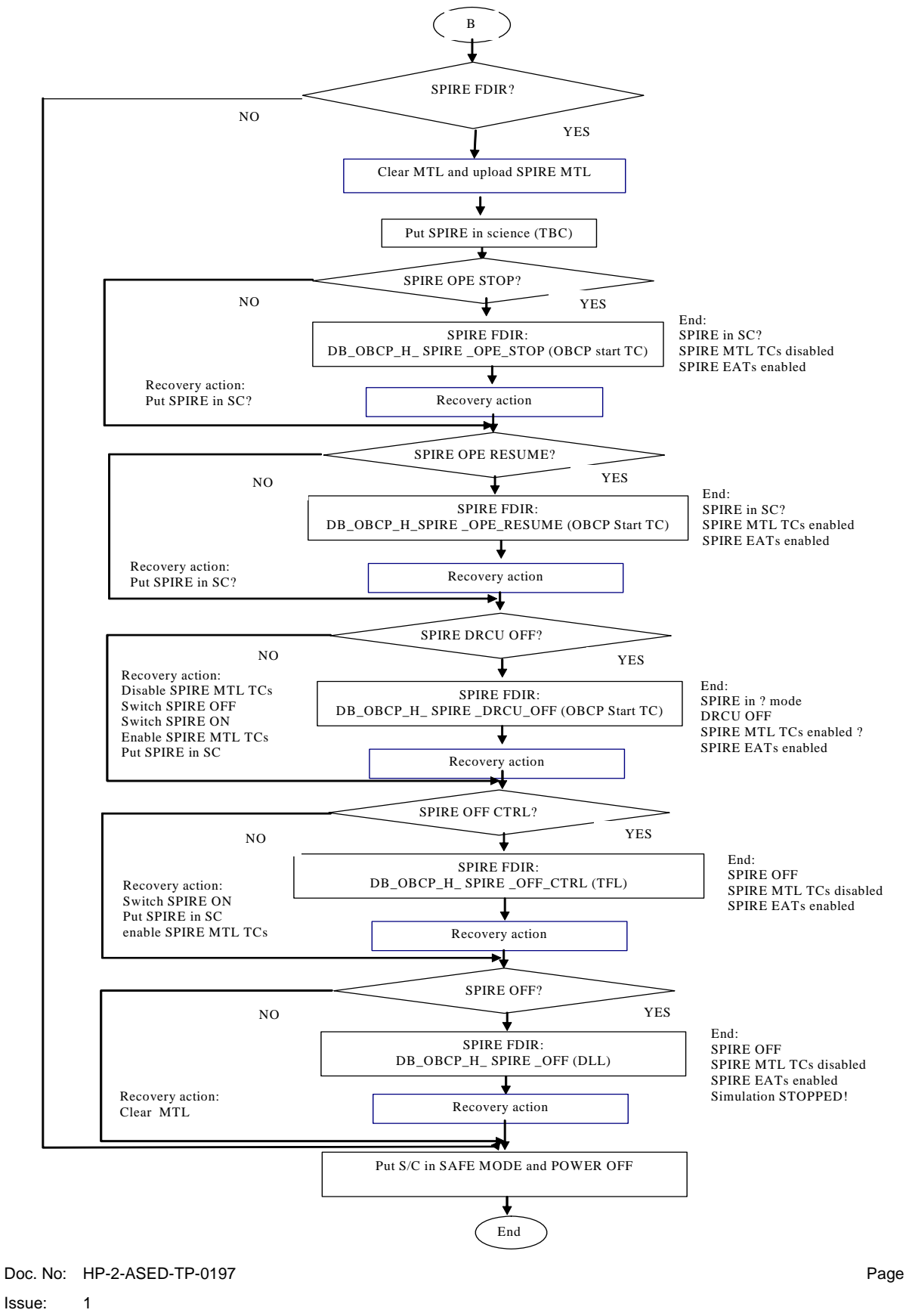

Date: 13.12.2007

File: HP-2-ASED-TP-0197\_Herschel IST Test Case Test of Instrument FDIR OBCP\_180108.doc

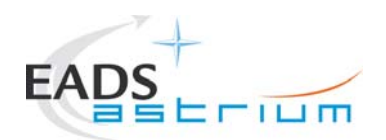

# DB\_OBCP\_H\_HIFI\_RESET

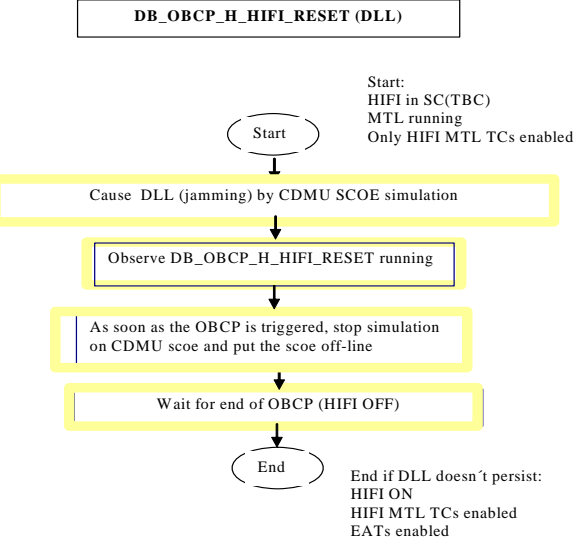

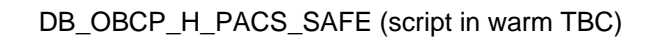

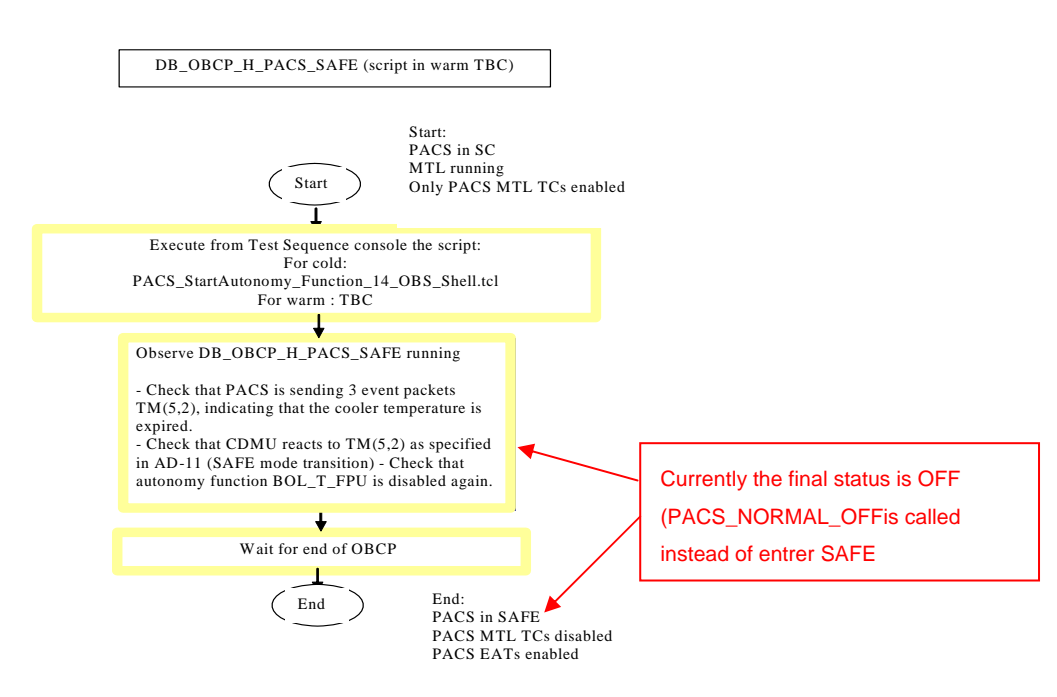

 Doc. No:
 HP-2-ASED-TP-0197

 Issue:
 1

 Date:
 13.12.2007

 File: HP-2-ASED-TP-0197\_Herschel IST Test Case Test of Instrument FDIR OBCP\_180108.doc

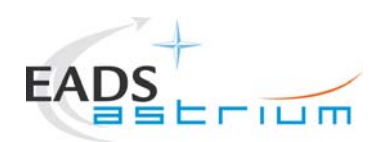

12

#### DB\_OBCP\_H\_PACS\_POWER\_CYCLE (OBCP Start TC)

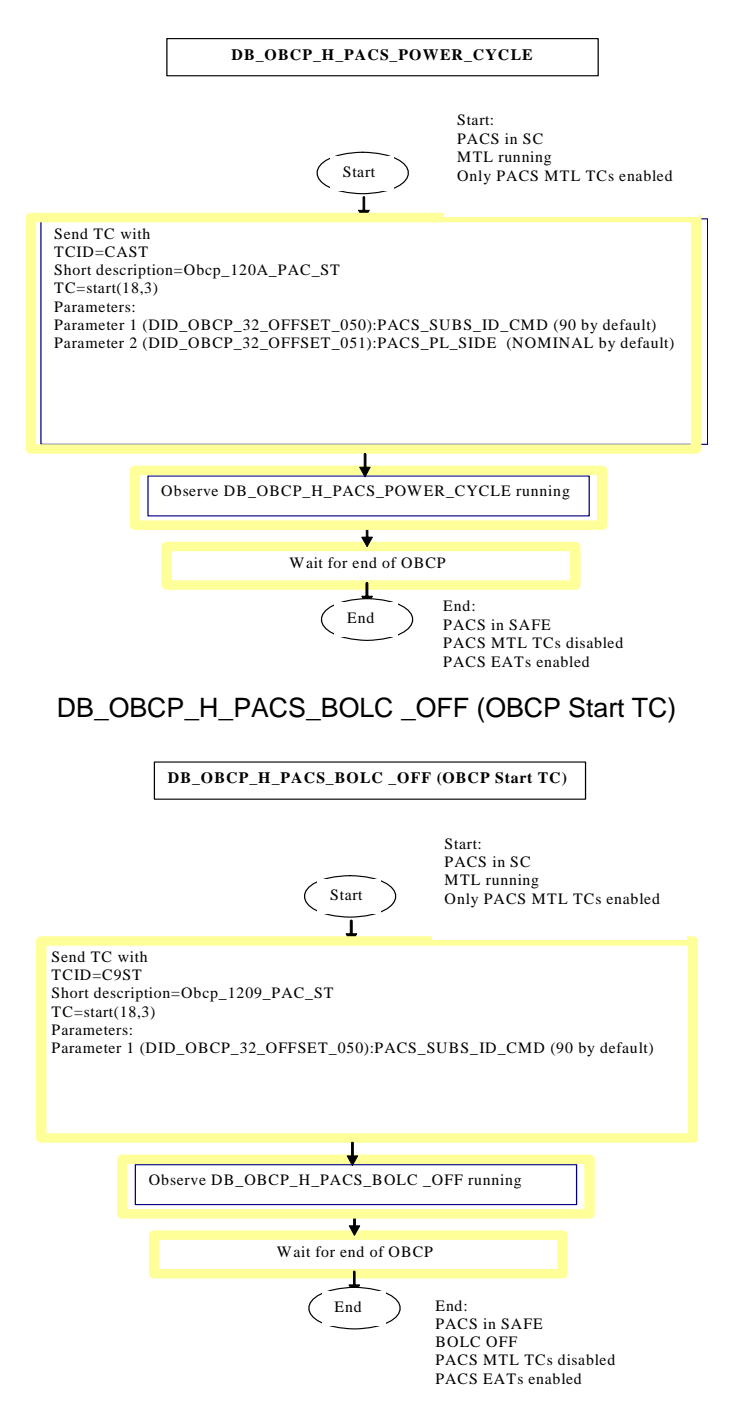

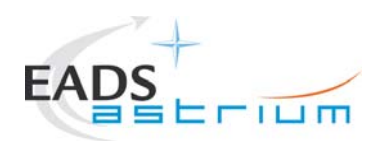

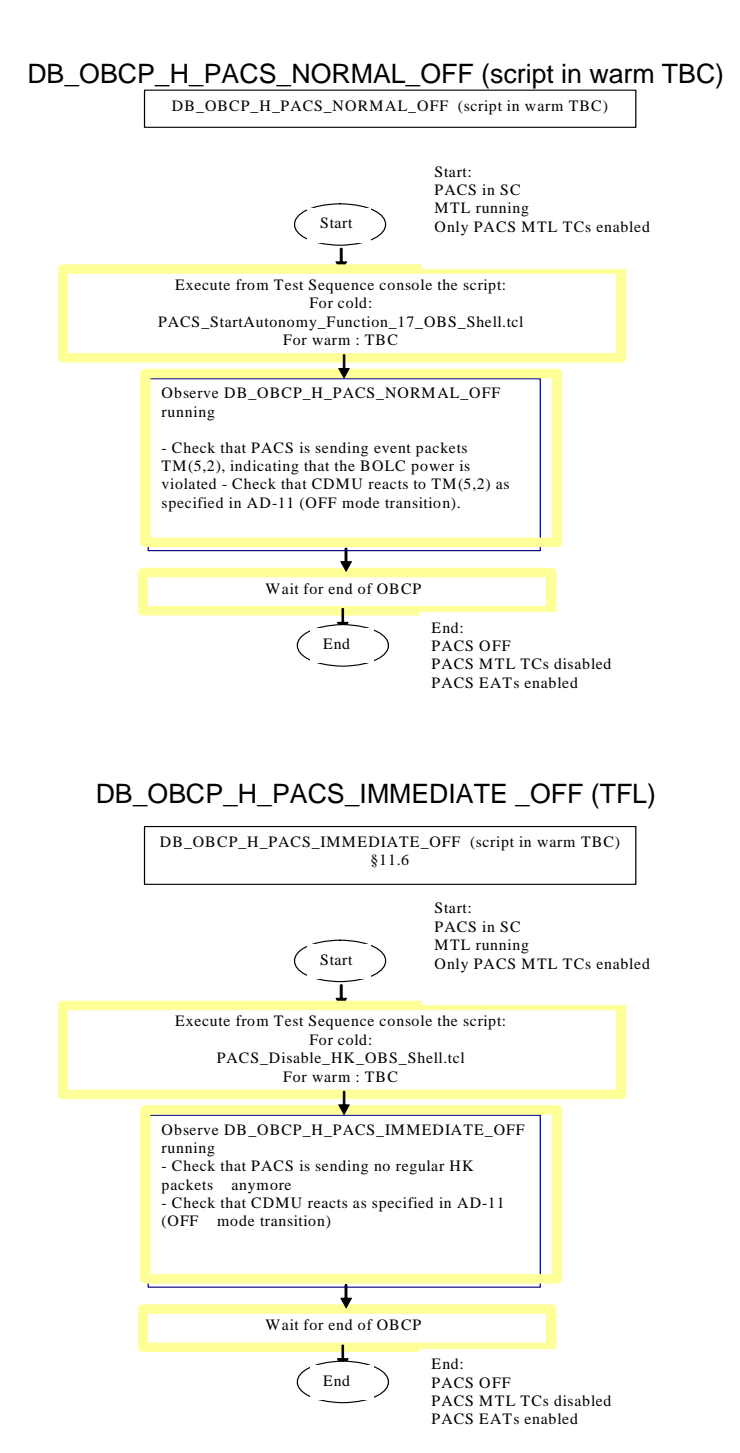

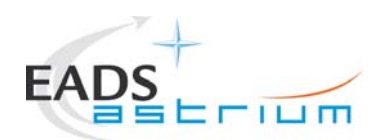

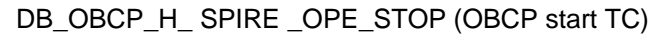

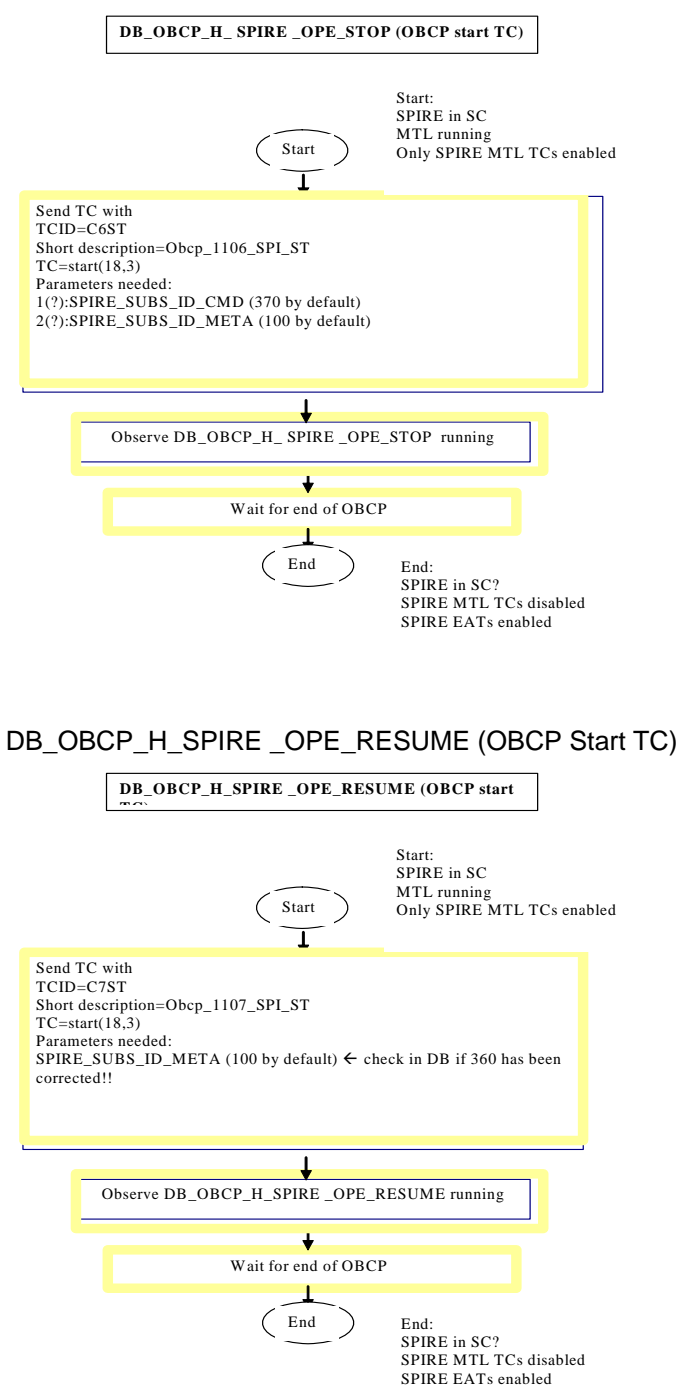

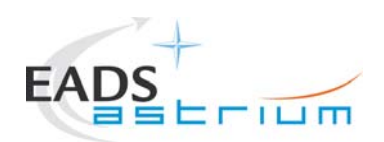

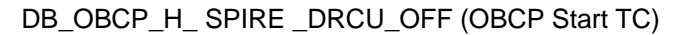

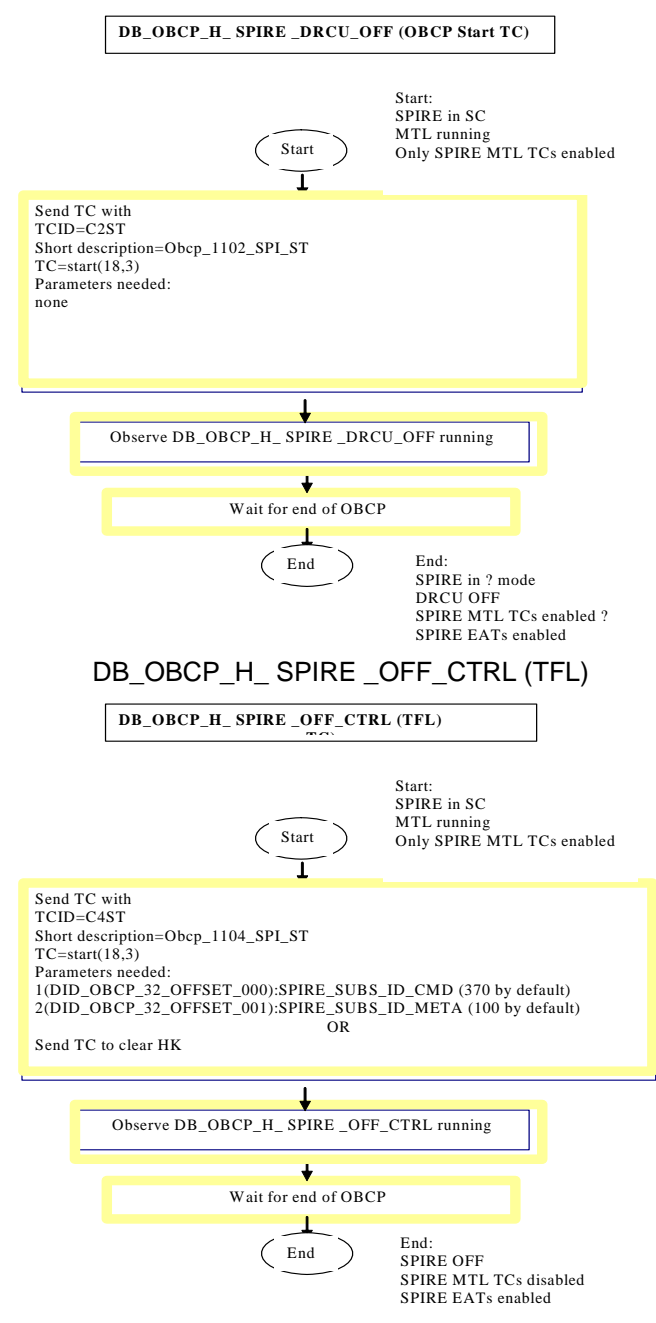

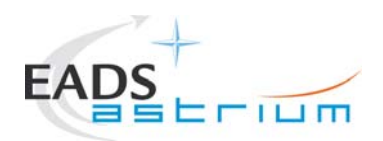

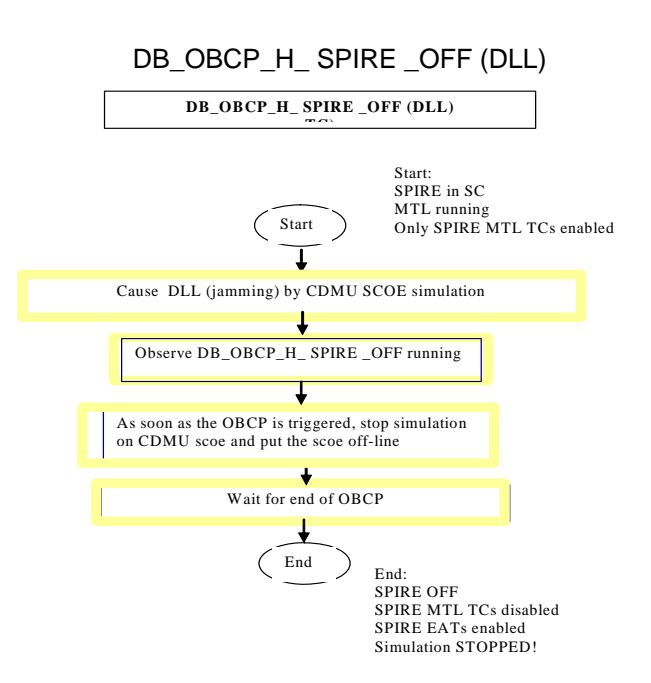

#### Alternatively:

Send TC with TCID=C3ST Short description=Obcp\_1103\_SPI\_ST TC=start(18,3) Parameters needed: 1(DID\_OBCP\_32\_OFFSET\_000):SPIRE\_SUBS\_ID\_CMD (370 by default) 2(DID\_OBCP\_32\_OFFSET\_001):SPIRE\_SUBS\_ID\_META (100 by default)

Note:

The detailed step-by-step test procedure is provided in chapter 7.

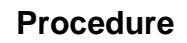

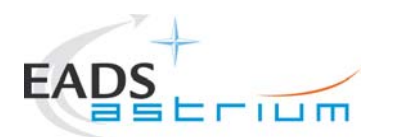

### 2 Documents/Drawings

This document incorporates, by dated or undated references, provisions from other publications. These normative references are cited at appropriate places in the text and publications are listed hereafter. For dated references, subsequent amendments to or revisions of any of these apply to this document only when incorporated into it by amendment or revision. For undated references, the latest edition of the publication referred to apply.

#### 2.1 Applicable Documents

- AD-1 Herschel Integrated Satellite Test Specification H-P-2-ASP-SP-0939, Issue 4
- AD-2 S/C I.S.T. Routine Mission Scenario Operation day framework ASP-06-AIT-AVIO-PL-008030, Issue 2
- AD-3 Test Specification for Herschel Instruments AVM and FM Tests performed at Satellite Level

HP-2-ASP-TS-1083\_1\_0

AD-4 Leading Procedure for Herschel Integrated Satellite Test 'IST' HP-2-ASED-TP-0134

#### 2.2 Reference Documents

- RD-1 Herschel SVM User Manual H-P-MA-AI-0001
- RD-2 Reference Mission Scenario, Herschel / Planck project SCI-PT / 12759, Issue 3.1, 06/08/2004
- RD-3 Herschel/Planck List of Acronyms H-P-ASP-LI-0077
- RD-4 Herschel Instruments power ON-OFF and Mode Switching Procedure for functional Testing

HP-2-ASED-TP-0206 issue 1.

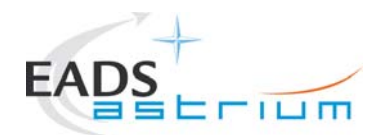

#### 2.3 Other Documents

None

#### 2.4 Acronyms

Acronyms are specified in RD-3 and are therefore not listed in this document.

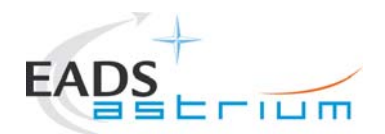

## 3 Requirements to be verified

The requirements of AD-1, chapter 5.8.13 "TEST OF INSTRUMENT FDIR", are to be verified.

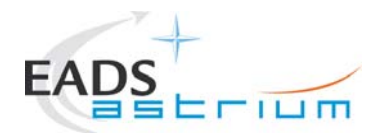

## 4 Configuration

### 4.1 Herschel S/C Configuration

Refer to AD-4

#### 4.1.1 Hardware Configuration

Refer to AD-4

#### 4.1.2 Software Configuration

Refer to AD-4

#### 4.1.3 Test Configuration

Refer to AD-4

#### 4.1.4 Simulated Equipments

Refer to AD-4

#### 4.2 Set-up

Refer to AD-4

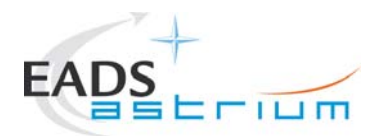

21

### 5 Conditions

#### 5.1 Personnel

Refer to AD-4

#### 5.2 Environmental

Refer to AD-4

### 5.3 General Precautions and Safety

Refer to AD-4

#### 5.3.1 General Safety Requirements, Precautions

Refer to AD-4

#### 5.3.2 ESD constraints

Refer to AD-4

#### 5.3.3 Special QA Requirements

Refer to AD-4

#### 5.4 GSE

Refer to AD-4

#### 5.4.1 MGSE

Refer to AD-4

| Doc. No: | HP-2-ASED-TP-0197 | ,                                                                                         | Page |
|----------|-------------------|-------------------------------------------------------------------------------------------|------|
| Issue:   | 1                 |                                                                                           |      |
| Date:    | 13.12.2007        | File: HP-2-ASED-TP-0197_Herschel IST Test Case Test of Instrument FDIR<br>OBCP_180108.doc |      |

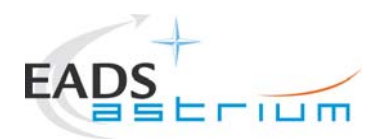

### 5.4.2 CVSE

Refer to AD-4

#### 5.4.3 EGSE

- 5.4.3.1 EGSE Hardware Configuration
- Refer to AD-4
- 5.4.3.2 EGSE User Software
- Refer to AD-4
- 5.4.3.3 Grounding Configuration
- Refer to AD-4
- 5.4.3.4 Test Equipment
- Refer to AD-4
- 5.4.3.5 Data Acquisition System
- Refer to AD-4

#### 5.4.4 OGSE

Refer to AD-4

### 5.4.5 Special Equipment

Refer to AD-4

| Doc. No: | HP-2-ASED-TP-0197 | 7                                                                                      | Page | 22 |
|----------|-------------------|----------------------------------------------------------------------------------------|------|----|
| Issue:   | 1                 |                                                                                        |      |    |
| Date:    | 13.12.2007        | File: HP-2-ASED-TP-0197_Herschel IST Test Case Test of Instrument FDIR OBCP_180108.doc |      |    |

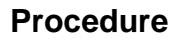

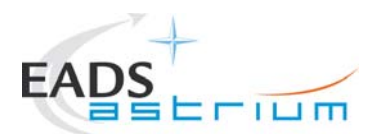

### 6 Verification Requirements and Test Criteria

#### **PASS/FAIL CRITERIA**

At each test stage completion, the test success is determined comparing the results obtained against the expected values.

If the compliance between obtained and expected values has been met, and authorisation to proceed with the next stage of the test is given, then the actual test stage must be considered satisfactory completed.

The success of the overall testing activities is determined from the satisfactory completion of all test stages.

Successful criteria to be satisfied in each test stage shall be:

- Test conditions according to specification requirement;
- Complete verification of the requirement aspects according to the test specification [AD-1];
- Fulfilment of test results with respect to required data;
- Verification that all the TM parameters used to monitor the SVM do not exceed the limit thresholds loaded in the HPSDB (OOL display);
- Verification that the TM(5,2), TM(5,4) and TM(1,8) received event reports are only those ones expected to fulfil the pass test criteria.

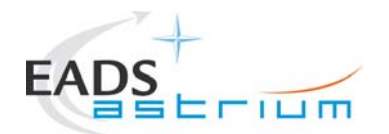

### 7 Test Execution Step-by-Step Procedure

#### 7.1 S/C Initialization

Follow the steps in the power ON procedure of AD-4, selecting the Test Case Instruments FDIR (5.8.13).

If the test case is run after the CDMS management (5.8.7):

- on the master GUI, select Test Case Instruments FDIR (5.8.13)
- SKIP the IST\_START
- Call the master Z010999MCVT131\_IST\_INSTR\_FDIR

NOTE: In this sequence, SKIP the step "Configure for Instrument FDIR test"

If the test case is run stand-alone (e.g. during debugging),:

- on the master GUI, select Test Case Instruments FDIR (5.8.13)
- PERFORM the IST\_START (during debugging SKIP steps for ACMS on)
- Call the master Z010999MCVT131\_IST\_INSTR\_FDIR

NOTE: In this sequence, PERFORM the step "Configure for Instrument FDIR test"

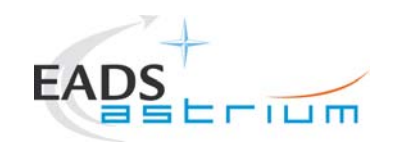

# Herschel

## 7.2 Test Specific Initialization

| Step | Test-Step-Description                              | Nominal | Tolerance | Actual | Remarks | Ρ | Ν        |
|------|----------------------------------------------------|---------|-----------|--------|---------|---|----------|
| nr.  |                                                    | Value   |           | Value  |         |   |          |
| 1.   | In the CCS Test Console                            |         |           |        |         |   |          |
|      | Callasync<br>Z010999MCVT131_IST_INSTR_FDIR.tcl     |         |           |        |         |   |          |
| 2.   | During<br>Z010999MCVT131_IST_INSTR_FDIR.tcl        |         |           |        |         |   |          |
|      | START HERSCHEL INSTRUMENTS FDIR,<br>SECTION 5.8.13 |         |           |        |         |   |          |
|      | Click button YES to proceed                        |         |           |        |         |   |          |
| 3.   | During<br>Z010999MCVT131_IST_INSTR_FDIR.tcl        |         |           |        |         |   |          |
|      | Configure for Instruments FDIR test?               |         |           |        |         |   |          |
|      | Click button YES to proceed                        |         |           |        |         |   | $\vdash$ |
| 4.   | During<br>Z010999MCVT131_IST_INSTR_FDIR            |         |           |        |         |   |          |
|      | "CDMS setting for separation"                      |         |           |        |         |   |          |
|      | Click the button Confirm to proceed                |         |           |        |         |   |          |

| Doc. No: | HP-2-ASED-TP-019 | 7                                                                                         | Page | 25 |
|----------|------------------|-------------------------------------------------------------------------------------------|------|----|
| Issue:   | 1                |                                                                                           |      |    |
| Date:    | 13.12.2007       | File: HP-2-ASED-TP-0197_Herschel IST Test Case Test of Instrument FDIR<br>OBCP_180108.doc |      |    |

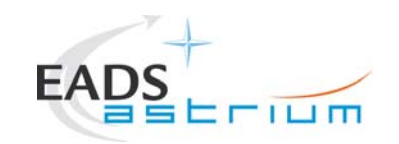

# Herschel

| Step | Test-Step-Description                                     | Nominal | Tolerance | Actual | Remarks                                   | Ρ | Ν        |
|------|-----------------------------------------------------------|---------|-----------|--------|-------------------------------------------|---|----------|
| nr.  |                                                           | Value   |           | Value  |                                           |   |          |
| 5.   | During<br>D103159SCVT138_IST_LAUNCH_SUNACQ                |         |           |        | Pending SEPARATION<br>to be executed from |   |          |
|      | Wait, go to scriptACMS_CONFIG25 and enter option 2        |         |           |        | A0100_001011020                           |   |          |
| 6.   | During A102109SPVT103_ACMS_CONFIG25                       |         |           |        |                                           |   |          |
|      | (1,6,4,5,20,99,88)                                        |         |           |        |                                           |   |          |
|      | SEPARATION (open separation straps)                       |         |           |        |                                           |   |          |
|      | Main Menu 3.0: option <mark>2</mark>                      |         |           |        |                                           |   |          |
|      | Click the button OK                                       |         |           |        |                                           |   |          |
|      | Click the button Continue                                 |         |           |        |                                           |   | <u> </u> |
| 7.   | During Z010999MCVT089_ACMS_SAM_MON                        |         |           |        |                                           |   |          |
|      | Do you want to continue to monitor SAM Sun Pointing mode? |         |           |        |                                           |   |          |
|      | Enter your choice: <mark>no</mark>                        |         |           |        |                                           |   |          |
| 9.   | At end of                                                 |         |           |        |                                           |   |          |
|      | Z010999MCV1089_IST_LAUNCH_SUNACQ                          |         |           |        |                                           |   |          |
|      | Click the button "End TS!" to proceed                     |         |           |        |                                           |   |          |
| 10.  | During                                                    |         |           |        |                                           |   |          |
|      | Z010999MCVT131_IST_INSTR_FDIR                             |         |           |        |                                           |   |          |
|      | Transition to Nominal                                     |         |           |        |                                           |   |          |
|      | Click the button Confirm to proceed                       |         |           |        |                                           |   |          |

Doc. No: HP-2-ASED-TP-0197

Page 26

Issue: 1

Date: 13.12.2007 File: HP-2-ASED-TP-01

File: HP-2-ASED-TP-0197\_Herschel IST Test Case Test of Instrument FDIR OBCP\_180108.doc

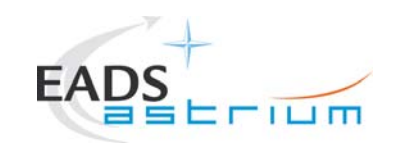

# Herschel

| Step | Test-Step-Description                                     | Nominal | Tolerance | Actual | Remarks | Ρ | Ν |
|------|-----------------------------------------------------------|---------|-----------|--------|---------|---|---|
| nr.  |                                                           | Value   |           | Value  |         |   |   |
| 11.  | During Z010999MCVT089_SUNACQ_NOMINAL                      |         |           |        |         |   |   |
|      | Click the button "End TS!" to proceed                     |         |           |        |         |   |   |
| 12.  | During Z010999MCVT131_IST_INSTR_FDIR                      |         |           |        |         |   |   |
|      | At the prompt "Command ACMS (via OCM/Earth) to SCM/Earth" |         |           |        |         |   |   |
|      | Press "OK" to proceed                                     |         |           |        |         |   |   |
| 13.  | During A102109SPVT103_ACMS_CONFIG25                       |         |           |        |         |   |   |
|      | Select Transition to OCM.                                 |         |           |        |         |   |   |
|      | Main Menu 4.0 SAM Phase: Option <mark>6</mark>            |         |           |        |         |   |   |
|      | Click the button OK to proceed                            |         |           |        |         |   |   |
|      | Click the button Continue to proceed                      |         |           |        |         |   |   |
| 14.  | During A102109SPVT036_ACMS_STR_ON                         |         |           |        |         |   |   |
|      | Do you want to change the current STR in use ?: Answer no |         |           |        |         |   |   |
|      | Click the button OK to proceed                            |         |           |        |         |   |   |

| Doc. No: | HP-2-ASED-TP-0197 |                                                                        | Page | 27 |
|----------|-------------------|------------------------------------------------------------------------|------|----|
| Issue:   | 1                 |                                                                        |      |    |
| Date:    | 13.12.2007        | File: HP-2-ASED-TP-0197_Herschel IST Test Case Test of Instrument FDIR |      |    |

OBCP\_180108.doc

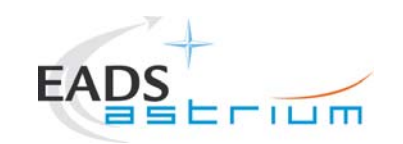

# Herschel

| Step | Test-Step-Description                                                                            | Nominal | Tolerance | Actual | Remarks             | Ρ | N |
|------|--------------------------------------------------------------------------------------------------|---------|-----------|--------|---------------------|---|---|
| nr.  |                                                                                                  | Value   |           | Value  |                     |   |   |
| 15.  | During A102109SPVT043_TRANSITION_TO_OCM                                                          |         |           |        |                     |   |   |
|      | Only for info:                                                                                   |         |           |        |                     |   |   |
|      | Verify after ca.7 min if ACMS mode is                                                            |         |           |        |                     |   |   |
|      | = OCM point fine (Earth pointing)                                                                |         |           |        |                     |   |   |
|      | Verify in AND: ZAA00999 if Est Attitude Q1Q4 is close to Cur Target Q1/Q3 = 0, Q2=0.6 / Q4= 0.79 |         |           |        |                     |   |   |
|      |                                                                                                  |         |           |        |                     |   |   |
|      | Verify $AESM3002 = OCM$ point fine or in synoptic SAT –                                          |         |           |        |                     |   |   |
|      | ACMS – ACC – Mode Nominal                                                                        |         |           |        |                     |   |   |
| 16.  | During A102109SPVT043_TRANSITION_TO_OCM                                                          |         |           |        | FCV duty cycle fail |   |   |
|      |                                                                                                  |         |           |        | , ,                 |   |   |
|      | SUSPEND                                                                                          |         |           |        |                     |   |   |
|      | click on script name in Test Console                                                             |         |           |        |                     |   |   |
|      |                                                                                                  |         |           |        |                     |   |   |
|      | Click the button RESUME to proceed                                                               |         |           |        |                     |   |   |
| 17   | During A102109SPVT103 ACMS CONFIG25                                                              |         |           |        |                     |   |   |
|      | - <u>-</u> -                                                                                     |         |           |        |                     |   |   |
|      | Select Transition to SCM (Science mode).                                                         |         |           |        |                     |   |   |
|      | Main Menu 7.0: Option 3                                                                          |         |           |        |                     |   |   |
|      |                                                                                                  |         |           |        |                     |   |   |
|      | Click the button OK to proceed                                                                   |         |           |        |                     |   |   |
|      | Click the button Continue to proceed                                                             |         |           |        |                     |   |   |
|      |                                                                                                  |         |           |        |                     |   |   |

| Doc. No: | HP-2-ASED-TP-0197 | ,                                                                                      |
|----------|-------------------|----------------------------------------------------------------------------------------|
| lssue:   | 1                 |                                                                                        |
| Date:    | 13.12.2007        | File: HP-2-ASED-TP-0197_Herschel IST Test Case Test of Instrument FDIR OBCP_180108.doc |

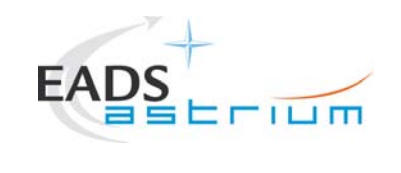

# Herschel

| Step | Test-Step-Description                                                 | Nominal | Tolerance | Actual | Remarks | Ρ | N |
|------|-----------------------------------------------------------------------|---------|-----------|--------|---------|---|---|
| nr.  |                                                                       | Value   |           | Value  |         |   |   |
| 18.  | During A102109SPVT038_RWL_ON                                          |         |           |        |         |   |   |
|      | "Do you want to change actual on-board wheel set                      |         |           |        |         |   |   |
|      | RWL 1-2-4 selected, RWL-3 not selected"                               |         |           |        |         |   |   |
|      | Click the button NO to proceed ?                                      |         |           |        |         |   |   |
| 19.  | During A102109SPVT042_RWL_SPINUP                                      |         |           |        |         |   |   |
|      | "Change actual Angular Momentum (initial values)?"                    |         |           |        |         |   |   |
|      | Option: <mark>no</mark>                                               |         |           |        |         |   |   |
|      | Wait for ca. 10 min                                                   |         |           |        |         |   |   |
| 20.  | Only for info:                                                        |         |           |        |         |   |   |
|      | Verify RWL speed in plotting window                                   |         |           |        |         |   |   |
|      | 1. Select REALTIME => DESKTOP =>                                      |         |           |        |         |   |   |
|      | MONITORING => TM Plotting Tool                                        |         |           |        |         |   |   |
|      | 2. Select Directory: Home/heracms/plotting                            |         |           |        |         |   |   |
|      | 3. Select FILE => LOAD => 15<br>( $PM(a = PEAL(ac))$ Simul SPEED (cf) |         |           |        |         |   |   |
|      | (KVVLS_KEAL(CAI)&SIMUI_SPEED.TXT)                                     |         |           |        |         |   |   |

| Doc. No: | HP-2-ASED-TP-0197 |                                                                                        |
|----------|-------------------|----------------------------------------------------------------------------------------|
| Issue:   | 1                 |                                                                                        |
| Date:    | 13.12.2007        | File: HP-2-ASED-TP-0197_Herschel IST Test Case Test of Instrument FDIR OBCP_180108.doc |

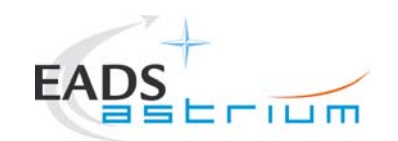

# Herschel

| Step | Test-Step-Description                                   | Nominal | Tolerance | Actual | Remarks | Ρ | Ν |
|------|---------------------------------------------------------|---------|-----------|--------|---------|---|---|
| nr.  |                                                         | Value   |           | Value  |         |   |   |
| 21   | Only for info:                                          |         |           |        |         |   |   |
| 2    | Verify 4x RWL momentum parameters                       |         |           |        |         |   |   |
|      | AEWMA002 = 11.0 (RWL1 momentum)                         |         |           |        |         |   |   |
|      | AFWMB002 = -94 (RWI 2 momentum)                         |         |           |        |         |   |   |
|      | $AEWMC002 = 0.0 \qquad (RWI 3 momentum)$                |         |           |        |         |   |   |
|      | $AEWM0002 = 0.0 \qquad (RWL0 momentum)$                 |         |           |        |         |   |   |
|      | $A = V W D D D Z = -0.5 \qquad (I W E 4 M D M E R U M)$ |         |           |        |         |   |   |
|      | Varity in SAT sympatic SAT ACMS ACC Made                |         |           |        |         |   |   |
|      | Venity III SAT Synoplic SAT - ACMS - ACC - Mode         |         |           |        |         |   |   |
|      | Nominal = SCM Point Fine                                |         |           |        |         |   |   |
|      |                                                         |         |           |        |         |   |   |
|      | Verify in Telemetry window ZAAF0999 (diagnostic TM)     |         |           |        |         |   |   |
|      |                                                         |         |           |        |         |   |   |
|      | As long as the ACMS is switched On the Menu Box has     |         |           |        |         |   |   |
|      | to be present !!!                                       |         |           |        |         |   |   |
| 22   | At end of A102109SPVT103_ACMS_CONFIG25                  |         |           |        |         |   |   |
|      |                                                         |         |           |        |         |   |   |
|      | Click the button "End TS!" to proceed                   |         |           |        |         |   |   |
| 23   | Durina                                                  |         |           |        |         |   |   |
| 23.  | Z010999MCVT131_IST_INSTR_FDIR                           |         |           |        |         |   |   |
|      |                                                         |         |           |        |         |   |   |
|      | "Transition from SAS 900W and BS 24V to SAS 1475W       |         |           |        |         |   |   |
|      | and PS full charged"                                    |         |           |        |         |   |   |
|      |                                                         |         |           |        |         |   |   |
|      | Click the hutter Confirm to pressed                     |         |           |        |         |   |   |
|      | Click the button Conlinit to proceed                    |         |           |        |         |   |   |

| Doc. No: | HP-2-ASED-TP-0197 |                                                                                        |
|----------|-------------------|----------------------------------------------------------------------------------------|
| Issue:   | 1                 |                                                                                        |
| Date:    | 13.12.2007        | File: HP-2-ASED-TP-0197_Herschel IST Test Case Test of Instrument FDIR OBCP_180108.doc |

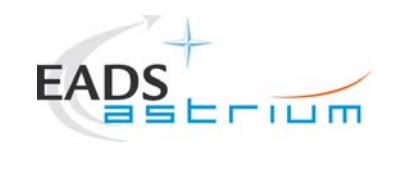

# Herschel

| Step | Test-Step-Description                           | Nominal | Tolerance | Actual | Remarks                   | Ρ | N |
|------|-------------------------------------------------|---------|-----------|--------|---------------------------|---|---|
| nr.  |                                                 | Value   |           | Value  |                           |   |   |
| 24.  | During<br>Z010999MCVT131_IST_INSTR_FDIR         |         |           |        |                           |   |   |
|      | "Switch on SREM and start acquisition service"  |         |           |        |                           |   |   |
|      | Click the YES Confirm                           |         |           |        |                           |   |   |
| 25.  | During A102109SPVT103_ACMS_CONFIG25             |         |           |        | Could be done earlier, as |   |   |
|      | Initial S/C status check                        |         |           |        | asynchronous              |   |   |
|      | (acc. table in 5.8.3.4) except for:             |         |           |        |                           |   |   |
|      | SCBP = 5, ACMS mode = SAM, STRs & RWs = OFF !!! |         |           |        |                           |   |   |
|      | Click the button Confirm                        |         |           |        |                           |   |   |
| 26.  | During A102109SPVT103_ACMS_CONFIG25             |         |           |        | Could be done earlier, as |   |   |
|      | Click the YES to Confirm                        |         |           |        | asynchronous              |   |   |
| 27.  | At end of A102109SPVT103_ACMS_CONFIG25          |         |           |        | Could be done earlier, as |   |   |
|      | Click the button "End TS!" to proceed           |         |           |        | asynchronous              |   |   |
| 28.  | During                                          |         |           |        |                           |   |   |
|      | Z010999MCVT131_IST_INSTR_FDIR                   |         |           |        |                           |   |   |
|      | "POWER ON HIFI PRIMARY"                         |         |           |        |                           |   |   |
|      | Click the YES Confirm                           |         |           |        |                           |   |   |

| Doc. No: | HP-2-ASED-TP-0197 | ,                                                                                      |
|----------|-------------------|----------------------------------------------------------------------------------------|
| lssue:   | 1                 |                                                                                        |
| Date:    | 13.12.2007        | File: HP-2-ASED-TP-0197_Herschel IST Test Case Test of Instrument FDIR OBCP_180108.doc |

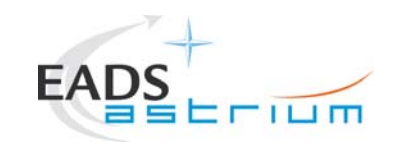

# Herschel

| Step | Test-Step-Description                   | Nominal<br>Value | Tolerance | Actual<br>Value | Remarks | Ρ | N |
|------|-----------------------------------------|------------------|-----------|-----------------|---------|---|---|
| 29.  | During<br>Z010999MCVT131_IST_INSTR_FDIR |                  |           | Value           |         |   |   |
|      | "POWER ON PACS PRIMARY"                 |                  |           |                 |         |   |   |
|      | Click the YES Confirm                   |                  |           |                 |         |   |   |
| 30.  | During<br>Z010999MCVT131_IST_INSTR_FDIR |                  |           |                 |         |   |   |
|      | "POWER ON SPIRE PRIMARY"                |                  |           |                 |         |   |   |
|      | Click the YES Confirm                   |                  |           |                 |         | L |   |
| 31.  | During<br>Z010999MCVT131_IST_INSTR_FDIR |                  |           |                 |         |   |   |
|      | "SAVING ORIGINAL SCBP"                  |                  |           |                 |         |   |   |
|      | Click the YES Confirm                   |                  |           |                 |         |   |   |
| 32.  | During<br>Z010999MCVT131_IST_INSTR_FDIR |                  |           |                 |         |   |   |
|      | "UPLOAD OBCP and EAT for PRIMARY"       |                  |           |                 |         |   |   |
|      | Click the YES Confirm                   |                  |           |                 |         |   |   |

| Doc. No: | HP-2-ASED-TP-0197 |                                                                                           | Page | 32 |
|----------|-------------------|-------------------------------------------------------------------------------------------|------|----|
| Issue:   | 1                 |                                                                                           |      |    |
| Date:    | 13.12.2007        | File: HP-2-ASED-TP-0197_Herschel IST Test Case Test of Instrument FDIR<br>OBCP_180108.doc |      |    |

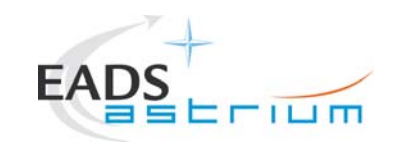

# Herschel

| Step | Test-Step-Description                               | Nominal | Tolerance | Actual | Remarks | Ρ  | N        |
|------|-----------------------------------------------------|---------|-----------|--------|---------|----|----------|
| nr.  |                                                     | Value   |           | Value  |         |    |          |
| 33.  | During                                              |         |           |        |         | Í  |          |
|      | Z010999MCVT131_IST_INSTR_FDIR                       |         |           |        |         | 1  |          |
|      | "Please upload only the EAT entries for PRIMARY"    |         |           |        |         |    |          |
|      | Click the OK to Confirm                             |         |           |        |         | 1  |          |
| 34.  | During                                              |         |           |        |         |    |          |
| •    | Z010999MCVT131_IST_INSTR_FDIR                       |         |           |        |         | 1  |          |
|      |                                                     |         |           |        |         | 1  |          |
|      | "Clear MTL and start ON BOARD SCHEDULING?"          |         |           |        |         | 1  |          |
|      | to proceed                                          |         |           |        |         | 1  |          |
|      | Click YES Confirm                                   |         |           |        |         | ── | <u> </u> |
|      |                                                     |         |           |        |         | 1  |          |
|      | Z010999MCV1131_IS1_INSTR_FDIR                       |         |           |        |         | l  |          |
|      | "Check actual deletion of MTL content"              |         |           |        |         | 1  |          |
|      | Check actual deletion of Mile Content               |         |           |        |         | 1  |          |
|      | Press OK to continue                                |         |           |        |         | 1  |          |
|      | During                                              |         |           |        |         |    |          |
|      | Z010999MCVT131_IST_INSTR_FDIR                       |         |           |        |         | 1  |          |
|      |                                                     |         |           |        |         | 1  |          |
|      | "Check that at subschedules from 1 to 256, plus the |         |           |        |         | l  |          |
|      | 370 are enabled"                                    |         |           |        |         | l  |          |
|      |                                                     |         |           |        |         | i  |          |
|      | Press UK to continue                                |         |           |        |         |    |          |

| Doc. No: | HP-2-ASED-TP-019 | 7                                                                                         | Page |
|----------|------------------|-------------------------------------------------------------------------------------------|------|
| Issue:   | 1                |                                                                                           |      |
| Date:    | 13.12.2007       | File: HP-2-ASED-TP-0197_Herschel IST Test Case Test of Instrument FDIR<br>OBCP_180108.doc |      |

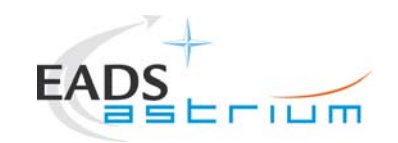

# Herschel

| Step | Test-Step-Description                                                                                                    | Nominal | Tolerance | Actual | Remarks                                                                                             | Ρ | Ν |
|------|----------------------------------------------------------------------------------------------------|---------|-----------|--------|----------------------------------------------------------------------------------------------------|---|---|
| nr.  |                                                                                                    | Value   |           | Value  |                                                                                                    |   |   |
| 35.  | During<br>Z010999MCVT131_IST_INSTR_FDIR<br>"Start the instrument specific FDIR sequence""<br>Callasync the specific instrument FDIR sequence<br>from test consols and at the and of it click QK   |         |           |        | For HIFI continue from<br>chapter 7.3<br>For PACS 7.4<br>For SPIRE 7.5<br>Also one after the other. |   |   |
| 36.  | During<br>D102159SCVT192_GET_EAT_REPORT<br>"????????????                                                                                                    |         |           |        |                                                                                                    |   |   |
| 37.  | During<br>Z010999MCVT131_IST_INSTR_FDIR<br>"Check that all EATs are enabled"<br>Perform activity and then press OK                                                                                |         |           |        |                                                                                                    |   |   |
| 38.  | During<br>Z010999MCVT131_IST_INSTR_FDIR<br>"Start up instrument specific sequence and Select<br>OK to switch off"<br>Call the specific instrument FDIR sequence and at<br>the end of it click OK. |         |           |        |                                                                                                    |   |   |

Doc. No: HP-2-ASED-TP-0197

Issue: 1

Date: 13.12.2007 File: HP-2-ASED-TP-0197\_Herschel IST Test Case Test of Instrument FDIR OBCP\_180108.doc

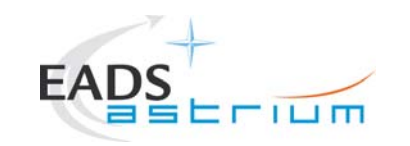

Herschel

Doc. No: HP-2-ASED-TP-0197

Issue: 1

Date: 13.12.2007 File: HP-2-ASED-TP-0197\_Herschel IST Test Case Test of Instrument FDIR OBCP\_180108.doc

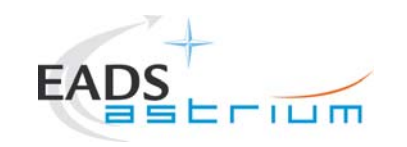

# Herschel

#### 7.3 HIFI

| Step- | Test-Step-Description                     | Nominal | Tolerance | Actual | Remarks                | Ρ        | Ν |
|-------|-------------------------------------------|---------|-----------|--------|------------------------|----------|---|
| No.   |                                           | Value   |           | Value  |                        |          | ſ |
| 39.   | Callasync                                 |         |           |        |                        |          |   |
|       | Z010999MCVT134_IST_HIFI_FDIR              |         |           |        |                        |          |   |
|       |                                           |         |           |        |                        |          | ſ |
|       | to perform the HIFI related part of the   |         |           |        |                        |          |   |
|       | Instruments FDIR IST                      |         |           |        |                        |          |   |
| 40.   | During                                    |         |           |        | If NO, it exits script |          |   |
|       | Z010999MCVT134_IST_HIFI_FDIR              |         |           |        |                        |          |   |
|       |                                           |         |           |        |                        |          |   |
|       | "Perform HIFI FDIR PRIMARY?"              |         |           |        |                        |          |   |
|       | Click the VES to Confirm                  |         |           |        |                        |          |   |
|       |                                           |         |           |        |                        | $\vdash$ |   |
| 41.   |                                           |         |           |        | RD-4 for details.      |          |   |
|       | 20109991/10 V1134_131_HIFI_FDIR           |         |           |        |                        |          |   |
|       | "Please check that all instruments are in |         |           |        |                        |          |   |
|       | standby If not nut them in standby"       |         |           |        |                        |          |   |
|       | otanaby: "not pat thom in standby         |         |           |        |                        |          |   |
|       | Click the YES Confirm                     |         |           |        |                        |          |   |
| 42    | During                                    |         |           |        |                        |          |   |
|       | Z010999MCVT134_IST_HIFI_FDIR              |         |           |        |                        |          | ļ |
|       |                                           |         |           |        |                        |          |   |
|       | "INITIAL S/C STATUS CHECK"                | 5.8.13  |           |        |                        |          |   |
|       |                                           |         |           |        |                        |          |   |
|       | Click the YES Confirm                     |         |           |        |                        |          |   |

Doc. No: HP-2-ASED-TP-0197

Page 36

Issue: 1

Date: 13.12.2007

File: HP-2-ASED-TP-0197\_Herschel IST Test Case Test of Instrument FDIR OBCP\_180108.doc
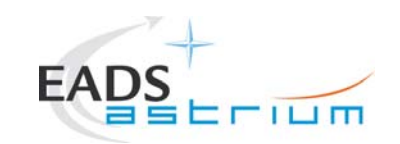

## Herschel

| Step- | Test-Step-Description                   | Nominal | Tolerance | Actual | Remarks | PN |
|-------|-----------------------------------------|---------|-----------|--------|---------|----|
| No.   |                                         | Value   |           | Value  |         |    |
| 43.   | During                                  |         |           |        |         |    |
|       | Z010999MCVT134_IST_HIFI_FDIR            |         |           |        |         |    |
|       | "Set SCBP to HIFI Prime (2)"            |         |           |        |         |    |
|       | Click the YES Confirm                   |         |           |        |         |    |
| 44.   | During                                  |         |           |        |         |    |
|       | Z010999MCVT134_IST_HIFI_FDIR            |         |           |        |         |    |
|       | "upload dummy MTL with HIFI connection  |         |           |        |         |    |
|       | test in subschedule 70"                 |         |           |        |         |    |
|       | Click the YES Confirm                   |         |           |        |         |    |
| 45    | Durina                                  |         |           |        |         |    |
| 40.   | Z010999MCVT134_IST_HIFI_FDIR            |         |           |        |         |    |
|       | "Check that the MTL contains one        |         |           |        |         |    |
|       | HC176289 (HIFI_connection_test) every 5 |         |           |        |         |    |
|       | minutes for 10 hours in subshcedule 70" |         |           |        |         |    |
|       | Click the YES Confirm                   |         |           |        |         |    |

| Doc. No: | HP-2-ASED-TP-0197 | 7                                                                                         |
|----------|-------------------|-------------------------------------------------------------------------------------------|
| Issue:   | 1                 |                                                                                           |
| Date:    | 13.12.2007        | File: HP-2-ASED-TP-0197_Herschel IST Test Case Test of Instrument FDII<br>OBCP_180108.doc |

Page 37

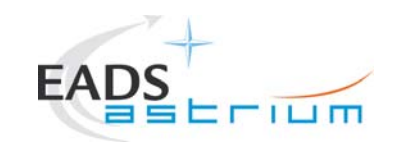

# Herschel

38

| Step- | Test-Step-Description                      | Nominal | Tolerance | Actual | Remarks | Ρ        | Ν |
|-------|--------------------------------------------|---------|-----------|--------|---------|----------|---|
| No.   |                                            | Value   |           | Value  |         |          |   |
| 46    | During                                     |         |           |        |         |          |   |
| 10.   | Z010999MCVT134 IST HIFL FDIR               |         |           |        |         |          |   |
|       |                                            |         |           |        |         |          |   |
|       | "Check that subschedule 60 (meta-HIEI) is  |         |           |        |         |          |   |
|       | disabled and 70 (HIELTCa) is and blad than |         |           |        |         |          |   |
|       |                                            |         |           |        |         |          |   |
|       | press OK                                   |         |           |        |         |          |   |
|       |                                            |         |           |        |         |          |   |
|       | Perform activitythen press OK              |         |           |        |         |          |   |
| 47.   | During                                     |         |           |        |         |          |   |
|       | Z010999MCVT134_IST_HIFI_FDIR               |         |           |        |         |          |   |
|       |                                            |         |           |        |         |          |   |
|       | "Wait for execution of the first command.  |         |           |        |         |          |   |
|       | then press OK"                             |         |           |        |         |          |   |
|       |                                            |         |           |        |         |          | ľ |
|       | Click the VES Confirm                      |         |           |        |         |          |   |
|       |                                            |         |           |        |         | $\vdash$ |   |
| 48.   |                                            |         |           |        |         |          |   |
|       | Z010999MCV1134_IS1_HIFI_FDIR               |         |           |        |         |          |   |
|       |                                            |         |           |        |         |          | ľ |
|       | "Put HIFI Primary in science mode"         |         |           |        |         | 1        |   |
|       |                                            |         |           |        |         | 1        |   |
|       | Click the YES Confirm                      |         |           |        |         |          |   |

| Doc. No: | HP-2-ASED-TP-0197 |                                                                                           | Page |
|----------|-------------------|-------------------------------------------------------------------------------------------|------|
| Issue:   | 1                 |                                                                                           |      |
| Date:    | 13.12.2007        | File: HP-2-ASED-TP-0197_Herschel IST Test Case Test of Instrument FDIR<br>OBCP_180108.doc |      |

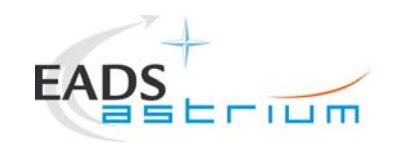

| Step- | Test-Step-Description                                                                  | Nominal                | Tolerance | Actual | Remarks                                                                   | Ρ | Ν |
|-------|----------------------------------------------------------------------------------------|------------------------|-----------|--------|---------------------------------------------------------------------------|---|---|
| No.   |                                                                                        | Value                  |           | Value  |                                                                           |   |   |
| 50.   | Durina                                                                                 |                        |           |        | According to E-mail from Simon Hamer on 5.12.2007 to                      |   |   |
|       | Z010999MCVT134 IST HIFI FDIR                                                           |                        |           |        | noam.lebonnois@external.thalesaleniaspace.com                             |   |   |
|       | "Perform HIFI RESET OBCP (DLL)?"                                                       | If skipped goes to 75. |           |        | the 1 second wait between switching<br>off/on HIFI ICU is too short. SRON |   |   |
|       | Click the YES Confirm                                                                  |                        |           |        | The might be a blocking problem (NCD                                      |   |   |
|       |                                                                                        |                        |           |        | is not yet raised).                                                       |   |   |
| 51.   | During                                                                                 |                        |           |        |                                                                           |   |   |
|       | Z010999MCVT134_IST_HIFI_FDIR                                                           |                        |           |        |                                                                           |   |   |
|       | "HIFI RESET DLL FDIR triggering"                                                       |                        |           |        |                                                                           |   |   |
|       | Click the YES Confirm                                                                  |                        |           |        |                                                                           |   |   |
| 52.   | During<br>Z010999MCVT134_IST_HIFI_FDIR                                                 |                        |           |        |                                                                           |   |   |
|       | "start the HIFI (RT 16) simulation on the CDMU SCOE to create jamming"                 |                        |           |        |                                                                           |   |   |
|       | Press OK                                                                               |                        |           |        |                                                                           |   |   |
| 53.   | On CDMS SCOE                                                                           |                        |           |        |                                                                           |   |   |
|       | Double-click on the link "StartSCOE.bat" on the desktopto start CDMU SCOE application. |                        |           |        |                                                                           |   |   |

| Doc. No: | HP-2-ASED-TP-0197 | 7                                                                                         | Page | 39 |
|----------|-------------------|-------------------------------------------------------------------------------------------|------|----|
| Issue:   | 1                 |                                                                                           |      |    |
| Date:    | 13.12.2007        | File: HP-2-ASED-TP-0197_Herschel IST Test Case Test of Instrument FDIR<br>OBCP_180108.doc |      |    |

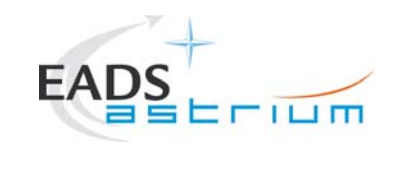

#### Herschel

| Step-             | Test-Step-Description                                           | Nominal | Tolerance | Actual | Remarks | PN |
|-------------------|-----------------------------------------------------------------|---------|-----------|--------|---------|----|
| <b>NO.</b><br>54. | On CDMS SCOE                                                    |         |           | value  |         |    |
|                   | Select Menu:<br>Mode → Local Mode<br>Password: H-P              |         |           |        |         |    |
| 55.               | On CDMS SCOE                                                    |         |           |        |         |    |
|                   | Select from menu:<br>Setup $\rightarrow$ RTSim Configuration    |         |           |        |         |    |
| 56.               | On CDMS SCOE                                                    |         |           |        |         |    |
|                   | Select file:<br>R:\(192.168.90.32)\Herschel.rtc<br>And press OK |         |           |        |         |    |
| 57.               | On CDMS SCOE                                                    |         |           |        |         |    |
|                   | Select from menu:<br>Mode → On Line                             |         |           |        |         |    |
| 58.               | On CDMS SCOE                                                    |         |           |        |         |    |
|                   | Select from menu:<br>Control→TM Generation                      |         |           |        |         |    |

| Doc. No: | HP-2-ASED-TP-0197 |                                                                                        |
|----------|-------------------|----------------------------------------------------------------------------------------|
| Issue:   | 1                 |                                                                                        |
| Date:    | 13.12.2007        | File: HP-2-ASED-TP-0197_Herschel IST Test Case Test of Instrument FDIR OBCP_180108.doc |

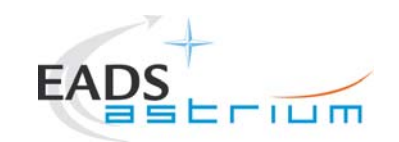

#### Herschel

| Step-<br>No. | Test-Step-Description                                                                                                    | Nominal<br>Value | Tolerance | Actual<br>Value | Remarks | Ρ | N |
|--------------|----------------------------------------------------------------------------------------------------|------------------|-----------|-----------------|---------|---|---|
| 59.          | On CDMS SCOE                                                                                                    |                  |           |                 |         |   |   |
|              | In TM Generation tab press button<br>"Load List"<br>Then browse to:<br>Herschel_PACS_BURST_5_7_2007.pkt                                                                                                    |                  |           |                 |         |   |   |
| 60.          | On CDMS SCOE                                                                                                    |                  |           |                 |         |   |   |
|              | <ul> <li>In window: "RT TM Generation Control"</li> <li>Delete PACS and SPIRE</li> <li>Select "Continuous Run" in Run<br/>Specifications frame</li> <li>Select "Sequence Count",<br/>"SCET", "CRC" in Automatic Packet<br/>Updates</li> <li>Confirm the dialog box, to recalculate<br/>the packet</li> </ul> |                  |           |                 |         |   |   |
| 61.          | On CDMS SCOE<br>In window: "RT TM Generation Control"<br>Check that the generation time is fixed to<br>50/30 ms (check 25 with Piero)                                                                                                    |                  |           |                 |         |   |   |

Issue: 1

Date: 13.12.2007 File: HP-2-ASED-TP-0197\_Herschel IST Test Case Test of Instrument FDIR OBCP\_180108.doc

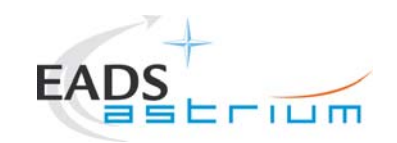

| Step- | Test-Step-Description                                                                                                    | Nominal<br>Value | Tolerance | Actual<br>Value | Remarks                                                                                                    | Ρ | N |
|-------|----------------------------------------------------------------------------------------------------|------------------|-----------|-----------------|----------------------------------------------------------------------------------------------------|---|---|
| 62.   | On CDMS SCOE<br>In window: "System Control/RT controls"<br>Press the Enable button for:<br>- control<br>- TM queue<br>- TC queue<br>- Burst mode |                  |           | Value           |                                                                                                    |   |   |
| 63.   | On CDMS SCOE<br>In window: "RT TM Generation Control"<br>Press "Run"                                                                             |                  |           |                 | Check that in marter log windows there<br>are not too many errors. Otherwise<br>press "Stop" and reconfigure the<br>generation time to a higher value. |   |   |
| 64.   | During<br>Z010999MCVT134_IST_HIFI_FDIR<br>"Please press OK when CDMU SCOE has<br>been configured for jamming"<br>Press OK                        |                  |           |                 |                                                                                                    |   |   |

| Doc. No: | HP-2-ASED-TP-0197 |                                                                                           | Page | 42 |
|----------|-------------------|-------------------------------------------------------------------------------------------|------|----|
| Issue:   | 1                 |                                                                                           |      |    |
| Date:    | 13.12.2007        | File: HP-2-ASED-TP-0197_Herschel IST Test Case Test of Instrument FDIR<br>OBCP_180108.doc |      |    |

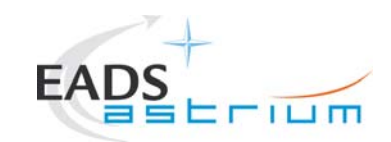

## Herschel

| Step- | Test-Step-Description                                                                                                    | Nominal                                                                                        | Tolerance | Actual | Remarks | Ρ         | Ν |
|-------|----------------------------------------------------------------------------------------------------|------------------------------------------------------------------------------------------------|-----------|--------|---------|-----------|---|
| No.   |                                                                                                    | Value                                                                                          |           | Value  |         |           |   |
| 65.   | During<br>Z010999MCVT134_IST_HIFI_FDIR                                                                                              | Check for TM(5,4) with Event ID = $0x3001$ , SID = $0$                                         |           |        |         |           |   |
|       | "check that OBCP HIFI_RESET has been<br>triggered (e.g. events, commands directed to<br>HIFI are being sent and HIFI is going off)" | Check for TM(5,4) with<br>Event ID = $0x3002$ , SID = 0<br>OR Event ID = $0x3000$ , SID =<br>0 |           |        |         |           |   |
|       | Perform activity then press OK                                                                                                    |                                                                                                |           |        |         |           |   |
| 66.   | During                                                                                                    |                                                                                                |           |        |         | $\square$ |   |
|       | Z010999MCVT134_IST_HIFI_FDIR                                                                                                    |                                                                                                |           |        |         |           |   |
|       | "Wait until the end of the OBCP, when HIFI is OFF"                                                                                  | Event TM(5,1,107) OBCP Ended with ProcedureID 0x130D                                           |           |        |         |           |   |
|       | Click the YES Confirm                                                                                                    |                                                                                                |           |        |         |           |   |
| 67.   | During                                                                                                    |                                                                                                |           |        |         | $\square$ |   |
|       | Z010999MCVT134_IST_HIFI_FDIR                                                                                                    |                                                                                                |           |        |         |           |   |
|       | "RECOVERY ACTION"                                                                                                    |                                                                                                |           |        |         |           |   |
|       | Click the YES to Confirm                                                                                                    |                                                                                                |           |        |         |           |   |

| Doc. No: | HP-2-ASED-TP-0197 | ,                                                                                         | Ρ |
|----------|-------------------|-------------------------------------------------------------------------------------------|---|
| Issue:   | 1                 |                                                                                           |   |
| Date:    | 13.12.2007        | File: HP-2-ASED-TP-0197_Herschel IST Test Case Test of Instrument FDIR<br>OBCP_180108.doc |   |

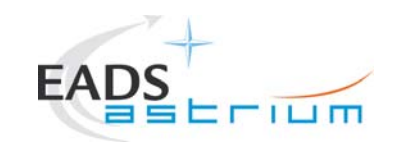

## Herschel

| Step- | Test-Step-Description                                                                                                    | Nominal                          | Tolerance | Actual | Remarks | Ρ | Ν |
|-------|----------------------------------------------------------------------------------------------------|----------------------------------|-----------|--------|---------|---|---|
| No.   |                                                                                                    | Value                            |           | Value  |         |   |   |
| 68.   | During                                                                                                    |                                  |           |        |         |   |   |
|       | Z010999MCVT134_IST_HIFI_FDIR                                                                                              |                                  |           |        |         |   |   |
|       | "please check that HIFI is OFF and INVALID<br>and no HK is being received"                                                | WM52K565 = OFF<br>WM52D565 = OFF |           |        |         |   |   |
|       | Perform activity and press OK Confirm                                                                                     |                                  |           |        |         |   |   |
| 69    | During                                                                                                    |                                  |           |        |         |   |   |
|       | Z010999MCVT134_IST_HIFI_FDIR                                                                                              |                                  |           |        |         |   |   |
|       | "please check that the MTL commands of<br>the subschedule 70 have been disabled"<br>Perform activity and press OK Confirm |                                  |           |        |         |   |   |
| 70.   | During                                                                                                    |                                  |           |        |         |   |   |
|       | Z010999MCVT134_IST_HIFI_FDIR                                                                                              |                                  |           |        |         |   |   |
|       | "please check subschedules 60 and 70 have<br>been disabled"                                                               |                                  |           |        |         |   |   |
|       | Perform activity and press OK Confirm                                                                                     |                                  |           |        |         |   |   |

| Doc. No: | HP-2-ASED-TP-0197 | ,                                                                   |
|----------|-------------------|---------------------------------------------------------------------|
| Issue:   | 1                 |                                                                     |
| Date:    | 13.12.2007        | File: HP-2-ASED-TP-0197_Herschel IST Test Case Test of Instrument F |

Page 44

D

FDIR OBCP\_180108.doc

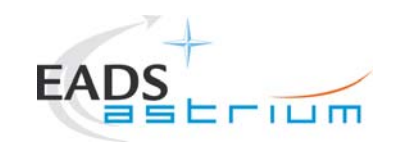

| Step- | Test-Step-Description                     | Nominal | Tolerance | Actual | Remarks | PN |
|-------|-------------------------------------------|---------|-----------|--------|---------|----|
| NO.   | Durána                                    | Value   |           | Value  |         |    |
| 71.   |                                           |         |           |        |         |    |
|       | 2010999MCV1134_IS1_HIFI_FDIR              |         |           |        |         |    |
|       | "Stop the simulation on the CDMU seen and |         |           |        |         |    |
|       |                                           |         |           |        |         |    |
|       |                                           |         |           |        |         |    |
|       | Pross OK                                  |         |           |        |         |    |
|       |                                           |         |           |        |         |    |
| 72.   | UN CDMS SCOE                              |         |           |        |         |    |
|       | In windows "DT TM Concretion Control"     |         |           |        |         |    |
|       |                                           |         |           |        |         |    |
|       | Press Stop                                |         |           |        |         |    |
| 73.   | On CDMS SCOE                              |         |           |        |         |    |
|       |                                           |         |           |        |         |    |
|       | Select from menu:                         |         |           |        |         |    |
|       | Mode → Off Line                           |         |           |        |         |    |
| 74.   | During                                    |         |           |        |         |    |
|       | Z010999MCVT134_IST_HIFI_FDIR              |         |           |        |         |    |
|       |                                           |         |           |        |         |    |
|       | "End of HIFI RESET OBCP (DLL)"            |         |           |        |         |    |
|       | "check that all EATs are enabled"         |         |           |        |         |    |
|       |                                           |         |           |        |         |    |
|       | Perform activity and press OK to Confirm  |         |           |        |         |    |

| Doc. No: | HP-2-ASED-TP-0197 | 7                                                                                         | Page | 45 |
|----------|-------------------|-------------------------------------------------------------------------------------------|------|----|
| Issue:   | 1                 |                                                                                           |      |    |
| Date:    | 13.12.2007        | File: HP-2-ASED-TP-0197_Herschel IST Test Case Test of Instrument FDIR<br>OBCP_180108.doc |      |    |

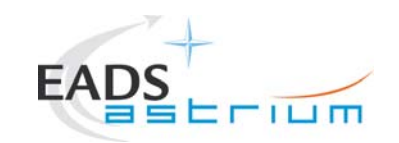

| Step- | Test-Step-Description                        | Nominal | Tolerance | Actual | Remarks | Ρ    | Ν |
|-------|----------------------------------------------|---------|-----------|--------|---------|------|---|
| No.   |                                              | Value   |           | Value  |         |      |   |
| 75.   | During                                       |         |           |        |         |      |   |
|       | Z010999MCVT134_IST_HIFI_FDIR                 |         |           |        |         |      |   |
|       |                                              |         |           |        |         |      |   |
|       | "RESET starting conditions"                  |         |           |        |         |      |   |
|       | Click the VES to Confirm                     |         |           |        |         |      |   |
|       |                                              |         |           |        |         | ┢──┾ |   |
|       | Z010000MCV/T131_IST_INSTR_EDIR               |         |           |        |         |      |   |
|       |                                              |         |           |        |         |      |   |
|       | "Check actual deletion of MTL content"       |         |           |        |         |      |   |
|       |                                              |         |           |        |         |      |   |
|       | Press OK to continue                         |         |           |        |         |      |   |
|       | During                                       |         |           |        |         |      |   |
|       | Z010999MCVT131_IST_INSTR_FDIR                |         |           |        |         |      |   |
|       | "Obselv that at a phase adulas from 1 to 050 |         |           |        |         |      |   |
|       | "Uneck that at subschedules from 1 to 256,   |         |           |        |         |      |   |
|       | plus life 370 ale enabled                    |         |           |        |         |      |   |
|       | Press OK to continue                         |         |           |        |         |      |   |
| 76    | During                                       |         |           |        |         |      |   |
| 10.   | Z010999MCVT134_IST_HIFI_FDIR                 |         |           |        |         |      |   |
|       |                                              |         |           |        |         |      |   |
|       | "Please clear the MTL"                       |         |           |        |         |      |   |
|       |                                              |         |           |        |         |      |   |
|       | Perform activity and press OK Confirm        |         |           |        |         |      |   |

| Doc. No: | HP-2-ASED-TP-019 | 7                                                                                         | Page | 46 |
|----------|------------------|-------------------------------------------------------------------------------------------|------|----|
| Issue:   | 1                |                                                                                           |      |    |
| Date:    | 13.12.2007       | File: HP-2-ASED-TP-0197_Herschel IST Test Case Test of Instrument FDIR<br>OBCP_180108.doc |      |    |

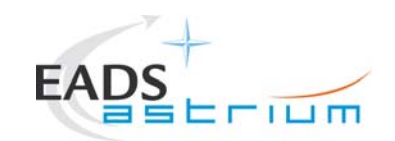

#### Herschel

| Step- | Test-Step-Description                 | Nominal | Tolerance | Actual | Remarks | PN | V |
|-------|---------------------------------------|---------|-----------|--------|---------|----|---|
| No.   |                                       | Value   |           | Value  |         |    |   |
| 77.   | During                                |         |           |        |         |    |   |
|       | Z010999MCVT134_IST_HIFI_FDIR          |         |           |        |         |    |   |
|       |                                       |         |           |        |         |    |   |
|       | "check that all EATs are enabled"     |         |           |        |         |    |   |
|       |                                       |         |           |        |         |    |   |
|       | Perform activity and press OK Confirm |         |           |        |         |    |   |
| 78.   | At end of                             |         |           |        |         |    |   |
| _     | Z010999MCVT134_IST_HIFI_FDIR          |         |           |        |         |    |   |
|       |                                       |         |           |        |         |    |   |
|       | Click the button "End TS!" to proceed |         |           |        |         |    |   |

Doc. No: HP-2-ASED-TP-0197

Issue: 1

Date: 13.12.2007 File: HP-2-ASED-TP-0197\_Herschel IST Test Case Test of Instrument FDIR OBCP\_180108.doc

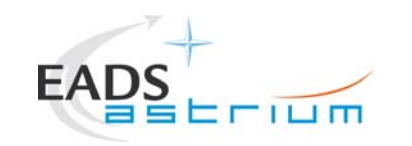

## Herschel

#### 7.4 PACS

| Step- | Test-Step-Description                                         | Nominal             | Tolerance | Actual | Remarks           | Ρ    | Ν |
|-------|---------------------------------------------------------------|---------------------|-----------|--------|-------------------|------|---|
| No.   |                                                               | Value               |           | Value  |                   |      |   |
| 79.   | Call                                                          |                     |           |        |                   |      |   |
|       | Z010999MCVT135_IST_PACS_FDIR                                  |                     |           |        |                   |      |   |
|       |                                                               |                     |           |        |                   |      |   |
|       | to perform the PACS related part of the Instruments FDIR IST  |                     |           |        |                   | ⊢    |   |
| 80.   | During                                                        |                     |           |        |                   |      |   |
|       | Z010999MCVT135_IST_PACS_FDIR                                  |                     |           |        |                   |      |   |
|       |                                                               | If NO. exits script |           |        |                   |      |   |
|       | PERFORM PAGS FDIR TEST (PRIMARY)?                             |                     |           |        |                   |      |   |
|       | Click the VES Confirm                                         |                     |           |        |                   |      |   |
|       |                                                               |                     |           |        |                   | ┢──┤ |   |
|       | ZO10000MCVT135 IST PACS FDIR                                  |                     |           |        | RD-4 for details. |      |   |
|       | 20103330001135_101_1 X00_1 Dit                                |                     |           |        |                   |      |   |
|       | "Please check that all instruments are in standby. If not put |                     |           |        |                   |      |   |
|       | them in standby"                                              |                     |           |        |                   |      |   |
|       |                                                               |                     |           |        |                   |      |   |
|       | Click the YES Confirm RD-4 for details.                       |                     |           |        |                   |      |   |
|       | During                                                        |                     |           |        |                   | i    |   |
|       | Z010999MCVT135_IST_PACS_FDIR                                  |                     |           |        |                   |      |   |
|       |                                                               | E 0 12              |           |        |                   |      |   |
|       | "INITIAL S/C STATUS CHECK"                                    | 5.0.13              |           |        |                   |      |   |
|       |                                                               |                     |           |        |                   |      |   |
|       | Click the YES Confirm                                         |                     |           |        |                   | i    |   |

| Doc. No: | HP-2-ASED-TP-0197 | 7                                                                                         | Page | 48 |
|----------|-------------------|-------------------------------------------------------------------------------------------|------|----|
| Issue:   | 1                 |                                                                                           |      |    |
| Date:    | 13.12.2007        | File: HP-2-ASED-TP-0197_Herschel IST Test Case Test of Instrument FDIR<br>OBCP_180108.doc |      |    |

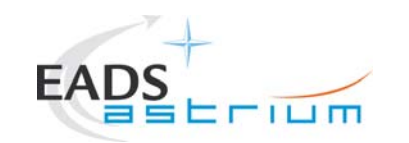

#### Herschel

| Step-       | Test-Step-Description                                                                                                    | Nominal | Tolerance | Actual | Remarks | ΡΙ | V |
|-------------|----------------------------------------------------------------------------------------------------|---------|-----------|--------|---------|----|---|
| <u>/NO.</u> | During<br>Z010999MCVT135_IST_PACS_FDIR                                                                                                    |         |           | value  |         |    |   |
|             | "Set SCBP to PACS Prime (4)"                                                                                                    |         |           |        |         |    |   |
|             | Click the YES Confirm                                                                                                    |         |           |        |         |    |   |
|             | During<br>Z010999MCVT135_IST_PACS_FDIR<br>"upload dummy MTL with PACS connection test in<br>subschedule 90"<br>Click the YES Confirm                                               |         |           |        |         |    |   |
|             | During<br>Z010999MCVT135_IST_PACS_FDIR<br>"Check that the MTL contains one PC023280<br>(DPU_TEST_CONN) every 5 minutes for 10 hours in<br>subshcedule 90"<br>Click the YES Confirm |         |           |        |         |    |   |

| Doc. No: | HP-2-ASED-TP-0197 | 7                                                                      |
|----------|-------------------|------------------------------------------------------------------------|
| Issue:   | 1                 |                                                                        |
| Date:    | 13.12.2007        | File: HP-2-ASED-TP-0197_Herschel IST Test Case Test of Instrument FDIR |

13.12.2007 OBCP\_180108.doc

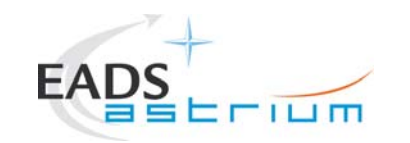

| Step- | Test-Step-Description                                                                            | Nominal | Tolerance | Actual | Remarks | Ρ           | N |
|-------|--------------------------------------------------------------------------------------------------|---------|-----------|--------|---------|-------------|---|
| No.   |                                                                                                  | Value   |           | Value  |         |             |   |
|       | During                                                                                           |         |           |        |         |             |   |
|       | Z010999MCVT135_IST_PACS_FDIR                                                                     |         |           |        |         |             |   |
|       | "Check that subschedule 80 (meta-PACS) is disabled and 90 (PACS TCs) is ena bled, then press OK" |         |           |        |         |             |   |
|       | During                                                                                           |         |           |        |         | <b>⊢</b> −+ |   |
|       | Z010999MCVT135_IST_PACS_FDIR                                                                     |         |           |        |         |             |   |
|       | "Wait for execution of the first command, then press OK"                                         |         |           |        |         |             |   |
|       | Click the YES Confirm                                                                            |         |           |        |         |             |   |
|       |                                                                                                  |         |           |        |         |             |   |
| 81    | Durina                                                                                           |         |           |        |         |             | _ |
| 01.   | Z010999MCVT135_IST_PACS_FDIR                                                                     |         |           |        |         |             |   |
|       | "Insert call to PACS PING MTL upload"                                                            |         |           |        |         |             |   |
|       | Click the YES Confirm                                                                            |         |           |        |         |             |   |
| 82.   | During                                                                                           |         |           |        |         |             |   |
|       | Z010999MCVT135_IST_PACS_FDIR                                                                     |         |           |        |         |             |   |
|       | "Wait for execution of the first command, then press OK"                                         |         |           |        |         |             |   |
|       | Click the YES Confirm                                                                            |         |           |        |         |             |   |

| Doc. No: | HP-2-ASED-TP-019 | 7                                                                                      | Page | 50 |
|----------|------------------|----------------------------------------------------------------------------------------|------|----|
| Issue:   | 1                |                                                                                        |      |    |
| Date:    | 13.12.2007       | File: HP-2-ASED-TP-0197_Herschel IST Test Case Test of Instrument FDIR OBCP_180108.doc |      |    |

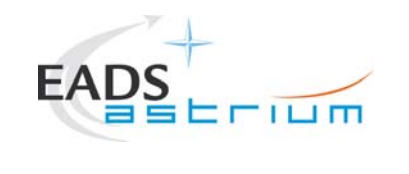

| Step-<br>No. | Test-Step-Description                  | Nominal<br>Value            | Tolerance | Actual<br>Value | Remarks                               | Ρ | Ν |
|--------------|----------------------------------------|-----------------------------|-----------|-----------------|---------------------------------------|---|---|
| 83.          | During<br>Z010999MCVT135_IST_PACS_FDIR |                             |           |                 |                                       |   |   |
|              | "Set SCBP to PACS Prime (4)"           |                             |           |                 |                                       |   |   |
| 84.          | Z010999MCVT135_IST_PACS_FDIR           |                             |           |                 |                                       |   |   |
|              | "INITIAL S/C STATUS CHECK"             | 5.8.13.7                    |           |                 |                                       |   |   |
|              | Click the YES Confirm                  |                             |           |                 |                                       |   |   |
| 85.          | During Z010999MCVT135_IST_PACS_FDIR    |                             |           |                 |                                       |   |   |
|              | "Put PACS in SCIENCE"                  |                             |           |                 |                                       |   |   |
|              | Click the YES Confirm                  |                             |           |                 |                                       |   |   |
| 86.          | During<br>Z010999MCVT135_IST_PACS_FDIR |                             |           |                 | Open NCR's for the PACS<br>SAFE OBCP: |   |   |
|              | "TEST the PACS SAFE FDIR?"             | If skipped goes to step 98. |           |                 | NC-3510<br>NC-3780                    |   |   |
|              | Click the YES Confirm                  |                             |           |                 |                                       |   |   |

| Doc. No: | HP-2-ASED-TP-0197 |                                                                                           | Page | 51 |
|----------|-------------------|-------------------------------------------------------------------------------------------|------|----|
| Issue:   | 1                 |                                                                                           |      |    |
| Date:    | 13.12.2007        | File: HP-2-ASED-TP-0197_Herschel IST Test Case Test of Instrument FDIR<br>OBCP_180108.doc |      |    |

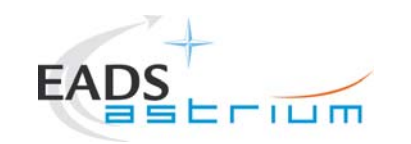

| Step- | Test-Step-Description                                                               | Nominal                            | Tolerance | Actual | Remarks | Ρ | Ν |
|-------|-------------------------------------------------------------------------------------|------------------------------------|-----------|--------|---------|---|---|
| No.   |                                                                                     | Value                              |           | Value  |         |   |   |
| 87.   | During                                                                              |                                    |           |        |         |   |   |
|       | Z010999MCVT135_IST_PACS_FDIR                                                        |                                    |           |        |         |   |   |
|       | "Execute PACS SCRIPT FOR AUTONOMY FUNCTION 14?"                                     |                                    |           |        |         |   |   |
|       | Click the YES Confirm                                                               |                                    |           |        |         |   |   |
|       | During                                                                              |                                    |           |        |         |   |   |
|       | Z010999MCVT135_IST_PACS_FDIR                                                        |                                    |           |        |         |   |   |
|       | "Filter a TMPKT history for TM(5,2) and one for TM(5,1)"                            |                                    |           |        |         |   |   |
|       | Check script name and press OK Confirm                                              |                                    |           |        |         |   |   |
| 88.   | During                                                                              |                                    |           |        |         |   |   |
|       | Z010999MCVT135_IST_PACS_FDIR                                                        |                                    |           |        |         |   |   |
|       | "Executing in parallel script<br>PACS_StartAutonomy_Function_14_OBS_Shell.tcl"      | If not correct Abort test sequence |           |        |         |   |   |
|       | Check script name and press OK Confirm                                              |                                    |           |        |         |   |   |
| 89.   | During                                                                              |                                    |           |        |         |   |   |
|       | Z010999MCVT135_IST_PACS_FDIR                                                        |                                    |           |        |         |   |   |
|       | "check that PACS is sending 3 event packets TM(5,2) -cooler recycling temp expired" |                                    |           |        |         |   |   |
|       | Perform activity and press OK Confirm                                               |                                    |           |        |         |   |   |

| Doc. No: | HP-2-ASED-TP-019 | 7                                                                                         | Page | 52 |
|----------|------------------|-------------------------------------------------------------------------------------------|------|----|
| Issue:   | 1                |                                                                                           |      |    |
| Date:    | 13.12.2007       | File: HP-2-ASED-TP-0197_Herschel IST Test Case Test of Instrument FDIR<br>OBCP_180108.doc |      |    |

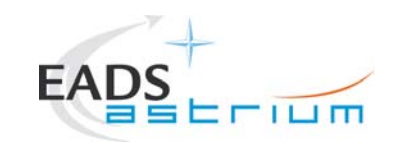

| Step- | Test-Step-Description                                      | Nominal               | Tolerance | Actual | Remarks | Ρ | Ν |
|-------|------------------------------------------------------------|-----------------------|-----------|--------|---------|---|---|
| NO.   |                                                            | value                 |           | value  |         |   |   |
| 90.   | During                                                     |                       |           |        |         |   |   |
|       | Z010999MCVT135_IST_PACS_FDIR                               |                       |           |        |         |   |   |
|       |                                                            |                       |           |        |         |   |   |
|       | "check that OBCP PACS_SAFE has been triggered $- TM(5,1)$  |                       |           |        |         |   |   |
|       | with SPID 40148170 prodID 0x1208"                          |                       |           |        |         |   |   |
|       |                                                            |                       |           |        |         |   |   |
|       | Perform activity and press OK Confirm                      |                       |           |        |         |   |   |
| 91.   | During                                                     |                       |           |        |         |   |   |
|       | Z010999MCVT135_IST_PACS_FDIR                               |                       |           |        |         |   |   |
|       |                                                            |                       |           |        |         |   |   |
|       | "check that CDMU reacts as in SAFE MODE transition"        |                       |           |        |         |   |   |
|       |                                                            |                       |           |        |         |   |   |
|       | Click the YES Confirm                                      |                       |           |        |         |   |   |
| 92.   | During                                                     |                       |           |        |         |   |   |
|       | Z010999MCVT135_IST_PACS_FDIR                               | BM405000              |           |        |         |   |   |
|       |                                                            |                       |           |        |         |   |   |
|       | "check that BOL_T_FPU is disabled again"                   | $(DP_EV_BOL_1_FPU) =$ |           |        |         |   |   |
|       |                                                            | Disabled              |           |        |         |   |   |
|       | Perform activity and press OK Confirm                      |                       |           |        |         |   |   |
| 93.   | During                                                     |                       |           |        |         |   |   |
|       | Z010999MCVT135_IST_PACS_FDIR                               |                       |           |        |         |   |   |
|       |                                                            |                       |           |        |         |   |   |
|       | "Wait until the end of the OBCP TM(5,1) with SPID 40145170 |                       |           |        |         |   |   |
|       | procID 0x1208"                                             |                       |           |        |         |   |   |
|       |                                                            |                       |           |        |         |   |   |
|       | Perform activity and press OK Confirm                      |                       |           |        |         |   |   |

| Doc. No: | HP-2-ASED-TP-019 | 7                                                                                         | Page | 53 |
|----------|------------------|-------------------------------------------------------------------------------------------|------|----|
| Issue:   | 1                |                                                                                           |      |    |
| Date:    | 13.12.2007       | File: HP-2-ASED-TP-0197_Herschel IST Test Case Test of Instrument FDIR<br>OBCP_180108.doc |      |    |

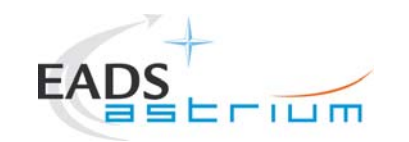

#### Herschel

54

Page

| Step- | Test-Step-Description                                                                 | Nominal                               | Tolerance | Actual | Remarks | Ρ        | Ν |
|-------|---------------------------------------------------------------------------------------|---------------------------------------|-----------|--------|---------|----------|---|
| NO.   |                                                                                       | value                                 |           | value  |         | +        |   |
| 94.   | During Z010999MCVT135_IST_PACS_FDIR                                                   |                                       |           |        |         |          |   |
|       | "please check that PACS is in SAFE mode and that its MTL commands have been disabled" | <b>P380402380</b> (TM RATE) =<br>SAFE |           |        |         |          |   |
|       | Perform activity and press OK Confirm                                                 |                                       |           |        |         |          |   |
| 95.   | During                                                                                |                                       |           |        |         |          |   |
|       | Z010999MCVT135_IST_PACS_FDIR                                                          |                                       |           |        |         |          |   |
|       | "RECOVERY ACTION"                                                                     |                                       |           |        |         |          |   |
|       | Press YES to Confirm                                                                  |                                       |           |        |         |          |   |
| 96.   | During                                                                                |                                       |           |        |         |          |   |
|       | Z010999MCVT135_IST_PACS_FDIR                                                          |                                       |           |        |         |          |   |
|       | "If still running please terminate the sequence that keeps                            |                                       |           |        |         |          |   |
|       | PACS in SCIENCE"                                                                      |                                       |           |        |         |          |   |
|       | Porform activity and proce OK Confirm                                                 |                                       |           |        |         |          |   |
|       |                                                                                       |                                       |           |        |         | $\vdash$ |   |
|       | Z010999MCVT135_IST_PACS_FDIR                                                          |                                       |           |        |         |          |   |
|       | "Check that autocheckule 20 (mate DACC) is dischlad and 00                            |                                       |           |        |         |          |   |
|       | (PACS TCs) is ena bled, then press OK"                                                |                                       |           |        |         |          |   |
|       | Perform activitythen press OK                                                         |                                       |           |        |         |          |   |

Doc. No: HP-2-ASED-TP-0197

Issue: 1

Date: 13.12.2007

File: HP-2-ASED-TP-0197\_Herschel IST Test Case Test of Instrument FDIR OBCP\_180108.doc

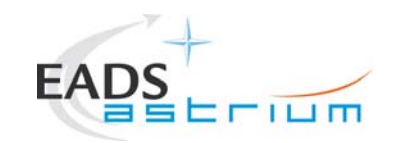

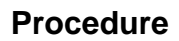

| Step-<br>No. | Test-Step-Description                  | Nominal<br>Value             | Tolerance | Actual<br>Value | Remarks | ŀ | Ρ | Ν |
|--------------|----------------------------------------|------------------------------|-----------|-----------------|---------|---|---|---|
| 97.          | During                                 |                              |           |                 |         |   |   |   |
|              | Z010999MCVT135_IST_PACS_FDIR           |                              |           |                 |         |   |   |   |
|              | "End of PACS SAFE OBCP TEST"           |                              |           |                 |         |   |   |   |
|              | "check that all EATs are enabled"      |                              |           |                 |         |   |   |   |
|              | Perform activity and press OK Confirm  |                              |           |                 |         |   |   |   |
| 98.          | During                                 |                              |           |                 |         |   |   |   |
|              | Z010999MCVT135_IST_PACS_FDIR           |                              |           |                 |         |   |   |   |
|              | "TEST the PACS POWER CYCLE OBCP?"      | If NO, it jumps to step 107. |           |                 |         |   |   |   |
|              | Click the YES Confirm                  |                              |           |                 |         |   |   |   |
| 99.          | During                                 |                              |           |                 |         |   |   |   |
|              | Z010999MCV1135_IST_PACS_FDIR           |                              |           |                 |         |   |   |   |
|              | "TRIGGER OBCP WITH START TC"           |                              |           |                 |         |   |   |   |
|              | Click the YES Confirm                  |                              |           |                 |         |   |   |   |
|              | Z010999MCVT135_IST_PACS_FDIR           |                              |           |                 |         |   |   |   |
|              | "Filter a TMPKT history for TM(5,1)"   |                              |           |                 |         |   |   |   |
|              | Check script name and press OK Confirm |                              |           |                 |         |   |   |   |

| Doc. No: | HP-2-ASED-TP-019 | 7                                                                                         | Page | 55 |
|----------|------------------|-------------------------------------------------------------------------------------------|------|----|
| Issue:   | 1                |                                                                                           |      |    |
| Date:    | 13.12.2007       | File: HP-2-ASED-TP-0197_Herschel IST Test Case Test of Instrument FDIR<br>OBCP_180108.doc |      |    |

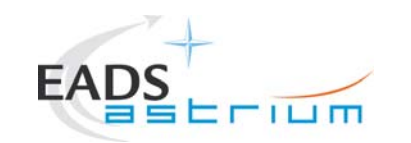

#### Herschel

| Step- | Test-Step-Description                                                                           | Nominal | Tolerance | Actual | Remarks | Ρ         | Ν |
|-------|-------------------------------------------------------------------------------------------------|---------|-----------|--------|---------|-----------|---|
| No.   |                                                                                                 | Value   |           | Value  |         |           |   |
| 100.  | During                                                                                          |         |           |        |         |           |   |
|       | Z010999MCVT135_IST_PACS_FDIR                                                                    |         |           |        |         |           |   |
|       | "sending EGSE_tcsend_CEV DCAST185 {                                                             |         |           |        |         |           |   |
|       | Perform activity and press OK to Confirm                                                        |         |           |        |         |           |   |
| 101.  | During                                                                                          |         |           |        |         |           |   |
|       | Z010999MCVT135_IST_PACS_FDIR                                                                    |         |           |        |         |           |   |
|       | "check that OBCP PACS_POWER_CYCLE has been triggered- TM(5,1) with SPID 40148170 procID 0x120A" |         |           |        |         |           |   |
|       | Click the YES Confirm                                                                           |         |           |        |         | $\square$ |   |

| Dee Ne.  |                   |
|----------|-------------------|
| DOC. NO. | NP-2-ASED-1P-0197 |

Issue: 1

Date: 13.12.2007 File: HP-2-ASED-TP-0197\_Herschel IST Test Case Test of Instrument FDIR OBCP\_180108.doc

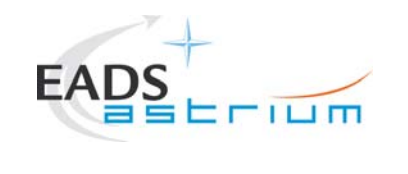

# Herschel

57

| Step- | Test-Step-Description                                                                 | Nominal                               | Tolerance | Actual | Remarks                  | Ρ | Ν |
|-------|---------------------------------------------------------------------------------------|---------------------------------------|-----------|--------|--------------------------|---|---|
| No.   |                                                                                       | Value                                 |           | Value  |                          |   |   |
| 102.  |                                                                                       |                                       |           |        | Check for TM(5,4) with   |   |   |
|       |                                                                                       |                                       |           |        | Event ID = 0x2001, SID = |   |   |
|       |                                                                                       |                                       |           |        | 0 (as a result of the    |   |   |
|       | Durina                                                                                |                                       |           |        | called-up "PACS normal   |   |   |
|       | Z010999MCVT135_IST_PACS_FDIR                                                          |                                       |           |        | off" OBCP)               |   |   |
|       | " Wait until the end of the OBCP TM(5,1) with SPID 40145170                           |                                       |           |        | Check for TM(5,4) with   |   |   |
|       | procID 0x120A"                                                                        |                                       |           |        | Event ID = 0x2000, SID = |   |   |
|       |                                                                                       |                                       |           |        | 0 (as a result of the    |   |   |
|       | Deferre estivity and then Dress OK (there will be prother                             |                                       |           |        | called-up "PACS normal   |   |   |
|       | wait of 5 mins for safety)                                                            |                                       |           |        | off" OBCP)               |   |   |
|       |                                                                                       |                                       |           |        | Check for TM(5,4) with   |   |   |
|       |                                                                                       |                                       |           |        | Event ID = 0x2002, SID = |   |   |
|       |                                                                                       |                                       |           |        | 0                        |   |   |
|       | During                                                                                |                                       |           |        |                          |   |   |
|       | Z010999MCVT135_IST_PACS_FDIR                                                          |                                       |           |        |                          |   |   |
|       | "please check that PACS is in SAFE mode and that its MTL commands have been disabled" | <b>P380402380</b> (TM RATE) =<br>SAFE |           |        |                          |   |   |
|       | Perform activity and press OK Confirm                                                 |                                       |           |        |                          |   |   |

| Doc. No: | HP-2-ASED-TP-019 | 7                                                                                      | Page |
|----------|------------------|----------------------------------------------------------------------------------------|------|
| Issue:   | 1                |                                                                                        |      |
| Date:    | 13.12.2007       | File: HP-2-ASED-TP-0197_Herschel IST Test Case Test of Instrument FDIR OBCP_180108.doc |      |

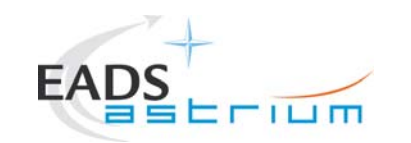

#### Herschel

| Step- | Test-Step-Description                                       | Nominal | Tolerance | Actual | Remarks | Ρ | Ν |
|-------|-------------------------------------------------------------|---------|-----------|--------|---------|---|---|
| No.   |                                                             | Value   |           | Value  |         |   |   |
| 103.  | During                                                      |         |           |        |         |   |   |
|       | Z010999MCVT135_IST_PACS_FDIR                                |         |           |        |         |   |   |
|       | "RECOVERY ACTION"                                           |         |           |        |         |   |   |
|       | Click the YES Confirm                                       |         |           |        |         |   |   |
| 104.  | During                                                      |         |           |        |         |   |   |
|       | Z010999MCVT135_IST_PACS_FDIR                                |         |           |        |         |   |   |
|       | "if still running, please terminate the sequence that keeps |         |           |        |         |   |   |
|       | PACS IN SCIENCE                                             |         |           |        |         |   |   |
|       | Perform activity and press OK Confirm                       |         |           |        |         |   |   |
| 105.  | During                                                      |         |           |        |         |   |   |
|       | Z010999MCVT135_IST_PACS_FDIR                                |         |           |        |         |   |   |
|       | Check that subschedule 80 (meta-PACS) is disabled and 90    |         |           |        |         |   |   |
|       | (PACS TCs) is ena bled, then press OK"                      |         |           |        |         |   |   |
|       |                                                             |         |           |        |         |   |   |
|       | Perform activity and press OK Confirm                       |         |           |        |         |   |   |

| Doc. No: | HP-2-ASED-TP-0197 |                                                                                        |  |  |  |  |
|----------|-------------------|----------------------------------------------------------------------------------------|--|--|--|--|
| Issue:   | 1                 |                                                                                        |  |  |  |  |
| Date:    | 13.12.2007        | File: HP-2-ASED-TP-0197_Herschel IST Test Case Test of Instrument FDIR OBCP_180108.doc |  |  |  |  |

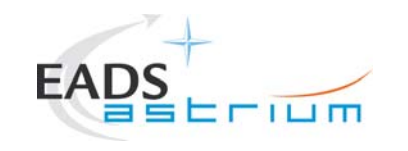

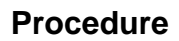

| Step-<br>No. | Test-Step-Description                                              | Nominal<br>Value             | Tolerance | Actual<br>Value | Remarks | Ρ    | Ν |
|--------------|--------------------------------------------------------------------|------------------------------|-----------|-----------------|---------|------|---|
| 106.         |                                                                    |                              |           |                 |         |      |   |
|              | "End of PACS POWER CYCLE TEST.<br>check that all EATs are enabled" |                              |           |                 |         |      |   |
| 4.07         | Perform activity and press OK Confirm                              |                              |           |                 |         | <br> |   |
| 107.         | Z010999MCVT135_IST_PACS_FDIR                                       |                              |           |                 |         |      |   |
|              | "TEST PACS BOLC OFF OBCP?"                                         | If No, it jumps to step 118. |           |                 |         |      |   |
|              | Click the YES Confirm                                              |                              |           |                 |         |      |   |
| 108.         | During<br>Z010999MCVT135_IST_PACS_FDIR                             |                              |           |                 |         |      |   |
|              | "TRIGGER OBCP WITH START TC"                                       |                              |           |                 |         |      |   |
|              | Click YES Confirm                                                  |                              |           |                 |         |      |   |
|              | Z010999MCVT135_IST_PACS_FDIR                                       |                              |           |                 |         |      |   |
|              | "Filter a TMPKT history for TM(5,1)"                               |                              |           |                 |         |      |   |
|              | Check script name and press OK Confirm                             |                              |           |                 |         |      |   |

| Doc. No: | HP-2-ASED-TP-019 | 7                                                                                      | Page | 59 |
|----------|------------------|----------------------------------------------------------------------------------------|------|----|
| Issue:   | 1                |                                                                                        |      |    |
| Date:    | 13.12.2007       | File: HP-2-ASED-TP-0197_Herschel IST Test Case Test of Instrument FDIR OBCP_180108.doc |      |    |

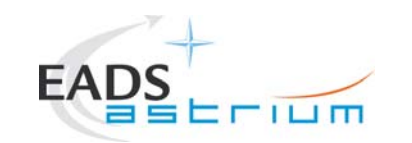

# Herschel

60

| Step- | Test-Step-Description                                      | Nominal                     | Tolerance | Actual | Remarks | Ρ         | N |
|-------|------------------------------------------------------------|-----------------------------|-----------|--------|---------|-----------|---|
| No.   |                                                            | Value                       |           | Value  |         | $\square$ |   |
| 109.  | During                                                     |                             |           |        |         |           |   |
|       | Z010999MCVT135_IST_PACS_FDIR                               |                             |           |        |         |           |   |
|       | "Sending EGSE_tcsend_CEV DC9ST185 { DPV32185 90 }"         |                             |           |        |         |           |   |
|       | Perform activity and press OK Confirm                      |                             |           |        |         |           |   |
| 110.  | During                                                     |                             |           |        |         |           |   |
|       | Z010999MCVT135_IST_PACS_FDIR                               |                             |           |        |         |           |   |
|       |                                                            |                             |           |        |         |           |   |
|       | "check that OBCP PACS BOLC OFF has been triggered-         |                             |           |        |         |           |   |
|       | TM(5,1) with SPID 40148170 proID 0x1209 "                  |                             |           |        |         |           |   |
|       |                                                            |                             |           |        |         |           |   |
|       | Perform activity and press OK Confirm                      |                             |           |        |         |           |   |
| 111.  | During                                                     |                             |           |        |         |           |   |
|       | Z010999MCVT135_IST_PACS_FDIR                               |                             |           |        |         |           |   |
|       |                                                            | DEL54171                    |           |        |         |           |   |
|       |                                                            | (PacsBolc1EunctSt) = OEE    |           |        |         |           |   |
|       | "Wait until the end of the OBCP TM(5,1) with SPID 40145170 | $P_{380402380}$ (TM RATE) = |           |        |         |           |   |
|       | procID 0x1209"                                             | SAFE                        |           |        |         |           |   |
|       |                                                            |                             |           |        |         |           |   |
|       | Portorm activity and than Proce OK                         |                             |           |        |         |           |   |
|       | Fenominactivity and then Fless OK                          |                             |           |        |         |           |   |

| Doc. No: | HP-2-ASED-TP-019 | 7                                                                                         | Page |
|----------|------------------|-------------------------------------------------------------------------------------------|------|
| Issue:   | 1                |                                                                                           |      |
| Date:    | 13.12.2007       | File: HP-2-ASED-TP-0197_Herschel IST Test Case Test of Instrument FDIR<br>OBCP_180108.doc |      |

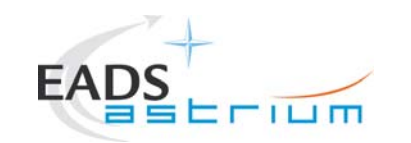

## Herschel

| Step- | Test-Step-Description                                       | Nominal | Tolerance | Actual | Remarks | <b>P</b> | N |
|-------|-------------------------------------------------------------|---------|-----------|--------|---------|----------|---|
| No.   |                                                             | Value   |           | Value  |         |          |   |
| 112.  | During                                                      |         |           |        |         |          |   |
|       | Z010999MCVT135_IST_PACS_FDIR                                |         |           |        |         |          |   |
|       | "RECOVERY ACTION"                                           |         |           |        |         |          |   |
|       | Perform activity and press OK Confirm                       |         |           |        |         |          |   |
| 113   | During                                                      |         |           |        |         |          |   |
|       | Z010999MCVT135_IST_PACS_FDIR                                |         |           |        |         |          |   |
|       |                                                             |         |           |        |         |          |   |
|       | "please check that PACS is in SAFE mode and that its MTL    |         |           |        |         |          |   |
|       | commands have been disabled"                                |         |           |        |         |          |   |
|       |                                                             |         |           |        |         |          |   |
|       | Perform activity and press OK Confirm                       |         |           |        |         |          |   |
| 114.  | During                                                      |         |           |        |         |          |   |
|       | Z010999MCVT135_IST_PACS_FDIR                                |         |           |        |         |          |   |
|       |                                                             |         |           |        |         |          |   |
|       | "if still running, please terminate the sequence that keeps |         |           |        |         |          |   |
|       | PACS in SCIENCE"                                            |         |           |        |         |          |   |
|       |                                                             |         |           |        |         |          |   |
|       | Perform activity and press OK Confirm                       |         |           |        |         |          |   |

| Doc. No: | HP-2-ASED-TP-0197 | ,                                                                                         |
|----------|-------------------|-------------------------------------------------------------------------------------------|
| Issue:   | 1                 |                                                                                           |
| Date:    | 13.12.2007        | File: HP-2-ASED-TP-0197_Herschel IST Test Case Test of Instrument FDIR<br>OBCP_180108.doc |

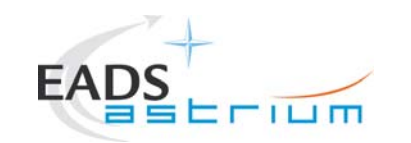

# Herschel

62

| Step- | Test-Step-Description                                     | Nominal<br>Value | Tolerance | Actual<br>Value | Remarks | Ρ         | N |
|-------|-----------------------------------------------------------|------------------|-----------|-----------------|---------|-----------|---|
| 115.  | During                                                    |                  |           | Value           |         |           |   |
|       | Z010999MCVT135_IST_PACS_FDIR                              |                  |           |                 |         |           |   |
|       | "Check that subschedule 80 (meta-PACS) is disabled and 90 |                  |           |                 |         |           |   |
|       | (PACS TCs) is ena bled, then press OK"                    |                  |           |                 |         |           |   |
|       |                                                           |                  |           |                 |         |           |   |
|       | Perform activity and press OK Confirm                     |                  |           |                 |         | $\square$ |   |
| 116.  | During                                                    |                  |           |                 |         |           |   |
|       | Z010999MCVT135_IST_PACS_FDIR                              |                  |           |                 |         |           |   |
|       | "Please run in parallel the sequence to put PACS in       |                  |           |                 |         |           |   |
|       | SCIENCE for 1h"                                           |                  |           |                 |         |           |   |
|       | Perform activity and press OK Confirm                     |                  |           |                 |         |           |   |
| 117.  | During                                                    |                  |           |                 |         |           |   |
|       | Z010999MCVT135_IST_PACS_FDIR                              |                  |           |                 |         |           |   |
|       | "End of PACS BOLC OFF TEST                                |                  |           |                 |         |           |   |
|       | check that all EATs are enabled"                          |                  |           |                 |         |           |   |
|       | Perform activity and press OK Confirm                     |                  |           |                 |         |           |   |

| Doc. No: | HP-2-ASED-TP-0197 |                                                                                           | Page |
|----------|-------------------|-------------------------------------------------------------------------------------------|------|
| Issue:   | 1                 |                                                                                           |      |
| Date:    | 13.12.2007        | File: HP-2-ASED-TP-0197_Herschel IST Test Case Test of Instrument FDIR<br>OBCP_180108.doc |      |

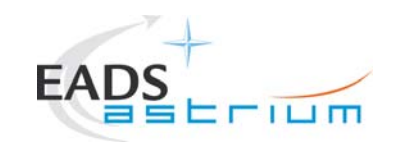

| Step- | Test-Step-Description                                | Nominal                        | Tolerance | Actual | Remarks | Ρ | Ν           |
|-------|------------------------------------------------------|--------------------------------|-----------|--------|---------|---|-------------|
| No.   |                                                      | Value                          |           | Value  |         |   | <b></b>     |
| 118.  | During                                               |                                |           |        |         |   |             |
|       | Z010999MCVT135_IST_PACS_FDIR                         |                                |           |        |         |   |             |
|       | "PACS NORMAL OFF OBCP"                               | If NO, it jumps to step 131.   |           |        |         |   |             |
|       | Click the YES Confirm                                |                                |           |        |         |   |             |
| 119.  | During<br>Z010999MCVT135_IST_PACS_FDIR               |                                |           |        |         |   |             |
|       | "Execute PACS SCRIPT FOR AUTONOMY FUNCTION 17?"      |                                |           |        |         |   |             |
|       | Click the YES Confirm                                |                                |           |        |         |   |             |
| 120.  | During                                               |                                |           |        |         |   |             |
|       | Z010999MCVT135_IST_PACS_FDIR                         |                                |           |        |         |   |             |
|       |                                                      | If parint is not correct abort |           |        |         |   |             |
|       | "Calling script                                      | In script is not correct abort |           |        |         |   |             |
|       | PACS_StartAutonomy_Function_17_OBS_Shell.tcl"        | test sequence.                 |           |        |         |   |             |
|       |                                                      |                                |           |        |         |   |             |
|       | Perform activity and press OK to Confirm             |                                |           |        |         |   |             |
| 121.  | During                                               |                                |           |        |         |   | ł           |
|       | Z010999MCVT135_IST_PACS_FDIR                         |                                |           |        |         |   | ł           |
|       | "check that OBCP PACS_NORMAL_OFF has been triggered" |                                |           |        |         |   |             |
|       | Click the YES Confirm                                |                                |           |        |         |   |             |
| ļ     |                                                      | ļ                              | I         |        |         |   | , <b></b> , |

| Doc. No: | HP-2-ASED-TP-019 | 7                                                                                         | Page | 63 |
|----------|------------------|-------------------------------------------------------------------------------------------|------|----|
| Issue:   | 1                |                                                                                           |      |    |
| Date:    | 13.12.2007       | File: HP-2-ASED-TP-0197_Herschel IST Test Case Test of Instrument FDIR<br>OBCP_180108.doc |      |    |

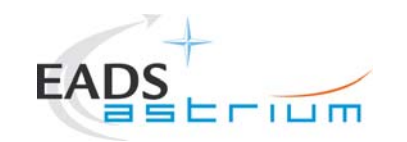

| Step- | Test-Step-Description                                                                                                | Nominal                                              | Tolerance | Actual | Remarks | Ρ    | Ν |
|-------|----------------------------------------------------------------------------------------------------|------------------------------------------------------|-----------|--------|---------|------|---|
| No.   |                                                                                                    | Value                                                |           | Value  |         |      |   |
| 122.  | During Z010999MCVT135_IST_PACS_FDIR                                                                                  | Check for TM(5,4) with Event $ID = 0x2001$ , SID = 0 |           |        |         |      |   |
|       | "check that PACS is sending event packets TM(5,2) - BOLC<br>power violated"<br>Perform activity and press OK Confirm | Check for TM(5,4) with Event<br>ID = 0x2000, SID = 0 |           |        |         |      |   |
| 100   |                                                                                                    |                                                      |           |        |         | ┢──┼ |   |
| 123.  | Z010999MCVT135_IST_PACS_FDIR                                                                                         |                                                      |           |        |         |      |   |
|       | "check that CDMU reacts as in OFF MODE transition"                                                                   |                                                      |           |        |         |      |   |
|       | Click the YES Confirm                                                                                                |                                                      |           |        |         |      |   |
| 124.  | During Z010999MCVT135_IST_PACS_FDIR                                                                                  |                                                      |           |        |         |      |   |
|       | "Wait until the end of the OBCP (PACS OFF mode and MTL TCs disabled)"                                                |                                                      |           |        |         |      |   |
|       | Perform activity and press OK Confirm                                                                                |                                                      |           |        |         |      |   |
| 125.  | During Z010999MCVT135_IST_PACS_FDIR                                                                                  |                                                      |           |        |         |      |   |
|       | "RECOVERY ACTION"                                                                                                    |                                                      |           |        |         |      |   |
|       | Perform activity and press OK Confirm                                                                                |                                                      |           |        |         |      |   |

| Doc. No: | HP-2-ASED-TP-019 | 7                                                                                      | Page | 64 |
|----------|------------------|----------------------------------------------------------------------------------------|------|----|
| Issue:   | 1                |                                                                                        |      |    |
| Date:    | 13.12.2007       | File: HP-2-ASED-TP-0197_Herschel IST Test Case Test of Instrument FDIR OBCP_180108.doc |      |    |

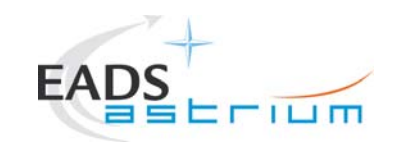

| Step- | Test-Step-Description                                                     | Nominal | Tolerance | Actual | Remarks | Ρ | N |
|-------|---------------------------------------------------------------------------|---------|-----------|--------|---------|---|---|
| No.   |                                                                           | Value   |           | Value  |         |   |   |
| 126.  | During                                                                    |         |           |        |         | 1 |   |
|       | Z010999MCVT135_IST_PACS_FDIR                                              |         |           |        |         |   |   |
|       | "Check that PACS is OFF and MTL TCs are disabled"                         |         |           |        |         |   |   |
|       | Perform activity and press OK Confirm                                     |         |           |        |         |   |   |
| 127.  | During                                                                    |         |           |        |         |   |   |
|       | Z010999MCVT135_IST_PACS_FDIR                                              |         |           |        |         |   |   |
|       | "If still running, please terminate the sequence to keep PACS in SCIENCE" |         |           |        |         |   |   |
|       | Perform activity and press OK Confirm                                     |         |           |        |         |   |   |
| 128.  | During                                                                    |         |           |        |         |   |   |
|       | Z010999MCVT135_IST_PACS_FDIR                                              |         |           |        |         |   |   |
|       | "Please check that only the PACS TCs Release is enabled!"                 |         |           |        |         |   |   |
|       | Perform activity and press OK Confirm                                     |         |           |        |         |   |   |
| 129.  | During                                                                    |         |           |        |         |   |   |
|       | Z010999MCVT135_IST_PACS_FDIR                                              |         |           |        |         |   |   |
|       | "Please run in parallel the sequence to put PACS in SCIENCE for 1h"       |         |           |        |         |   |   |
|       | Perform activity and press OK Confirm                                     |         |           |        |         |   |   |

| Doc. No: | HP-2-ASED-TP-019 | 7                                                                                         | Page | 65 |
|----------|------------------|-------------------------------------------------------------------------------------------|------|----|
| Issue:   | 1                |                                                                                           |      |    |
| Date:    | 13.12.2007       | File: HP-2-ASED-TP-0197_Herschel IST Test Case Test of Instrument FDIR<br>OBCP_180108.doc |      |    |

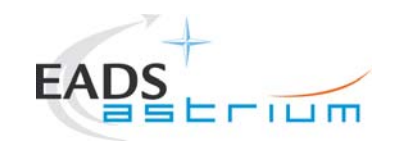

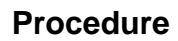

| Step- | Test-Step-Description                             | Nominal                         | Tolerance | Actual | Remarks                 | Ρ        | Ν      |
|-------|---------------------------------------------------|---------------------------------|-----------|--------|-------------------------|----------|--------|
| No.   |                                                   | Value                           |           | Value  |                         |          |        |
| 130.  | During                                            |                                 |           |        |                         |          |        |
|       | Z010999MCVT135_IST_PACS_FDIR                      |                                 |           |        |                         |          |        |
|       |                                                   |                                 |           |        |                         |          |        |
|       | "End of PACS NORMAL OFF TEST.                     |                                 |           |        |                         |          |        |
|       | Check that all EATs are enabled"                  |                                 |           |        |                         |          |        |
|       | Desferre estisite en la marce OK Constitute       |                                 |           |        |                         |          |        |
|       | Perform activity and press OK Confirm             |                                 |           |        |                         |          |        |
| 131.  | During                                            |                                 |           |        | Open NCR's for the PACS |          |        |
|       | Z010999MCVT135_IST_PACS_FDIR                      | If skipped it jumps to step     |           |        | IMMEDIATE OFF OBCP:     |          |        |
|       |                                                   | Errori Reference source         |           |        | HP-130000-ASED-NC-3509  |          |        |
|       | "PACS IMMEDIATE OFF OBCP?"                        | not found                       |           |        |                         |          |        |
|       |                                                   |                                 |           |        |                         |          |        |
|       | Click the YES Confirm                             |                                 |           |        |                         | $\vdash$ |        |
|       | During                                            |                                 |           |        |                         |          |        |
|       | Z010999MCV1135_IST_PACS_FDIR                      |                                 |           |        |                         |          |        |
|       | "Evenues BACS parint for clearing HK (warm TBC)?" |                                 |           |        |                         |          |        |
|       | Execute PACS script for cleaning HK (warm TBC)?   |                                 |           |        |                         |          |        |
|       | Perform activity and press OK Confirm             |                                 |           |        |                         |          |        |
| 122   | During                                            |                                 |           |        |                         | ┢──┼     | $\neg$ |
| 132.  | Z010999MCVT135_IST_PACS_EDIR                      |                                 |           |        |                         |          |        |
|       |                                                   | If it is not the correct script |           |        |                         |          |        |
|       | "Calling script PACS Disable HK OBS Shell.tcl"    | abort test sequence             |           |        |                         |          |        |
|       |                                                   |                                 |           |        |                         |          |        |
|       | Perform activity and press OK Confirm             |                                 |           |        |                         |          |        |

| Doc. No: | HP-2-ASED-TP-0197 | 7                                                                                      | Page | 66 |
|----------|-------------------|----------------------------------------------------------------------------------------|------|----|
| Issue:   | 1                 |                                                                                        |      |    |
| Date:    | 13.12.2007        | File: HP-2-ASED-TP-0197_Herschel IST Test Case Test of Instrument FDIR OBCP_180108.doc |      |    |

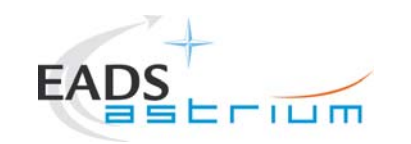

| 1 |
|---|
|   |
|   |
|   |
|   |
|   |
|   |
|   |
|   |
|   |
|   |
|   |
|   |
|   |
|   |
|   |
|   |
|   |
|   |
|   |
|   |
|   |
|   |
|   |
|   |
|   |
|   |
|   |

| Doc. No: | HP-2-ASED-TP-019 | 7                                                                                         | Page | 67 |
|----------|------------------|-------------------------------------------------------------------------------------------|------|----|
| Issue:   | 1                |                                                                                           |      |    |
| Date:    | 13.12.2007       | File: HP-2-ASED-TP-0197_Herschel IST Test Case Test of Instrument FDIR<br>OBCP_180108.doc |      |    |

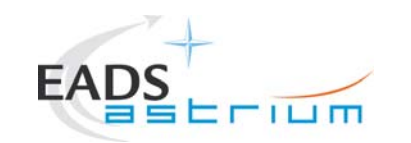

| rest-step-Description                                         | Nominal                                                                                                    | Tolerance                                                                                                    | Actual                                                                                                    | Remarks                                                                                                    | P                                                                                                    | Ν                                                                                                    |
|---------------------------------------------------------------|----------------------------------------------------------------------------------------------------|----------------------------------------------------------------------------------------------------|----------------------------------------------------------------------------------------------------|----------------------------------------------------------------------------------------------------|----------------------------------------------------------------------------------------------------|----------------------------------------------------------------------------------------------------|
|                                                               | Value                                                                                                    |                                                                                                    | Value                                                                                                    |                                                                                                    |                                                                                                    |                                                                                                    |
| During                                                        |                                                                                                    |                                                                                                    |                                                                                                    |                                                                                                    |                                                                                                    |                                                                                                    |
| Z010999MCVT135_IST_PACS_FDIR                                  |                                                                                                    |                                                                                                    |                                                                                                    |                                                                                                    |                                                                                                    |                                                                                                    |
|                                                               |                                                                                                    |                                                                                                    |                                                                                                    |                                                                                                    |                                                                                                    |                                                                                                    |
| "RECOVERY ACTION"                                             |                                                                                                    |                                                                                                    |                                                                                                    |                                                                                                    |                                                                                                    |                                                                                                    |
| Development and proce OK Confirm                              |                                                                                                    |                                                                                                    |                                                                                                    |                                                                                                    |                                                                                                    |                                                                                                    |
|                                                               |                                                                                                    |                                                                                                    |                                                                                                    |                                                                                                    |                                                                                                    |                                                                                                    |
| During                                                        |                                                                                                    |                                                                                                    |                                                                                                    |                                                                                                    |                                                                                                    |                                                                                                    |
| 2010999100V1130_131_PAC3_FDIR                                 |                                                                                                    |                                                                                                    |                                                                                                    |                                                                                                    |                                                                                                    |                                                                                                    |
| "Check that $PACS$ is $OEE$ and $MTL_TCs$ are disabled"       |                                                                                                    |                                                                                                    |                                                                                                    |                                                                                                    |                                                                                                    |                                                                                                    |
|                                                               |                                                                                                    |                                                                                                    |                                                                                                    |                                                                                                    |                                                                                                    |                                                                                                    |
| Perform activity and press OK Confirm                         |                                                                                                    |                                                                                                    |                                                                                                    |                                                                                                    |                                                                                                    |                                                                                                    |
| During                                                        |                                                                                                    |                                                                                                    |                                                                                                    |                                                                                                    |                                                                                                    | _                                                                                                    |
| Z010999MCVT135_IST_PACS_FDIR                                  |                                                                                                    |                                                                                                    |                                                                                                    |                                                                                                    |                                                                                                    |                                                                                                    |
|                                                               |                                                                                                    |                                                                                                    |                                                                                                    |                                                                                                    |                                                                                                    |                                                                                                    |
| "If still running, please terminate the sequence to keep PACS |                                                                                                    |                                                                                                    |                                                                                                    |                                                                                                    |                                                                                                    |                                                                                                    |
| in SCIENCE"                                                   |                                                                                                    |                                                                                                    |                                                                                                    |                                                                                                    |                                                                                                    |                                                                                                    |
|                                                               |                                                                                                    |                                                                                                    |                                                                                                    |                                                                                                    |                                                                                                    |                                                                                                    |
| Perform activity and press OK Confirm                         |                                                                                                    |                                                                                                    |                                                                                                    |                                                                                                    |                                                                                                    |                                                                                                    |
| During                                                        |                                                                                                    |                                                                                                    |                                                                                                    |                                                                                                    |                                                                                                    |                                                                                                    |
| Z010999MCVT135_IST_PACS_FDIR                                  |                                                                                                    |                                                                                                    |                                                                                                    |                                                                                                    |                                                                                                    |                                                                                                    |
| "End of DACS IMMEDIATE OFE TEST                               |                                                                                                    |                                                                                                    |                                                                                                    |                                                                                                    |                                                                                                    |                                                                                                    |
| check that all FATs are enabled"                              |                                                                                                    |                                                                                                    |                                                                                                    |                                                                                                    |                                                                                                    |                                                                                                    |
| טופטה נוומג מון באו 3 מול לוומטולט                            |                                                                                                    |                                                                                                    |                                                                                                    |                                                                                                    |                                                                                                    |                                                                                                    |
| Perform activity and press OK Confirm                         |                                                                                                    |                                                                                                    |                                                                                                    |                                                                                                    |                                                                                                    |                                                                                                    |
|                                                               | During<br>2010999MCVT135_IST_PACS_FDIR<br>RECOVERY ACTION"<br>Perform activity and press OK Confirm<br>During<br>2010999MCVT135_IST_PACS_FDIR<br>Check that PACS is OFF and MTL TCs are disabled"<br>Perform activity and press OK Confirm<br>During<br>2010999MCVT135_IST_PACS_FDIR<br>If still running, please terminate the sequence to keep PACS<br>In SCIENCE"<br>Perform activity and press OK Confirm<br>During<br>2010999MCVT135_IST_PACS_FDIR<br>End of PACS IMMEDIATE OFF TEST<br>check that all EATs are enabled"<br>Perform activity and press OK Confirm | During       Value         During       Value         CologopomCVT135_IST_PACS_FDIR       RECOVERY ACTION"         Perform activity and press OK Confirm       During         During       CologopomCVT135_IST_PACS_FDIR         Check that PACS is OFF and MTL TCs are disabled"       Perform activity and press OK Confirm         During       CologopomCVT135_IST_PACS_FDIR         If still running, please terminate the sequence to keep PACS in SCIENCE"       Perform activity and press OK Confirm         During       CologopomCVT135_IST_PACS_FDIR         End of PACS IMMEDIATE OFF TEST       theck that all EATs are enabled"         Perform activity and press OK Confirm       CologopomCVT135_IST_PACS_FDIR         End of PACS IMMEDIATE OFF TEST       theck that all EATs are enabled"         Perform activity and press OK Confirm       CologopomCVT135_IST_PACS_FDIR | Value       Value         During       Value         RECOVERY ACTION"       Perform activity and press OK Confirm         During       During         Colored by Society and press OK Confirm       During         Colored by Society and press OK Confirm       During         Check that PACS is OFF and MTL TCs are disabled"       Perform activity and press OK Confirm         During       During         Colored by Society and press OK Confirm       During         During       During         Reform activity and press OK Confirm       During         Perform activity and press OK Confirm       During         Perform activity and press OK Confirm       During         Colored by Society and press OK Confirm       During         Colored by Society and press OK Confirm       During         Colored by Society and press OK Confirm       During         Colored by Society and press OK Confirm       During         Colored by Society and press OK Confirm       During         Colored by Society and press OK Confirm       During         Colored by Society and press OK Confirm       During         Colored by Society and press OK Confirm       During         Colored by Society and press OK Confirm       During         Perform activity and press OK | Value       Value       Value         During       Value       Value         S0109999MCVT135_IST_PACS_FDIR       Image: Confirm image: Confirm image | Value       Value       Value       Value         During<br>C010999MCVT135_IST_PACS_FDIR<br>RECOVERY ACTION"       Image: Construction of the second of the second of t | Value       Value       Value       Value       Value       Value         During<br>10010999MCVT135_IST_PACS_FDIR<br>RECOVERY ACTION"       Recovery ACTION"       Image: Control of the control of the control |

| Doc. No: | HP-2-ASED-TP-019 | 7                                                                                      | Page | 68 |
|----------|------------------|----------------------------------------------------------------------------------------|------|----|
| Issue:   | 1                |                                                                                        |      |    |
| Date:    | 13.12.2007       | File: HP-2-ASED-TP-0197_Herschel IST Test Case Test of Instrument FDIR OBCP_180108.doc |      |    |

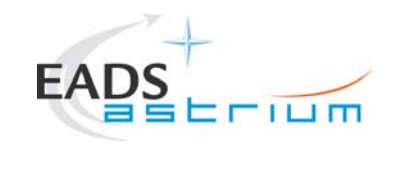

| Step- | Test-Step-Description                 | Nominal | Tolerance | Actual | Remarks | PI | N |
|-------|---------------------------------------|---------|-----------|--------|---------|----|---|
| No.   |                                       | Value   |           | Value  |         |    |   |
| 141.  | During                                |         |           |        |         |    |   |
|       | Z010999MCVT135_IST_PACS_FDIR          |         |           |        |         |    |   |
|       | "End of PACS FDIR TEST (PRIMARY)      |         |           |        |         |    |   |
|       | check that all EATs are enabled"      |         |           |        |         |    |   |
|       | Perform activity and press OK Confirm |         |           |        |         |    |   |
| 142.  | During                                |         |           |        |         |    |   |
|       | Z010999MCVT135_IST_PACS_FDIR          |         |           |        |         |    |   |
|       | "RESET the starting condition"        |         |           |        |         |    |   |
|       | Click YES to Confirm                  |         |           |        |         |    |   |
| 143.  | During                                |         |           |        |         |    |   |
|       | Z010999MCVT135_IST_PACS_FDIR          |         |           |        |         |    |   |
|       | "Please clear the MTL"                |         |           |        |         |    |   |
|       | Click YES to Confirm                  |         |           |        |         |    |   |
| 144.  | At end of                             |         |           |        |         |    |   |
|       | Z010999MCVT135_IST_PACS_FDIR          |         |           |        |         |    |   |
|       | Click the button "End TS!" to proceed |         |           |        |         |    |   |

| Doc. No: | HP-2-ASED-TP-0197 |                                                                                           | Page | 69 |
|----------|-------------------|-------------------------------------------------------------------------------------------|------|----|
| Issue:   | 1                 |                                                                                           |      |    |
| Date:    | 13.12.2007        | File: HP-2-ASED-TP-0197_Herschel IST Test Case Test of Instrument FDIR<br>OBCP_180108.doc |      |    |

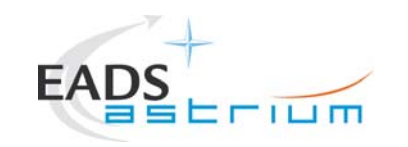

#### Herschel

#### 7.5 SPIRE

| Step- | Test-Step-Description                         | Nominal                               | Tolerance | Actual | Remarks                       | Ρ                                            | Ν        |
|-------|-----------------------------------------------|---------------------------------------|-----------|--------|-------------------------------|----------------------------------------------|----------|
| No.   |                                               | Value                                 |           | Value  |                               |                                              |          |
| 145.  | Call                                          |                                       |           |        |                               |                                              |          |
|       | Z010999MCVT136_IST_SPIRE_FDIR                 |                                       |           |        |                               |                                              |          |
|       |                                               |                                       |           |        |                               |                                              |          |
|       | to perform the SPIRE related part of the      |                                       |           |        |                               |                                              |          |
|       |                                               |                                       |           |        |                               | <b>├</b> ──'                                 |          |
| 146.  | During                                        |                                       |           |        | Open NCR's for the SPIRE      |                                              |          |
|       | Z010999MCV1136_IS1_SPIRE_FDIR                 |                                       |           |        | FDIR OBCP Tests:              |                                              |          |
|       |                                               | If NO, exits script                   |           |        | HP-460000-ASED-NC-3836        |                                              |          |
|       | PERFORM SPIRE FUIR TEST (PRIMART)?            | , I                                   |           |        | (no packet defined for TMs of |                                              |          |
|       | Oliale the VES Confirm                        |                                       |           |        | SPIRE LCLs current)           |                                              |          |
|       |                                               |                                       |           |        |                               | <u>                                     </u> | <u> </u> |
| 147.  |                                               |                                       |           |        |                               |                                              |          |
|       | Z010999MCVT136_IST_SPIRE_FDIR                 | Check that OBQ reflects the content   |           |        |                               |                                              |          |
|       | "unlead dummer MTL with CDIDE compaction test | of the MTL. 1 ping to SPIRE every 5   |           |        |                               |                                              |          |
|       | "upload dummy MIL with SPIRE connection test  | minutes for 10 hours. All enabled and |           |        |                               |                                              |          |
|       | In subscriedule 370                           | running                               |           |        |                               |                                              |          |
|       | Click the VES Confirm                         | · · · · · · · · · · · · · · · · · · · |           |        |                               |                                              |          |
|       |                                               |                                       |           |        |                               | <u> </u> '                                   |          |
| 148.  | During                                        |                                       |           |        |                               |                                              |          |
|       | 2010999100V1130_131_3PIKE_FDIK                |                                       |           |        |                               |                                              |          |
|       | "Insort call to SPIPE DING MTL upload"        |                                       |           |        |                               |                                              |          |
|       | Insent call to SFIRE FING MIL Upload          |                                       |           |        |                               |                                              |          |
|       | Click the VES Confirm                         |                                       |           |        |                               |                                              |          |
|       |                                               |                                       |           |        |                               |                                              |          |

Doc. No: HP-2-ASED-TP-0197

Page 70

Issue: 1

Date: 13.12.2007

File: HP-2-ASED-TP-0197\_Herschel IST Test Case Test of Instrument FDIR OBCP\_180108.doc

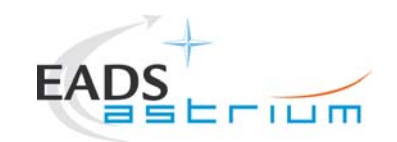

#### Herschel

| Step- | Test-Step-Description                          | Nominal  | Tolerance | Actual | Remarks | Ρ | Ν |
|-------|------------------------------------------------|----------|-----------|--------|---------|---|---|
| No.   |                                                | Value    |           | Value  |         |   |   |
| 149.  | During                                         |          |           |        |         |   |   |
|       | Z010999MCVT136_IST_SPIRE_FDIR                  |          |           |        |         |   |   |
|       | "Please check that SPIRE TCs Release is        |          |           |        |         |   |   |
|       | enabled!"                                      |          |           |        |         |   |   |
|       | Click the YES Confirm                          |          |           |        |         |   |   |
| 150.  | During                                         |          |           |        |         |   |   |
|       | Z010999MCVT136_IST_SPIRE_FDIR                  |          |           |        |         |   |   |
|       | "Wait for execution of the first command, then |          |           |        |         |   |   |
|       | press OK"                                      |          |           |        |         |   |   |
|       |                                                |          |           |        |         |   |   |
|       | Click the YES Confirm                          |          |           |        |         |   |   |
| 151.  | During                                         |          |           |        |         |   |   |
|       | Z010999MCVT136_IST_SPIRE_FDIR                  |          |           |        |         |   |   |
|       | "Set SCBP to SPIRE Prime (3)"                  |          |           |        |         |   |   |
|       |                                                |          |           |        |         |   |   |
|       | Click the YES Confirm                          |          |           |        |         |   |   |
| 152.  | During                                         |          |           |        |         |   |   |
|       | Z010999MCVT136_IST_SPIRE_FDIR                  |          |           |        |         |   |   |
|       | "INITIAL S/C STATUS CHECK"                     | 5.8.13.8 |           |        |         |   |   |
|       |                                                |          |           |        |         |   |   |
|       | Click the YES Confirm                          |          |           |        |         |   |   |

|--|

Page 71

Issue: 1

Date: 13.12.2007

File: HP-2-ASED-TP-0197\_Herschel IST Test Case Test of Instrument FDIR OBCP\_180108.doc

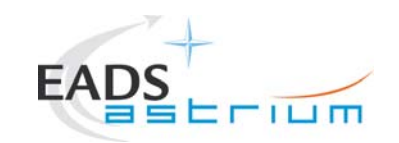

| Step- | Test-Step-Description               | Nominal                        | Tolerance | Actual<br>Value | Remarks | Ρ                  | Ν |
|-------|-------------------------------------|--------------------------------|-----------|-----------------|---------|--------------------|---|
| 153   | During                              | Value                          |           | value           |         | $\left  - \right $ |   |
| 1001  | Z010999MCVT136_IST_SPIRE_FDIR       |                                |           |                 |         |                    | ł |
|       | "Put SPIRE Primary in science mode" |                                |           |                 |         |                    |   |
|       | Click the YES Confirm               |                                |           |                 |         |                    | l |
| 154.  | During                              |                                |           |                 |         |                    |   |
|       | Z010999MCVT136_IST_SPIRE_FDIR       |                                |           |                 |         |                    | ł |
|       | "TEST the SPIPE OPE STOP EDIP?"     | If skipped goes to step Error! |           |                 |         |                    | ł |
|       | TEST THE SPINE OF ESTOP TOIN!       | Reference source not found.    |           |                 |         |                    | ł |
|       | Click the YES Confirm               |                                |           |                 |         |                    | ł |
| 155.  | During                              |                                |           |                 |         |                    |   |
|       | Z010999MCVT136_IST_SPIRE_FDIR       |                                |           |                 |         |                    | ł |
|       | "TRIGGER OBCP WITH START TC"        |                                |           |                 |         |                    | l |
|       |                                     |                                |           |                 |         |                    | ł |
|       | Click the YES Confirm               |                                |           |                 |         |                    | ł |
| 156.  | During                              |                                |           |                 |         |                    |   |
|       | Z010999MCVT136_IST_SPIRE_FDIR       |                                |           |                 |         |                    | ł |
|       | "sonding ECSE tosond CEV DC4ST185   |                                |           |                 |         |                    | ł |
|       | { DPV32185 370 } { DPV32185 100 }"  |                                |           |                 |         |                    |   |
|       |                                     |                                |           |                 |         |                    |   |
|       | Click the OK to Confirm             |                                |           |                 |         |                    |   |

| Doc. No: | HP-2-ASED-TP-019 | 7                                                                                         | Page | 72 |
|----------|------------------|-------------------------------------------------------------------------------------------|------|----|
| Issue:   | 1                |                                                                                           |      |    |
| Date:    | 13.12.2007       | File: HP-2-ASED-TP-0197_Herschel IST Test Case Test of Instrument FDIR<br>OBCP_180108.doc |      |    |
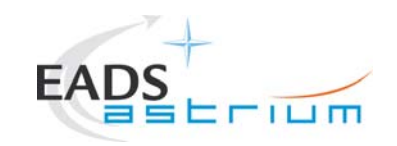

# Herschel

| Step- | Test-Step-Description                                                                                                    | Nominal | Tolerance | Actual<br>Valuo | Remarks | Ρ | N |
|-------|----------------------------------------------------------------------------------------------------|---------|-----------|-----------------|---------|---|---|
| 157.  | During<br>Z010999MCVT136_IST_SPIRE_FDIR<br>"check that OBCP SPIRE OPE STOP has been<br>triggered"                                                         |         |           | value           |         |   |   |
| 158.  | During<br>Z010999MCVT136_IST_SPIRE_FDIR<br>"Wait until the end of the OBCP (SPIRE is in<br>SCIENCE mode and MTL TCs disabled)"<br>Click the OK to Confirm |         |           |                 |         |   |   |
| 159.  | During<br>Z010999MCVT136_IST_SPIRE_FDIR<br>"RECOVERY ACTION"<br>Perform activity and press OK Confirm                                                     |         |           |                 |         |   |   |

| Doc. No: | IP-2-ASED-TP-0197 |                                                                                        |  |  |  |  |
|----------|-------------------|----------------------------------------------------------------------------------------|--|--|--|--|
| Issue:   | 1                 |                                                                                        |  |  |  |  |
| Date:    | 13.12.2007        | File: HP-2-ASED-TP-0197_Herschel IST Test Case Test of Instrument FDIR OBCP_180108.doc |  |  |  |  |

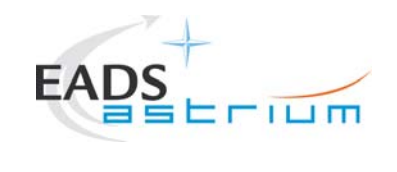

# Herschel

| Step-<br>No. | Test-Step-Description                                                                                                    | Nominal<br>Value | Tolerance | Actual<br>Value | Remarks | Ρ | Ν |
|--------------|----------------------------------------------------------------------------------------------------|------------------|-----------|-----------------|---------|---|---|
| 160.         | During<br>Z010999MCVT136_IST_SPIRE_FDIR<br>"please check that SPIRE is in SCIENCE mode<br>and MTL TCs disabled"<br>Click the OK to Confirm                           |                  |           | Value           |         |   |   |
| 161.         | During<br>Z010999MCVT136_IST_SPIRE_FDIR<br>"Please run the sequence to put SPIRE in<br>SCIENCE (if science interrupted) then press<br>OK"<br>Click the OK to Confirm |                  |           |                 |         |   |   |
| 162.         | During<br>Z010999MCVT136_IST_SPIRE_FDIR<br>"End of SPIRE OPE STOP TEST"<br>"check that all EATs are enabled"<br>Click the OK to Confirm                              |                  |           |                 |         |   |   |

| Doc. No: | HP-2-ASED-TP-0197 |                                                                                        |
|----------|-------------------|----------------------------------------------------------------------------------------|
| Issue:   | 1                 |                                                                                        |
| Date:    | 13.12.2007        | File: HP-2-ASED-TP-0197_Herschel IST Test Case Test of Instrument FDIR OBCP_180108.doc |

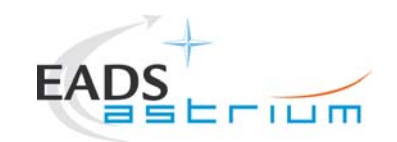

# Herschel

| Step- | Test-Step-Description                 | Nominal                      | Tolerance | Actual | Remarks | Ρ | Ν  |
|-------|---------------------------------------|------------------------------|-----------|--------|---------|---|----|
| No.   |                                       | Value                        |           | Value  |         |   |    |
| 163.  | During                                |                              |           |        |         |   |    |
|       | Z010999MCVT136_IST_SPIRE_FDIR         |                              |           |        |         |   |    |
|       | "TEST the SPIRE OPE RESUME FDIR?"     | If skipped goes to step 172. |           |        |         |   |    |
|       | Click the YES Confirm                 |                              |           |        |         |   |    |
| 164.  | During                                |                              |           |        |         |   | ı. |
|       | Z010999MCVT136_IST_SPIRE_FDIR         |                              |           |        |         |   |    |
|       | "TRIGGER OBCP WITH START TC"          |                              |           |        |         |   |    |
|       |                                       |                              |           |        |         |   | 1  |
|       | Click the YES Confirm                 |                              |           |        |         |   |    |
| 165.  | During                                |                              |           |        |         |   |    |
|       | Z010999MCVT136_IST_SPIRE_FDIR         |                              |           |        |         |   |    |
|       | "Sending EGSE tosend CEV DC7ST185     |                              |           |        |         |   |    |
|       | { DPV32185 100 }"                     |                              |           |        |         |   |    |
|       |                                       |                              |           |        |         |   |    |
|       | Click the OK to Confirm               |                              |           |        |         |   |    |
| 166.  | During                                |                              |           |        |         |   |    |
|       | Z010999MCVT136_IST_SPIRE_FDIR         |                              |           |        |         |   |    |
|       |                                       |                              |           |        |         |   |    |
|       | "check that OBCP SPIRE OPE RESUME has |                              |           |        |         |   | 1  |
|       | been triggered"                       |                              |           |        |         |   |    |
|       | Portorm activity and pross OK Confirm |                              |           |        |         |   |    |
|       | renominativity and press ON Committee |                              |           |        |         |   |    |

| Doc. No: | HP-2-ASED-TP-019 | 7                                                                                      | Page | 75 |
|----------|------------------|----------------------------------------------------------------------------------------|------|----|
| Issue:   | 1                |                                                                                        |      |    |
| Date:    | 13.12.2007       | File: HP-2-ASED-TP-0197_Herschel IST Test Case Test of Instrument FDIR OBCP_180108.doc |      |    |

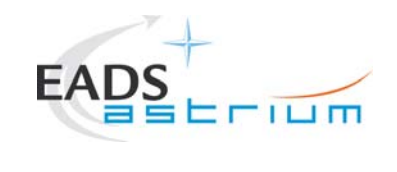

# Herschel

| Step-<br>No. | Test-Step-Description                                                                                                    | Nominal<br>Value | Tolerance | Actual<br>Value | Remarks | Ρ | Ν |
|--------------|----------------------------------------------------------------------------------------------------|------------------|-----------|-----------------|---------|---|---|
| 167.         | During<br>Z010999MCVT136_IST_SPIRE_FDIR<br>"Wait until the end of the OBCP (SPIRE is in<br>SCIENCE mode and MTL TCs enabled)"<br>Click the OK to Confirm |                  |           | - Turuo         |         |   |   |
| 168.         | During<br>Z010999MCVT136_IST_SPIRE_FDIR<br>"RECOVERY ACTION"<br>Perform activity and press OK Confirm                                                    |                  |           |                 |         |   |   |
| 169.         | During<br>Z010999MCVT136_IST_SPIRE_FDIR<br>"please check that SPIRE is in SCIENCE mode<br>and MTL TCs enabled"<br>Click the OK to Confirm                |                  |           |                 |         |   |   |

| Doc. No: | HP-2-ASED-TP-0197 | 7                                                                                      | Page | 76 |
|----------|-------------------|----------------------------------------------------------------------------------------|------|----|
| Issue:   | 1                 |                                                                                        |      |    |
| Date:    | 13.12.2007        | File: HP-2-ASED-TP-0197_Herschel IST Test Case Test of Instrument FDIR OBCP_180108.doc |      |    |

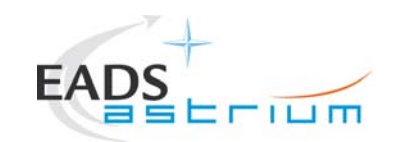

# Herschel

| Step- | Test-Step-Description                                                                                                    | Nominal<br>Value             | Tolerance | Actual<br>Value | Remarks                                                              | Ρ | N |
|-------|----------------------------------------------------------------------------------------------------|------------------------------|-----------|-----------------|----------------------------------------------------------------------|---|---|
| 170.  | During<br>Z010999MCVT136_IST_SPIRE_FDIR<br>"Please run the sequence to put SPIRE in<br>SCIENCE (if science interrupted) then press<br>OK"<br>Click the OK to Confirm | Value                        |           | Value           |                                                                      |   |   |
| 171.  | During<br>Z010999MCVT136_IST_SPIRE_FDIR<br>"End of SPIRE OPE STOP TEST"<br>"check that all EATs are enabled"<br>Click the OK to Confirm                              |                              |           |                 |                                                                      |   |   |
| 172.  | During<br>Z010999MCVT136_IST_SPIRE_FDIR<br>"TEST the SPIRE DRCU OFF OBCP?"<br>Click the YES Confirm                                                                  | If skipped goes to step 180. |           |                 | Open NCR's for the SPIRE<br>DRCU OFF OBCP:<br>HP-460000-ASED-NC-3835 |   |   |

| Doc. No: | HP-2-ASED-TP-0197 | ,                                                                                         | Page |
|----------|-------------------|-------------------------------------------------------------------------------------------|------|
| Issue:   | 1                 |                                                                                           |      |
| Date:    | 13.12.2007        | File: HP-2-ASED-TP-0197_Herschel IST Test Case Test of Instrument FDIR<br>OBCP_180108.doc |      |

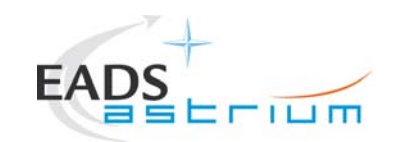

## Herschel

| Step-<br>No. | Test-Step-Description                                  | Nominal<br>Value | Tolerance | Actual<br>Value | Remarks | Ρ | N |
|--------------|--------------------------------------------------------|------------------|-----------|-----------------|---------|---|---|
| 173.         | During<br>Z010999MCVT136_IST_SPIRE_FDIR                |                  |           |                 |         |   |   |
|              | "TRIGGER OBCP WITH START TC"                           |                  |           |                 |         |   |   |
|              | Click the YES Confirm                                  |                  |           |                 |         |   |   |
| 174.         | During<br>Z010999MCVT136_IST_SPIRE_FDIR                |                  |           |                 |         |   |   |
|              | "Sending TC DC2ST185 to start the SPIRE DRCU OFF OBCP" |                  |           |                 |         |   |   |
|              | Click the OK to Confirm                                |                  |           |                 |         |   |   |
| 175.         | During<br>Z010999MCVT136_IST_SPIRE_FDIR                |                  |           |                 |         |   |   |
|              | "check that OBCP SPIRE DRCU OFF has been triggered"    |                  |           |                 |         |   |   |
|              | Perform activity and press OK Confirm                  |                  |           |                 |         |   |   |

| Doc. No:          | HP-2-ASED-TP-0197 | 7                                                                      |
|-------------------|-------------------|------------------------------------------------------------------------|
| Issue:            | 1                 |                                                                        |
| Date <sup>.</sup> | 13 12 2007        | File: HP-2-ASED-TP-0197_Herschel IST Test Case Test of Instrument FDIR |

Page 78

Date: 13.12.2007 OBCP\_180108.doc

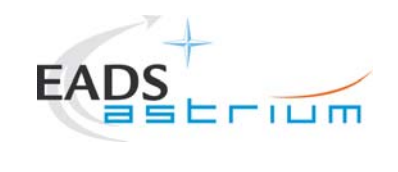

# Herschel

| Step-<br>No. | Test-Step-Description                                                                                                    | Nominal<br>Value | Tolerance | Actual<br>Value | Remarks | Ρ | N |
|--------------|----------------------------------------------------------------------------------------------------|------------------|-----------|-----------------|---------|---|---|
| 176.         | During<br>Z010999MCVT136_IST_SPIRE_FDIR<br>"Wait until the end of the OBCP (SPIRE is in<br>SCIENCE mode, DRCU OFF and MTL TCs<br>disabled)"<br>Click the OK to Confirm |                  |           |                 |         |   |   |
| 177.         | During<br>Z010999MCVT136_IST_SPIRE_FDIR<br>"RECOVERY ACTION"<br>Click the YES to Confirm                                                                               |                  |           |                 |         |   |   |
| 178.         | During<br>Z010999MCVT136_IST_SPIRE_FDIR<br>"Please check that the SPIRE TCs Release is<br>enabled"<br>Click the OK to Confirm                                          |                  |           |                 |         |   |   |

| Doc. No: | HP-2-ASED-TP-0197 |                                                                                        |
|----------|-------------------|----------------------------------------------------------------------------------------|
| Issue:   | 1                 |                                                                                        |
| Date:    | 13.12.2007        | File: HP-2-ASED-TP-0197_Herschel IST Test Case Test of Instrument FDIR OBCP_180108.doc |

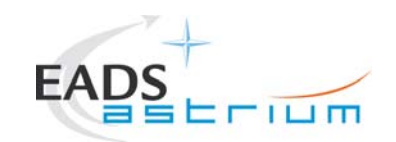

## Herschel

| Step-<br>No. | Test-Step-Description                 | Nominal<br>Value             | Tolerance | Actual<br>Value | Remarks | Ρ | N |
|--------------|---------------------------------------|------------------------------|-----------|-----------------|---------|---|---|
| 179.         | During                                |                              |           |                 |         |   |   |
|              | Z010999MCVT136_IST_SPIRE_FDIR         |                              |           |                 |         |   |   |
|              | "End of SPIRE DRCU OFF TEST"          |                              |           |                 |         |   |   |
|              | "check that all EATs are enabled"     |                              |           |                 |         |   |   |
|              | Click the OK to Confirm               |                              |           |                 |         |   |   |
| 180.         |                                       |                              |           |                 |         |   |   |
|              | ZUTU9999MCVTT30_IST_SPIRE_FDIR        |                              |           |                 |         |   |   |
|              | "TEST the SPIRE OFF CONTROLLED OBCP?" | If skipped goes to step 189. |           |                 |         |   |   |
|              | Click the YES Confirm                 |                              |           |                 |         |   |   |
| 181.         |                                       |                              |           |                 |         |   |   |
|              | ZUTU9999MCVTT30_IST_SPIRE_FDIR        |                              |           |                 |         |   |   |
|              | "TRIGGER OBCP WITH START TC"          |                              |           |                 |         |   |   |
|              | Click the YES Confirm                 |                              |           |                 |         |   |   |

| Doc. No: | HP-2-ASED-TP-0197 | ,                                                                                      | Page | 80 |
|----------|-------------------|----------------------------------------------------------------------------------------|------|----|
| Issue:   | 1                 |                                                                                        |      |    |
| Date:    | 13.12.2007        | File: HP-2-ASED-TP-0197_Herschel IST Test Case Test of Instrument FDIR OBCP_180108.doc |      |    |

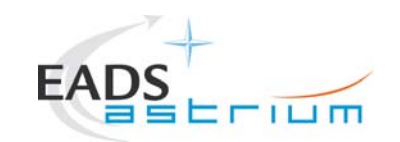

# Herschel

| Step- | Test-Step-Description                                                                                                    | Nominal | Tolerance | Actual | Remarks | Ρ  | N |
|-------|----------------------------------------------------------------------------------------------------|---------|-----------|--------|---------|----|---|
| NO.   | Durring                                                                                                    | Value   |           | Value  |         | ┣— |   |
| 182.  | Z010999MCVT136_IST_SPIRE_FDIR                                                                                                    |         |           |        |         |    |   |
|       | "This OBCP is a TFL, but the command to clear<br>the HK is not given yet, so it will be started by the<br>start cmd"                                             |         |           |        |         |    |   |
|       | Click the YES Confirm                                                                                                    |         |           |        |         |    |   |
| 183.  | During<br>Z010999MCVT136_IST_SPIRE_FDIR<br>"Sending TC DC4ST185 {DPV32185 370}<br>{DPV32185 100} to start the SPIRE OFF CTRL<br>OBCP"<br>Click the OK to Confirm |         |           |        |         |    |   |
| 184.  | During<br>Z010999MCVT136_IST_SPIRE_FDIR<br>"check that OBCP SPIRE OFF CONTROLLED<br>has been triggered"<br>Perform activity and press OK Confirm                 |         |           |        |         |    |   |

| Doc. No: | HP-2-ASED-TP-0197 | ,                                                                                         |
|----------|-------------------|-------------------------------------------------------------------------------------------|
| Issue:   | 1                 |                                                                                           |
| Date:    | 13.12.2007        | File: HP-2-ASED-TP-0197_Herschel IST Test Case Test of Instrument FDIR<br>OBCP_180108.doc |

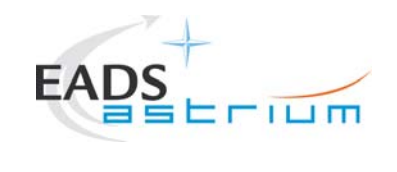

# Herschel

| Step-<br>No. | Test-Step-Description                                                                                                    | Nominal<br>Value | Tolerance | Actual<br>Value | Remarks | Ρ | N | I |
|--------------|----------------------------------------------------------------------------------------------------|------------------|-----------|-----------------|---------|---|---|---|
| 185.         | During<br>Z010999MCVT136_IST_SPIRE_FDIR                                                                                        |                  |           |                 |         |   |   |   |
|              | "Wait until the end of the OBCP (SPIRE is OFF and MTL TCs disabled)"                                                           |                  |           |                 |         |   |   |   |
|              | Click the OK to Confirm                                                                                                    |                  |           |                 |         |   |   |   |
| 186.         | During<br>Z010999MCVT136_IST_SPIRE_FDIR<br>"RECOVERY ACTION"<br>Click the YES to Confirm                                       |                  |           |                 |         |   |   |   |
| 187.         | During<br>Z010999MCVT136_IST_SPIRE_FDIR<br>"Please check that the SPIRE TCs Release is<br>enabled!"<br>Click the OK to Confirm |                  |           |                 |         |   |   |   |

| Doc. No: | HP-2-ASED-TP-019 | 7                                                                                      | Page | 82 |
|----------|------------------|----------------------------------------------------------------------------------------|------|----|
| Issue:   | 1                |                                                                                        |      |    |
| Date:    | 13.12.2007       | File: HP-2-ASED-TP-0197_Herschel IST Test Case Test of Instrument FDIR OBCP_180108.doc |      |    |

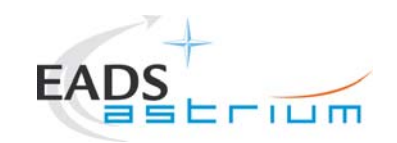

## Herschel

| Step- | Test-Step-Description                                                                                                    | Nominal                 | Tolerance | Actual | Remarks | Ρ | Ν |
|-------|----------------------------------------------------------------------------------------------------|-------------------------|-----------|--------|---------|---|---|
| No.   |                                                                                                    | Value                   |           | Value  |         |   |   |
| 188.  | During<br>Z010999MCVT136_IST_SPIRE_FDIR<br>"End of SPIRE OFF CONTROLLED TEST"<br>"check that all EATs are enabled"                                           |                         |           |        |         |   |   |
|       | Click the OK to Confirm                                                                                                    |                         |           |        |         |   |   |
| 189.  | During<br>Z010999MCVT136_IST_SPIRE_FDIR<br>"TEST the SPIRE OFF DLL OBCP?"<br>Click the YES Confirm                                                           | If skipped goes to step |           |        |         |   |   |
| 190.  | During<br>Z010999MCVT136_IST_SPIRE_FDIR<br>"SPIRE OFF DLL FDIR triggering<br>Click the YES Confirm                                                           |                         |           |        |         |   |   |
| 191.  | During<br><b>Z010999MCVT136_IST_SPIRE_FDIR</b><br>"please start the SPIRE (RT XX) simulation on<br>the CDMU SCOE to create jamming"<br>Click the YES Confirm |                         |           |        |         |   |   |

Doc. No: HP-2-ASED-TP-0197

Page 83

Issue: 1

Date: 13.12.2007

File: HP-2-ASED-TP-0197\_Herschel IST Test Case Test of Instrument FDIR OBCP\_180108.doc

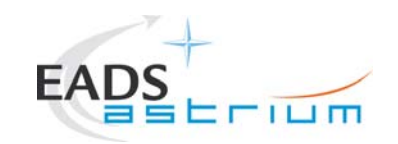

# Herschel

| Step-<br>No. | Test-Step-Description                                                                                                    | Nominal<br>Value | Tolerance | Actual<br>Value | Remarks | Ρ | Ν        |
|--------------|----------------------------------------------------------------------------------------------------|------------------|-----------|-----------------|---------|---|----------|
| 192.         | During<br>Z010999MCVT136_IST_SPIRE_FDIR<br>"check that OBCP SPIRE OFF has been<br>triggered (e.g. events, commands directed to<br>SPIRE are being sent and SPIRE is going off)" | Value            |           | Vulue           |         |   |          |
|              | Click the OK to Confirm                                                                                                    |                  |           |                 |         |   | <u> </u> |
| 193.         | During<br>Z010999MCVT136_IST_SPIRE_FDIR<br>"Wait until the end of the OBCP, when SPIRE is<br>OFF"<br>Perform activity and press OK Confirm                                      |                  |           |                 |         |   |          |
| 194.         | During<br>Z010999MCVT136_IST_SPIRE_FDIR<br>"Wait until the end of the OBCP (SPIRE is OFF<br>and MTL TCs disabled"<br>Click the OK to Confirm                                    |                  |           |                 |         |   |          |

| Doc. No: | HP-2-ASED-TP-019 | 7                                                                                         | Paç |
|----------|------------------|-------------------------------------------------------------------------------------------|-----|
| Issue:   | 1                |                                                                                           |     |
| Date:    | 13.12.2007       | File: HP-2-ASED-TP-0197_Herschel IST Test Case Test of Instrument FDIR<br>OBCP_180108.doc |     |

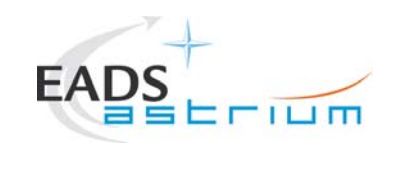

# Herschel

| Step-<br>No. | Test-Step-Description                                                                                                    | Nominal<br>Value | Tolerance | Actual<br>Value | Remarks | Ρ | N | 1 |
|--------------|----------------------------------------------------------------------------------------------------|------------------|-----------|-----------------|---------|---|---|---|
| 195.         | During<br>Z010999MCVT136_IST_SPIRE_FDIR<br>"RECOVERY ACTION"<br>Click the YES to Confirm                                                          |                  |           |                 |         |   |   |   |
| 196.         | During<br>Z010999MCVT136_IST_SPIRE_FDIR<br>"please check that SPIRE is OFF and INVALID<br>and no HK is being received"<br>Click the OK to Confirm |                  |           |                 |         |   |   |   |
| 197.         | During<br>Z010999MCVT136_IST_SPIRE_FDIR<br>"please check that its MTL commands have been<br>disabled"<br>Click the OK to Confirm                  |                  |           |                 |         |   |   |   |

| Doc. No: | HP-2-ASED-TP-019 | 7                                                                                         | Pa |
|----------|------------------|-------------------------------------------------------------------------------------------|----|
| Issue:   | 1                |                                                                                           |    |
| Date:    | 13.12.2007       | File: HP-2-ASED-TP-0197_Herschel IST Test Case Test of Instrument FDIR<br>OBCP_180108.doc |    |

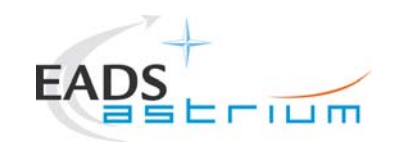

## Herschel

| Step-<br>No. | Test-Step-Description                                                                                                    | Nominal<br>Value | Tolerance | Actual<br>Value | Remarks | Ρ | N |
|--------------|----------------------------------------------------------------------------------------------------|------------------|-----------|-----------------|---------|---|---|
| 198.         | During<br>Z010999MCVT136_IST_SPIRE_FDIR<br>"Stop the simulation on the CDMU scoe and set<br>the scoe OFF LINE"<br>Click the OK to Confirm     |                  |           |                 |         |   |   |
| 199.         | During<br>Z010999MCVT136_IST_SPIRE_FDIR<br>"End of SPIRE OFF CONTROLLED TEST"<br>"check that all EATs are enabled"<br>Click the OK to Confirm |                  |           |                 |         |   |   |
| 200.         | At end of<br>Z010999MCVT136_IST_SPIRE_FDIR<br>Click the button "End TS!" to proceed                                                           |                  |           |                 |         |   |   |

| Doc. No: | HP-2-ASED-TP-0197 |                                                                                           | Pag |
|----------|-------------------|-------------------------------------------------------------------------------------------|-----|
| Issue:   | 1                 |                                                                                           |     |
| Date:    | 13.12.2007        | File: HP-2-ASED-TP-0197_Herschel IST Test Case Test of Instrument FDIR<br>OBCP_180108.doc |     |

Dage 86

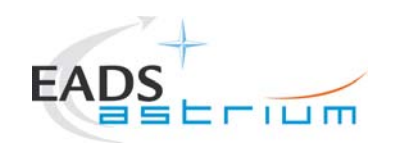

## Herschel

### 7.6 Specific Post-Test Activities

| Step- | Test-Step-Description                      | Nominal                            | Tolerance | Actual | Remarks | Ρ | Ν |
|-------|--------------------------------------------|------------------------------------|-----------|--------|---------|---|---|
| No.   |                                            | Value                              |           | Value  |         |   |   |
|       | During                                     |                                    |           |        |         |   |   |
|       | Z010999MCVT131_IST_INSTR_FDIR              |                                    |           |        |         |   |   |
| 10.   | "RESET to the original SCBP?"              |                                    |           |        |         |   |   |
|       | Click the YES to Confirm                   |                                    |           |        |         |   |   |
|       | During                                     |                                    |           |        |         |   |   |
|       | Z010999MCVT131_IST_INSTR_FDIR              |                                    |           |        |         |   |   |
| 20.   | "DUMP CEL CONTENT?"                        |                                    |           |        |         |   |   |
|       | Click the YES to Confirm                   |                                    |           |        |         |   |   |
|       | During                                     |                                    |           |        |         |   |   |
|       | Z010999MCVT131_IST_INSTR_FDIR              | IST_END script is running. This is |           |        |         |   |   |
|       |                                            | going to give user dialogs in case |           |        |         |   |   |
| 30.   | "Bring the S/C into a SAFE mode and switch | services are not properly stopped. |           |        |         |   |   |
|       | OFF"                                       | Confirm the suggested corrective   |           |        |         | 1 |   |
|       |                                            | actions                            |           |        |         | 1 |   |
|       | Click the YES to Confirm                   |                                    |           |        |         |   |   |
|       | IN PARALLEL:                               |                                    |           |        |         |   |   |
| 10    | A102109SPVT003_ACMS_CONFIG25               | 2                                  |           |        |         |   |   |
| 40.   |                                            | Continue                           |           |        |         |   |   |
|       | At prompt:                                 |                                    |           |        |         |   |   |

Doc. No: HP-2-ASED-TP-0197

Page 87

Issue: 1

Date: 13.12.2007

File: HP-2-ASED-TP-0197\_Herschel IST Test Case Test of Instrument FDIR OBCP\_180108.doc

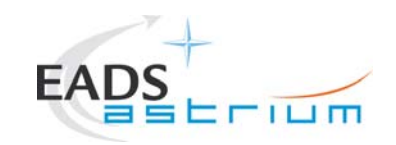

# Herschel

| Step-<br>No. | Test-Step-Description                                                                                                    | Nominal<br>Value | Tolerance | Actual<br>Value | Remarks | Ρ | N |
|--------------|----------------------------------------------------------------------------------------------------|------------------|-----------|-----------------|---------|---|---|
|              | HERSCHEL/PLANCK - MAIN MENU 5.0 - SCM<br>PHASE                                                                                                    |                  |           |                 |         |   |   |
|              | select option 2. Transition to OCM                                                                                                    |                  |           |                 |         |   |   |
| 50.          | A102109SPVT003_ACMS_CONFIG25                                                                                                    | ОК               |           |                 |         |   |   |
|              | Click the button "CONTINUE" to proceed                                                                                                    |                  |           |                 |         |   |   |
| 60.          | A102109SPVT003_ACMS_CONFIG25<br>At prompt:<br>HERSCHEL/PLANCK - MAIN MENU 7.0 - OCM<br>PHASE<br>select option 5. RWL Spin Down to 0 Nms in OCM<br>(BiasHold) | 5<br>continue    |           |                 |         |   |   |
| 70.          | A102109SPVT003_ACMS_CONFIG25<br>Click the button "CONTINUE" to proceed                                                                                       | ОК               |           |                 |         |   |   |
| 80.          | A102109SPVT003_ACMS_CONFIG25<br>At prompt:<br>HERSCHEL/PLANCK - MAIN MENU 7.0 - OCM<br>PHASE<br>select option 99 Terminate ACMS_CONFIG                       | 99<br>continue   |           |                 |         |   |   |
|              | Doc. No: HP-2-ASED-TP-0197                                                                                                    |                  |           | F               | Page 88 |   |   |
|              | Issue: 1                                                                                                    |                  |           |                 |         |   |   |

Date: 13.12.2007

File: HP-2-ASED-TP-0197\_Herschel IST Test Case Test of Instrument FDIR OBCP\_180108.doc

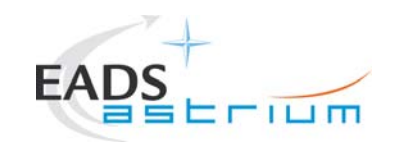

# Herschel

| Step-<br>No. | Test-Step-Description                                                                             | Nominal<br>Value | Tolerance | Actual<br>Value | Remarks | Ρ | Ν |
|--------------|---------------------------------------------------------------------------------------------------|------------------|-----------|-----------------|---------|---|---|
|              |                                                                                                   |                  |           |                 |         |   |   |
|              | A102109SPVT003_ACMS_CONFIG25                                                                      |                  |           |                 |         |   |   |
| 90.          |                                                                                                   | ОК               |           |                 |         |   |   |
|              | Click the button "CONTINUE" to proceed                                                            |                  |           |                 |         |   |   |
| 100.         | A102109SPVT003_ACMS_CONFIG25<br>At prompt:<br>HERSCHEL/PLANCK - MAIN MENU 9.0 - ACMS<br>OFF PHASE | 1<br>continue    |           |                 |         |   |   |
|              |                                                                                                   |                  |           |                 |         |   |   |
| 110.         | A1021095PV1003_ACM5_CONFIG25                                                                      | ОК               |           |                 |         |   |   |
|              | Click the button "CONTINUE" to proceed                                                            |                  |           |                 |         |   |   |

| Doc. No: | HP-2-ASED-TP-0197 | ,                                                                      | Page | 89 |
|----------|-------------------|------------------------------------------------------------------------|------|----|
| Issue:   | 1                 |                                                                        |      |    |
| Date:    | 13.12.2007        | File: HP-2-ASED-TP-0197_Herschel IST Test Case Test of Instrument FDIR |      |    |

OBCP\_180108.doc

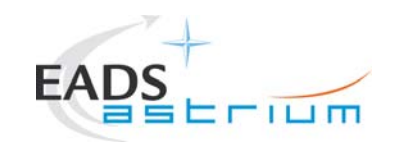

Herschel

### 7.7 S/C Power OFF

Follow the steps in the power OFF procedure of AD-4.

Doc. No: HP-2-ASED-TP-0197

Issue: 1

Date: 13.12.2007 File: HP-2-ASED-TP-0197\_Herschel IST Test Case Test of Instrument FDIR OBCP\_180108.doc

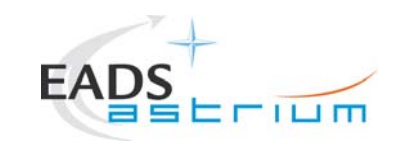

### Herschel

Page

91

### 8 ANNEX

### 8.1 Master Tcl script

| ********                                                                                                    |
|----------------------------------------------------------------------------------------------------|
| <pre># File: \$Id: Z010999MCVT131_IST_INSTR_FDIR.tcl,v 1.4 2007/11/26 10:18:41 hercdmu Exp \$ #</pre>                                  |
| # Description:<br>#                                                                                                    |
| <pre># Uwe Klenke on 2007/12/06: Master script for the Instruments FDIR IST # It switches the S/C and instruments ON and OFF # #</pre> |
| # Last edited by: \$Author: hercdmu \$ on \$Date: 2007/11/26 10:18:41 \$.<br>#<br>#                                                    |
| ***************************************                                                                                                |

# automatically set the revision. do not edit this setrevision {\$Id: Z010999MCVT131\_IST\_INSTR\_FDIR.tcl,v 1.4 2007/11/26 10:18:41 hercdmu Exp \$}

#### 

# start of test sequence

#### EGSE\_init

global ambient global user\_gen global sequence\_to\_manage global sequence\_success global sequence\_not\_found global sequence\_to\_manage

| Doc. No: | HP-2-ASED-TP-0197 | 7                                                                                         |
|----------|-------------------|-------------------------------------------------------------------------------------------|
| Issue:   | 1                 |                                                                                           |
| Date:    | 13.12.2007        | File: HP-2-ASED-TP-0197_Herschel IST Test Case Test of Instrument FDIR<br>OBCP_180108.doc |

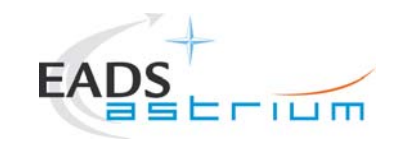

### Herschel

```
set local_script_name "Z010999MCVT131_IST_INSTR_FDIR"
set logfile $env(HPCCSTESTRES)/USER/[gettime]_Z010999MCVT094_IST_DTCP_CDMS_MANAGM
```

# TCL SEQUENCE DEFINITION...

```
setup win
yesorno "START HERSCHEL INSTRUMENTS FDIR, SECTION 5.8.13 "
waittime 00.00.01.0000
if { $user_gen == 5 } {
} elseif { $user gen == 4 } {
    waittime 00.00.02.0000
    exit
logm "* Start of the section 5.8.13 - INSTRUMENTS FDIR"
newTest_gen "POWER ON S/C and configure for ALL A)? - (SKIP if S/C already on and configured by CMDS MGMNT"
menuTB
if { $user_gen == 8 } {
newTest_gen "POWER ON S/C AND BRING THE S/C TO END OF LAUNCH"
    menuTB
    if { $user_gen == 8 } {
         call Z010999MCVT003_IST_START 5.8.13.6
         waittime 00.02.00
    } elseif { $user_gen == 10 } {
         waittime 00.00.01.0000
         exit
    }
newTest_gen "CDMS SETTING FOR SEPARATION"
    menuTB
               Doc. No: HP-2-ASED-TP-0197
                                                                            92
                                                                        Page
               Issue:
                    1
                               File: HP-2-ASED-TP-0197 Herschel IST Test Case Test of Instrument FDIR
               Date:
                    13.12.2007
                               OBCP_180108.doc
```

```
Herschel
                                                         Procedure
                                if { $user gen == 8 } {
     #commented out only for DEBUG, since ACMS will be off:
                                                     callasync A102109SPVT202 ACMS STATUS H
           call D102159SCVT138 IST LAUNCH SUNACO
           waittime 00.02.00
     } elseif { $user gen == 10 } {
           waittime 00.00.01.0000
           exit
     }
 #
     newTest_gen "TRANSITION TO NOMINAL"
     menuTB
     if { $user gen == 8 } {
           call D102159SCVT137 IST SUNACO NOM
           waittime 00.02.00
     } elseif { $user_gen == 10 } {
           waittime 00.00.01.0000
           exit
     }
newTest_gen "TRANSITION FROM SAS 900W AND BS 24V TO SAS 1475W AND BS FULL CHARGED"
     menuTB
     if { $user_gen == 8 } {
           call W102584SPVT101 PCDU TRANSITION FDIR 1
           waittime 00.02.00
     } elseif { $user gen == 10 } {
           waittime 00.00.01.0000
           exit
     l
newTest_gen "SWITCH ON SREM AND START ACQUISITION SERVICE"
     menuTB
     if { $user_gen == 8 } {
           call Z102999SCVT001 SREM ON 60
           waittime 00.02.00
     } elseif { $user_gen == 10 } {
           waittime 00.00.01.0000
                   Doc. No: HP-2-ASED-TP-0197
                                                                                          Page
                                                                                                93
                   Issue:
                         1
                                       File: HP-2-ASED-TP-0197 Herschel IST Test Case Test of Instrument FDIR
                   Date:
                          13.12.2007
                                       OBCP_180108.doc
```

```
Herschel
                                                Procedure
                           exit
     }
logm "End of SKIPPABLE S/C configuration for the Instruments FDIR test"
    waittime 00.02.00
} elseif { $user_gen == 10 } {
    waittime 00.00.01.0000
     exit
3
logm "Start of Instruments FDIR specific configuration"
newTest_gen "SAVING ORIGINAL SCBP"
    menuTB
    if { $user_gen == 8 } {
     set FirstBP [ getrawvalue [fetch DEF5F160 ] ]
    logm "Saving current bus profile $FirstBP to variable FirstBP"
    } elseif { $user_gen == 10 } {
         waittime 00.00.01.0000
         exit
     3
newTest_gen "UPLOAD OBCP and EAT for PRIMARY"
    menuTB
    if { $user_gen == 8 } {
         logm " "
         logm " Calling external sequence to Upload OBCP and EAT "
         loqm " "
         call D102159SCVT193_IST_UPLOAD_OBCP
                Doc. No: HP-2-ASED-TP-0197
                                                                           Page
                Issue:
                     1
                                File: HP-2-ASED-TP-0197_Herschel IST Test Case Test of Instrument FDIR
                      13.12.2007
                Date:
                                OBCP_180108.doc
```

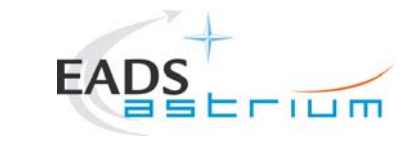

### Herschel

```
infom "Please upload only the EAT entries for PRIMARY"
             call D102159SCVT192 IST UPLOAD EAT
            waittime 00.02.00
      } elseif { $user gen == 10 } {
             waittime 00.00.01.0000
             exit
             newTest_gen "Clear MTL and start ON BOARD SCHEDULING?"
      menuTB
      if { $user_gen == 8 } {
      infom "If MTL already filled in by previous tests, please clear it, then press OK!!!!!"
     logm "Check the following TM : - MtlSts = Stopped "
     if { [getengvalue [fetch DEH26170]] == "Stopped" } then {
             logm "Sending Telecommand DC90F170 Description: StartOnBoardSched"
             EGSE_tcsend_CEV DC90F170 checks { SPTV DPTV CEV } ack { ACCEPT COMPLETE }
             waittime +00.00.01.000000
      } else {
      logm "MtlSts is already running"
            logm " "
             logm " Disabling Release of All SubSched TCs"
             loam " "
             EGSE_tcsend_CEV DC76F170
             waittime 00.02.00
      } elseif { $user_gen == 10 } {
            waittime 00.00.01.0000
             exit
      }
 #
              newTest_gen "POWER ON HIFI PRIMARY"
                     Doc. No: HP-2-ASED-TP-0197
                                                                                                    Page
                     Issue:
                            1
                                           File: HP-2-ASED-TP-0197_Herschel IST Test Case Test of Instrument FDIR
                            13.12.2007
                     Date:
                                           OBCP_180108.doc
```

```
Herschel
                                                           Procedure
                                 - I LI M
             menuTB
             if { $user_gen == 8 } {
                   call Z102999SCVT014_ASDGEN_HIFIPWRON_P
                   waittime 00.00.02.0000
                   waittime 00.02.00
             } elseif { $user_gen == 10 } {
                   waittime 00.00.01.0000
                   exit
             }
 #
     newTest_gen "POWER ON PACS PRIMARY"
     menuTB
     if { $user_gen == 8 } {
            loam " "
            call Z102999SCVT010_ASDGEN_PACSPWRON_P
            waittime 00.00.02.0000
     } elseif { $user_gen == 10 } {
            waittime 00.00.01.0000
            exit
newTest_gen "POWER ON SPIRE PRIMARY"
     menuTB
     if { $user_gen == 8 } {
            loqm " "
            call Z102999SCVT004_ASDGEN_SPIREPWRON_P
            waittime 00.00.02.0000
     } elseif { $user_gen == 10 } {
            waittime 00.00.01.0000
            exit
                    Doc. No: HP-2-ASED-TP-0197
                                                                                             Page
                                                                                                   96
                    Issue:
                          1
                                        File: HP-2-ASED-TP-0197_Herschel IST Test Case Test of Instrument FDIR
                    Date:
                          13.12.2007
                                        OBCP_180108.doc
```

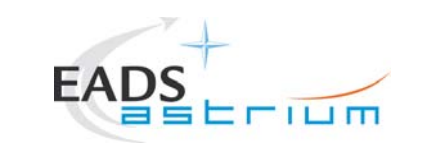

3

Procedure

### Herschel

Page

```
logm "End of Instruments FDIR specific configuration"
#
   infom "Select OK to switch off when FDIR OBCP activities are complete"
******
#
logm "End of INSTRUMENTS FDIR TESTS"
infom "check that all EATs are enabled"
waittime 00.00.02.0000
newTest gen "RESET to the original SCBP?"
menuTB
   if { $user_gen == 8 } {
       logm "Set bus profile back to original setting"
       EGSE_trace_TC DC819160
       tcsend DC819160 [list DH049160 $FirstBP]
       waittime 1
       waittime 00.02.00
   } elseif { $user_gen == 10 } {
        waittime 00.00.01.0000
        exit
   }
#
   newTest_gen "DUMP CEL CONTENT?"
            Doc. No: HP-2-ASED-TP-0197
            Issue:
                1
                         File: HP-2-ASED-TP-0197_Herschel IST Test Case Test of Instrument FDIR
                 13.12.2007
            Date:
                         OBCP_180108.doc
```

```
EADS
```

menuTB

if { \$user gen == 8 } {

**Procedure** 

### Herschel

Page

```
infom "call the CEL downlink sequence"
           waittime 00.02.00
     } elseif { $user_gen == 10 } {
           waittime 00.00.01.0000
           exit
     }
 #
     newTest gen "BRING THE S/C INTO A SAFE MODE AND SWITCH OFF"
     menuTB
     if { \$user gen == 8 } {
           call Z010999MCVT004_IST_END
           waittime 00.02.00
     } elseif { $user_gen == 10 } {
           waittime 00.00.01.0000
           exit
     J
finish TS
EGSE finish
*****
# end of test sequence
*****
# Changes:
# $Log: Z010999MCVT131_IST_INSTR_FDIR.tcl,v $
# Revision 1.4 2007/11/26 10:18:41 hercdmu
# reorganised the sequence of the test steps
±
# Revision 1.3 2007/10/26 14:05:18 hercdmu
# still to clarify TCs to start obcps and end/final state of instruments in some cases"
# Revision 1.2 2007/10/19 11:59:20 hercdmu
# hifi fdir
#
                  Doc. No: HP-2-ASED-TP-0197
                  Issue:
                        1
                                     File: HP-2-ASED-TP-0197_Herschel IST Test Case Test of Instrument FDIR
                  Date:
                         13.12.2007
                                     OBCP_180108.doc
```

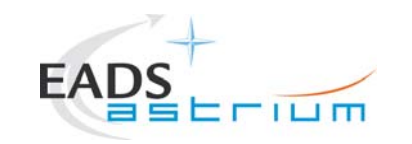

Herschel

| Doc. No: | HP-2-ASED-TP-0197 | ,                                                                                      |
|----------|-------------------|----------------------------------------------------------------------------------------|
| Issue:   | 1                 |                                                                                        |
| Date:    | 13.12.2007        | File: HP-2-ASED-TP-0197_Herschel IST Test Case Test of Instrument FDIR OBCP_180108.doc |

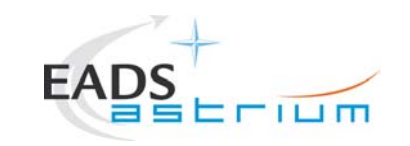

### Herschel

### 8.2 HIFI Tcl script

#### \*\*\*\*\*

# File: \$Id: Z010999MCVT134\_IST\_HIFI\_FDIR.tcl,v 1.1 2007/12/06 02:39:09 hercdmu Exp \$

# Description:

±

#

# Uwe Klenke 2007/12/06: performs the HIFI part of the Instruments FDIR IST

# Last edited by: \$Author: hercdmu \$ on \$Date: 2007/12/06 02:39:09 \$.

#### \*\*\*\*\*

# automatically set the revision. do not edit this setrevision {\$Id: Z010999MCVT134\_IST\_HIFI\_FDIR.tcl,v 1.1 2007/12/06 02:39:09 hercdmu Exp \$}

#### 

EGSE\_init

global ambient global user\_gen global sequence\_to\_manage global sequence\_success global sequence\_not\_found global sequence\_to\_manage

set local\_script\_name "Z010999MCVT134\_IST\_HIFI\_FDIR"
set logfile \$env(HPCCSTESTRES)/USER/[gettime]\_Z010999MCVT094\_IST\_DTCP\_CDMS\_MANAGM

# TCL SEQUENCE DEFINITION...

setup\_win

| # | *************************************** |
|---|-----------------------------------------|
| # |                                         |

| Doc. N | No: HP-2-ASED-TP-0 | 197                                                                                       | Page | 100 |
|--------|--------------------|-------------------------------------------------------------------------------------------|------|-----|
| Issue: | 1                  |                                                                                           |      |     |
| Date:  | 13.12.2007         | File: HP-2-ASED-TP-0197_Herschel IST Test Case Test of Instrument FDIR<br>OBCP_180108.doc |      |     |

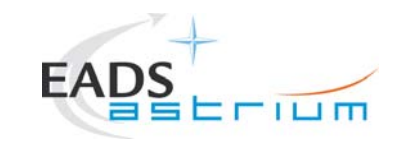

### Herschel

```
newTest_gen "Perform HIFI FDIR PRIMARY?"
menuTB
if { $user_gen == 8 } {
      newTest_gen "upload dummy MTL with HIFI connection test in subschedule 70"
            menuTB
            if { $user_gen == 8 } {
                  logm "Uploading MTL for pinging HIFI subschedule ID 70"
                  infom "Insert call to HIFI PING MTL upload"
                  logm "Enabling HIFI subchedule ID in MTL"
                  EGSE tcsend CEV DC63F159
                  infom "Wait for execution of the first command, then press OK"
                  waittime 00.02.00
            } elseif { $user_gen == 10 } {
                  waittime 00.00.01.0000
                  exit
                  #
            newTest gen "Set SCBP to HIFI Prime (2)"
            menuTB
            if { $user_gen == 8 } {
                  logm "Changing SCBP to HIFI prime (2)"
                  set EGSE trace TC DC819160
                  tcsend DC819160 { DH049160 2 }
                  ver send raw " " "DEF5F160" "2" "2" "FALSE" " "
                  waittime 00.02.00
            } elseif { $user_gen == 10 } {
                  waittime 00.00.01.0000
                  exit
      newTest_gen "INITIAL S/C STATUS CHECK"
            menuTB
      if { $user_gen == 8 } {
            call Z010999MCVT153_IST_STATUS 5.8.13.6
                    Doc. No: HP-2-ASED-TP-0197
                                                                                             Page
                    Issue:
                          1
                                        File: HP-2-ASED-TP-0197_Herschel IST Test Case Test of Instrument FDIR
                           13.12.2007
                    Date:
                                        OBCP_180108.doc
```

```
Herschel
                                                         Procedure
                                waittime 00.02.00
      } elseif { $user gen == 10 } {
           waittime 00.00.01.0000
           exit
      newTest_gen "Put HIFI Primary in science mode "
             menuTB
             if { $user_gen == 8 } {
                   logm "Putting HIFI in science mode"
                   infom "Insert call to science mode sequence"
                   waittime 00.02.00
             } elseif { $user_gen == 10 } {
                   waittime 00.00.01.0000
                   exit
      newTest_gen "Perform HIFI RESET OBCP (DLL)?"
     menuTB
     if { $user_gen == 8 } {
           newTest gen "HIFI RESET DLL FDIR triggering"
                 menuTB
                 if { $user_gen == 8 } {
                   infom "please start the HIFI (RT XX) simulation on the CDMU SCOE to create jamming"
                   infom "check that OBCP HIFI_RESET has been triggered (e.g. events, commands directed to HIFI are being sent and HIFI is going
off)"
                   infom "Wait until the end of the OBCP, when HIFI is OFF"
                   waittime 00.00.02.0000
                   waittime 00.02.00
                 } elseif { $user_gen == 10 } {
                   Doc. No: HP-2-ASED-TP-0197
                                                                                          Page
                                                                                              102
                   Issue:
                         1
                                       File: HP-2-ASED-TP-0197_Herschel IST Test Case Test of Instrument FDIR
                          13.12.2007
                   Date:
                                      OBCP_180108.doc
```

```
Herschel
                                          Procedure
                     waittime 00.00.01.0000
           exit
     newTest_gen "RECOVERY ACTION"
         menuTB
         if { $user_gen == 8 } {
           infom "please check that HIFI is OFF and INVALID and no HK is being received"
           waittime 00.00.02.0000
           infom "please check that the MTL commands of the corresponding subschedule have been disabled"
           waittime 00.00.02.0000
           infom "Stop the simulation on the CDMU scoe and set the scoe OFF LINE"
           waittime 00.00.02.0000
           waittime 00.02.00
          } elseif { $user_gen == 10 } {
           waittime 00.00.01.0000
           exit
logm "End of HIFI RESET OBCP (DLL)"
infom "check that all EATs are enabled"
waittime 00.02.00
} elseif { $user_gen == 10 } {
    waittime 00.00.01.0000
    exit
newTest_gen "RESET starting conditions"
menuTB
           Doc. No: HP-2-ASED-TP-0197
                                                                     Page
                                                                         103
           Issue:
                1
                           File: HP-2-ASED-TP-0197_Herschel IST Test Case Test of Instrument FDIR
                13.12.2007
           Date:
                           OBCP_180108.doc
```

}

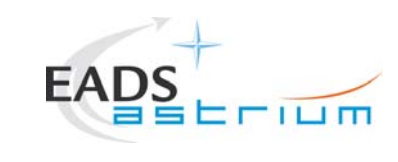

### Herschel

```
if { $user_gen == 8 } {
```

infom "Please clear the MTL"
waittime 00.00.02.0000
logm " "

logm " "
logm " Disabling Release of All SubSched TCs"
logm " "
EGSE\_tcsend\_CEV DC76F170

logm "HIFI is being turned on again"
call Z102999SCVT014\_ASDGEN\_HIFIPWRON\_P
waittime 00.00.02.0000

```
waittime 00.02.00
} elseif { $user_gen == 10 } {
    waittime 00.00.01.0000
    exit
}
```

| } | <pre>waittime 00.02.00 elseif { \$user_gen == 10 } {</pre>                                 |
|---|--------------------------------------------------------------------------------------------|
|   | waittime 00.00.01.0000                                                                     |
|   | exit                                                                                       |
| } |                                                                                            |
| # | ***************************************                                                    |
| # | ***************************************                                                    |
| # | ********************************* - END OF HIFI FDIR - *********************************** |
| # | ***************************************                                                    |
| # | ***************************************                                                    |
| # | ***************************************                                                    |

| Doc. No: | HP-2-ASED-TP-0197 | ,                                                                                         | Page | 104 |
|----------|-------------------|-------------------------------------------------------------------------------------------|------|-----|
| Issue:   | 1                 |                                                                                           |      |     |
| Date:    | 13.12.2007        | File: HP-2-ASED-TP-0197_Herschel IST Test Case Test of Instrument FDIR<br>OBCP_180108.doc |      |     |

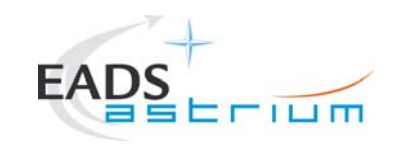

### Herschel

finish TS

EGSE\_finish

# end of test sequence \*\*\*\*\* # Changes: # \$Log: Z010999MCVT134\_IST\_HIFI\_FDIR.tcl,v \$ # Revision 1.1 2007/12/06 02:39:09 hercdmu # initial version # # \*\*\*\*\*

| Doc. No: | HP-2-ASED-TP-0197 | ,                                                                      |
|----------|-------------------|------------------------------------------------------------------------|
| Issue:   | 1                 |                                                                        |
| Data     | 10 10 0007        | File: HP-2-ASED-TP-0197_Herschel IST Test Case Test of Instrument FDIR |

Page 105

Date: 13.12.2007

IR OBCP\_180108.doc

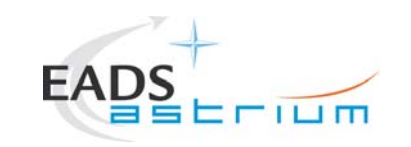

### Herschel

106

### 8.3 PACS Tcl script

#### \*\*\*\*\*

# File: \$Id: Z010999MCVT135\_IST\_PACS\_FDIR.tcl,v 1.1 2007/12/06 02:40:14 hercdmu Exp \$

# Description:

±

#

# Uwe Klenke 2007/12/06: performs the PACS part of the Instruments FDIR IST

# Last edited by: \$Author: hercdmu \$ on \$Date: 2007/12/06 02:40:14 \$.

#### \*\*\*\*\*

# automatically set the revision. do not edit this setrevision {\$Id: Z010999MCVT135\_IST\_PACS\_FDIR.tcl,v 1.1 2007/12/06 02:40:14 hercdmu Exp \$}

#### 

EGSE\_init

global ambient global user\_gen global sequence\_to\_manage global sequence\_success global sequence\_not\_found global sequence\_to\_manage

set local\_script\_name "Z010999MCVT135\_IST\_PACS\_FDIR"
set logfile \$env(HPCCSTESTRES)/USER/[gettime]\_Z010999MCVT094\_IST\_DTCP\_CDMS\_MANAGM

# TCL SEQUENCE DEFINITION...

setup\_win

| Doc. No: | HP-2-ASED-TP-0197 |                                                                                           | Page |
|----------|-------------------|-------------------------------------------------------------------------------------------|------|
| Issue:   | 1                 |                                                                                           |      |
| Date:    | 13.12.2007        | File: HP-2-ASED-TP-0197_Herschel IST Test Case Test of Instrument FDIR<br>OBCP_180108.doc |      |

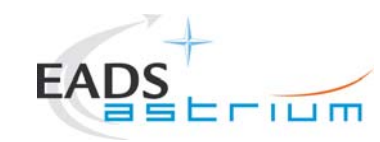

13.12.2007

Date:

Procedure

### Herschel

Page

107

```
newTest_gen "PERFORM PACS FDIR TEST (PRIMARY)?"
menuTB
if { $user gen == 8 } {
    newTest gen "upload and enable dummy MTL with PACS connection test in subschedule 90"
    menuTB
    if { Suser gen == 8 } {
        logm "Uploading MTL for pinging PACS subschedule ID 90"
        infom "Insert call to PACS PING MTL upload"
        logm "Enabling Release of PACS MTL TCs"
        EGSE_tcsend_CEV DC65F159
        infom "Wait for execution of the first command, then press OK"
        waittime 00.02.00
    } elseif { $user_gen == 10 } {
        waittime 00.00.01.0000
        exit
    newTest gen "Set SCBP to PACS Prime (4)"
    menuTB
    if { $user_gen == 8 } {
        logm "Changing SCBP to PACS Prime (4)"
        set EGSE_trace_TC DC819160
        tcsend DC819160 { DH049160 4 }
             Doc. No: HP-2-ASED-TP-0197
             Issue:
                  1
                           File: HP-2-ASED-TP-0197 Herschel IST Test Case Test of Instrument FDIR
```

OBCP 180108.doc

```
Herschel
                                             Procedure
                      LINU
     ver send raw " " "DEF5F160" "4" "4" "FALSE" " "
     waittime 00.02.00
} elseif { $user gen == 10 } {
     waittime 00.00.01.0000
     exit
newTest_gen "INITIAL S/C STATUS CHECK"
menuTB
if { $user_gen == 8 } {
     call Z010999MCVT153_IST_STATUS 5.8.13.7
     waittime 00.02.00
} elseif { $user_gen == 10 } {
     waittime 00.00.01.0000
     exit
}
newTest_gen "PUT PACS IN SCIENCE"
menuTB
if { $user gen == 8 } {
    logm " "
     infom "Please run in parallel the sequence to put PACS in SCIENCE for 1h"
     waittime 00.00.02.0000
} elseif { $user_gen == 10 } {
     waittime 00.00.01.0000
     exit
3
newTest gen "TEST the PACS SAFE FDIR?"
menuTB
if { $user_gen == 8 } {
     newTest_gen "Execute PACS SCRIPT FOR AUTONOMY FUNCTION 14?"
            Doc. No: HP-2-ASED-TP-0197
                                                                           Page 108
            Issue:
                 1
                             File: HP-2-ASED-TP-0197_Herschel IST Test Case Test of Instrument FDIR
            Date:
                  13.12.2007
                             OBCP_180108.doc
```
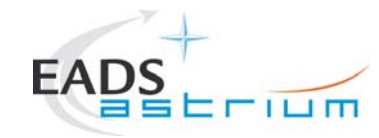

```
menuTB
if { $user_gen == 8 } {
```

```
infom "Calling script PACS_StartAutonomy_Function_14_OBS_Shell.tcl"
              callasync PACS StartAutonomy Function 14 OBS Shell
              infom "check that OBCP PACS_SAFE has been triggered"
              waittime 00.00.02.0000
              infom "check that PACS is sending 3 event packets TM(5,2) -cooler recycling temp expired"
              waittime 00.00.02.0000
              infom "check that CDMU reacts as in SAFE MODE transition"
              waittime 00.00.02.0000
              infom "check that BOL T FPU is disabled again"
              waittime 00.00.02.0000
              infom "Wait until the end of the OBCP (PACS is in SAFE mode and MTL TCs disabled)"
              waittime 00.00.02.0000
              waittime 00.02.00
      } elseif { $user_gen == 10 } {
             waittime 00.00.01.0000
              exit
newTest_gen "RECOVERY ACTION"
      menuTB
      if { $user gen == 8 } {
              infom "please check that PACS is in SAFE mode and that its MTL commands have been disabled"
              waittime 00.00.02.0000
              infom "If still running, please terminate the sequence to keep PACS in SCIENCE"
              logm "Enabling Release of PACS MTL TCs"
              EGSE tcsend CEV DC65F159
              waittime 00.00.02.0000
              infom "Please check that PACS TCs Release is enabled!"
              waittime 00.02.00
             logm " "
             logm "Changing SCBP to PACS Prime (4)"
         Doc. No: HP-2-ASED-TP-0197
                                                                                                    109
                                                                                              Page
         Issue:
                1
                                File: HP-2-ASED-TP-0197_Herschel IST Test Case Test of Instrument FDIR
                 13.12.2007
         Date:
                                OBCP_180108.doc
```

```
Herschel
                                  Procedure
                  set EGSE trace TC DC819160
              tcsend DC819160 { DH049160 4 }
              ver send raw " " "DEF5F160" "4" "4" "FALSE" " "
              waittime 00.02.00
              infom "Please run in parallel the sequence to put PACS in SCIENCE for 1h"
              waittime 00.00.02.0000
              waittime 00.02.00
          } elseif { $user_gen == 10 } {
              waittime 00.00.01.0000
              exit
          ļ
       logm "End of PACS SAFE OBCP TEST"
       infom "check that all EATs are enabled"
      waittime 00.02.00
   } elseif { $user_gen == 10 } {
       waittime 00.00.01.0000
       exit
   ļ
******
#
***************
   newTest gen "TEST the PACS POWER CYCLE OBCP?"
   menuTB
   if { $user_gen == 8 } {
           Doc. No: HP-2-ASED-TP-0197
                                                      Page
                                                        110
           Issue:
               1
                       File: HP-2-ASED-TP-0197_Herschel IST Test Case Test of Instrument FDIR
               13.12.2007
           Date:
                       OBCP_180108.doc
```

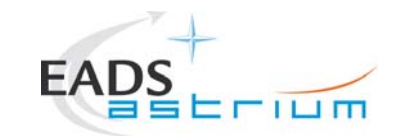

# Herschel

waittime 00.02.00

```
newTest gen "TRIGGER OBCP WITH START TC"
      menuTB
      if { $user_gen == 8 } {
            logm "Sending TC DCAST185 to start the PACS_POWER_CYCLE_OBCP"
            infom "sending EGSE_tcsend_CEV DCAST185 { DPV32185 90 } { DPV32185 'NOMINAL' ENG}"
            EGSE_tcsend_CEV DCAST185 { DPV32185 90 } { DPV32185 "NOMINAL" ENG}
            waittime 00.00.02.0000
            infom "check that OBCP PACS POWER CYCLE has been triggered"
            waittime 00.00.02.0000
            infom "Wait until the end of the OBCP (PACS is in SAFE mode and MTL TCs disabled)"
            waittime 00.02.00
      } elseif { $user_gen == 10 } {
            waittime 00.00.01.0000
            exit
      }
newTest_gen "RECOVERY ACTION"
      menuTB
      if { $user_gen == 8 } {
            infom "please check that PACS is in SAFE mode and that its MTL commands have been disabled"
            waittime 00.00.02.0000
            infom "if still running, please terminate the sequence to keep PACS in SCIENCE"
            logm "Enabling Release of PACS MTL TCs"
            waittime 00.00.02.0000
            EGSE_tcsend_CEV DC65F159
            waittime 00.00.02.0000
            infom "Please check that the PACS TCs Release is enabled!"
            waittime 00.02.00
        Doc. No: HP-2-ASED-TP-0197
                                                                                       Page 111
        Issue:
               1
                              File: HP-2-ASED-TP-0197_Herschel IST Test Case Test of Instrument FDIR
               13.12.2007
        Date:
                              OBCP_180108.doc
```

```
LINU
             logm " "
             logm "Changing SCBP to PACS Prime (4)"
             set EGSE trace TC DC819160
             tcsend DC819160 { DH049160 4 }
             ver send raw " " "DEF5F160" "4" "4" "FALSE" " "
             waittime 00.02.00
             logm " "
             infom "Please run in parallel the sequence to put PACS in SCIENCE for 1h"
             waittime 00.00.02.0000
             waittime 00.02.00
          } elseif { $user_gen == 10 } {
             waittime 00.00.01.0000
             exit
          }
      logm "End of PACS POWER CYCLE TEST'
      infom "check that all EATs are enabled"
      waittime 00.00.02.0000
   } elseif { $user_gen == 10 } {
      waittime 00.00.01.0000
      exit
   }
 Doc. No: HP-2-ASED-TP-0197
                                                    Page 112
           Issue:
               1
                      File: HP-2-ASED-TP-0197_Herschel IST Test Case Test of Instrument FDIR
               13.12.2007
           Date:
                      OBCP_180108.doc
```

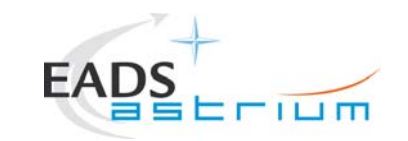

```
newTest gen "TEST PACS BOLC OFF OBCP?"
menuTB
if { $user_gen == 8 } {
     waittime 00.02.00
      newTest gen "TRIGGER OBCP WITH START TC"
           menuTB
           if { $user_gen == 8 } {
                 logm "Sending TC DC9ST185 to start the PACS_BOLC_OFF OBCP"
                 infom "Sending EGSE_tcsend_CEV DC9ST185 { DPV32185 90 }"
                 EGSE_tcsend_CEV DC9ST185 { DPV32185 90 }
                 waittime 00.00.02.0000
                 infom "check that OBCP PACS BOLC OFF has been triggered"
                 waittime 00.00.02.0000
                 infom "Wait until the end of the OBCP (PACS is in SAFE mode and MTL TCs disabled)"
                 waittime 00.00.02.0000
                 waittime 00.02.00
           } elseif { $user_gen == 10 } {
                 waittime 00.00.01.0000
                 exit
      newTest_gen "RECOVERY ACTION"
           menuTB
           if { $user_gen == 8 } {
             Doc. No: HP-2-ASED-TP-0197
                                                                                 Page 113
             Issue:
                   1
                                File: HP-2-ASED-TP-0197_Herschel IST Test Case Test of Instrument FDIR
                   13.12.2007
             Date:
                                OBCP_180108.doc
```

# Herschel

Page 114

infom "please check that PACS is in SAFE mode and that its MTL commands have been disabled" waittime 00.00.02.0000 infom "If still running, please terminate the sequence to keep PACS in SCIENCE" logm "Enabling Release of PACS MTL TCs"

```
logm " "
logm "switching PACS OFF"
call Z102999SCVT011_ASDGEN_PACSPWROFF_P
waittime 00.00.02.0000
```

Erium

logm " "
logm "switching PACS ON"
call Z102999SCVT010\_ASDGEN\_PACSPWRON\_P

logm "Enabling Release of PACS MTL TCs" EGSE\_tcsend\_CEV DC65F159 waittime 00.00.02.0000 infom "Please check that only the PACS TCs Release is enabled!" waittime 00.02.00

```
logm " "
logm "Changing SCBP to PACS Prime (4)"
set EGSE_trace_TC DC819160
tcsend DC819160 { DH049160 4 }
ver_send_raw " "DEF5F160" "4" "4" "FALSE" " "
waittime 00.02.00
```

logm " "
infom "Please run in parallel the sequence to put PACS in SCIENCE for 1h"
waittime 00.00.02.0000

waittime 00.02.00
} elseif { \$user\_gen == 10 } {
 waittime 00.00.01.0000
 exit

```
}
```

 Doc. No:
 HP-2-ASED-TP-0197

 Issue:
 1

 Date:
 13.12.2007

 File: HP-2-ASED-TP-0197\_Herschel IST Test Case Test of Instrument FDIR OBCP\_180108.doc

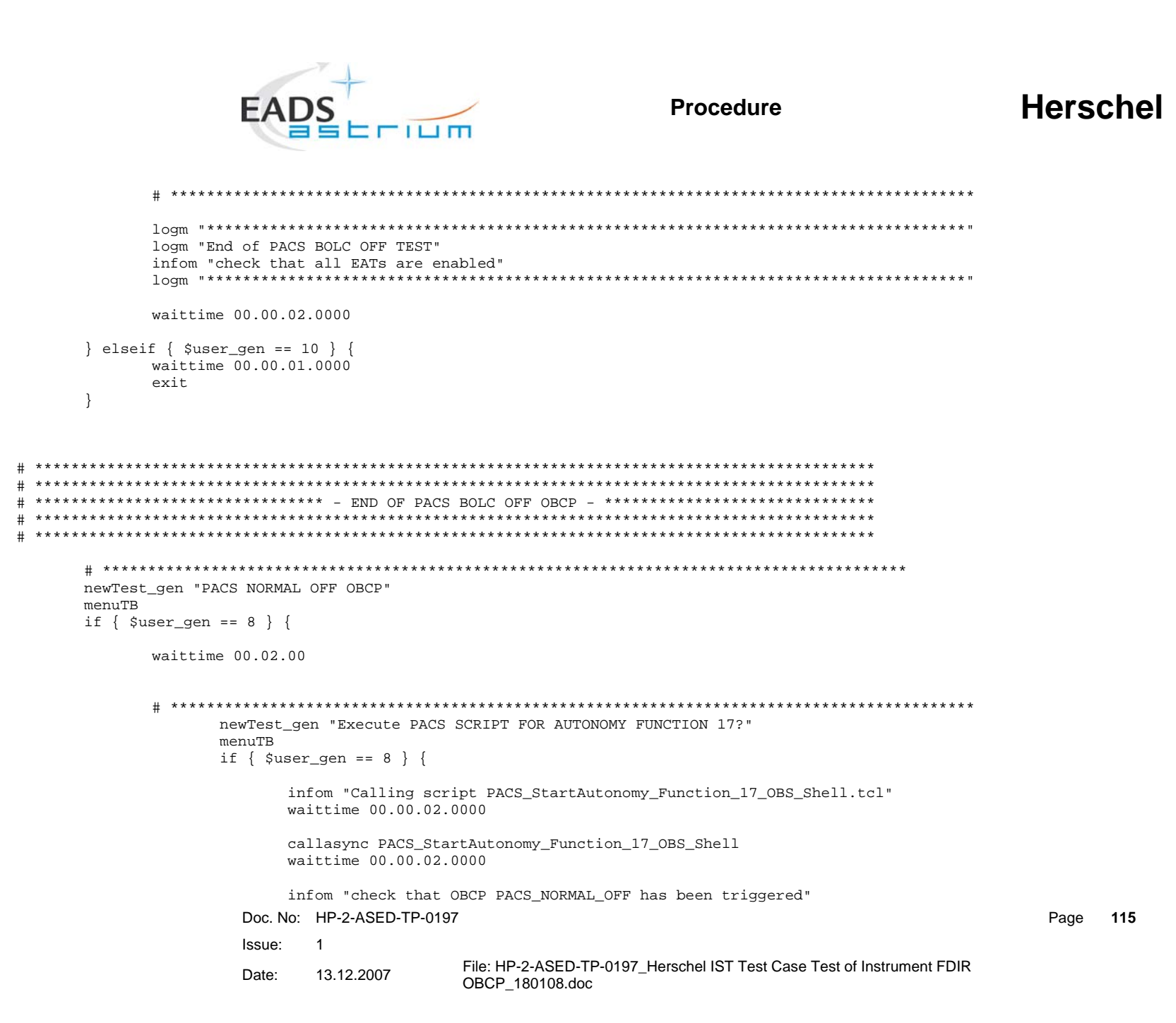

### Herschel

Page 116

```
waittime 00.00.02.0000
              infom "check that PACS is sending event packets TM(5,2) - BOLC power violated"
              waittime 00.00.02.0000
              infom "check that CDMU reacts as in OFF MODE transition"
              waittime 00.00.02.0000
              infom "Wait until the end of the OBCP (PACS OFF mode and MTL TCs disabled)"
              waittime 00.00.02.0000
             waittime 00.02.00
       } elseif { $user_gen == 10 } {
             waittime 00.00.01.0000
              exit
newTest gen "RECOVERY ACTION"
      menuTB
      if { $user_gen == 8 } {
              infom "Check that PACS is OFF and MTL TCs are disabled"
              waittime 00.00.02.0000
              infom "If still running, please terminate the sequence to keep PACS in SCIENCE"
              logm "Enabling Release of PACS MTL TCs"
             logm " "
              logm "switching PACS ON"
              call Z102999SCVT010 ASDGEN PACSPWRON P
              logm "Enabling Release of PACS MTL TCs"
              EGSE_tcsend_CEV DC65F159
              waittime 00.00.02.0000
              infom "Please check that only the PACS TCs Release is enabled!"
              waittime 00.02.00
             logm " "
              logm "Changing SCBP to PACS Prime (4)"
              set EGSE_trace_TC DC819160
              tcsend DC819160 { DH049160 4 }
              ver_send_raw " " "DEF5F160" "4" "4" "FALSE" " "
              waittime 00.02.00
         Doc. No: HP-2-ASED-TP-0197
         Issue:
                1
                                File: HP-2-ASED-TP-0197_Herschel IST Test Case Test of Instrument FDIR
                13.12.2007
         Date:
                                OBCP_180108.doc
```

| EADS Procedure                                                                                                    | Herschel |
|----------------------------------------------------------------------------------------------------|----------|
| <pre>logm " " infom "Please run in parallel the sequence to put PACS in SCIENCE for 1h" waittime 00.02.000 waittime 00.02.00 } elseif { \$user_gen == 10 } { waittime 00.00.01.0000 exit }</pre> |          |
| <pre># ************************************</pre>                                                                                                    |          |
| <pre>} elseif { \$user_gen == 10 } {     waittime 00.00.01.0000     exit }</pre>                                                                                                    |          |
| # ************************************                                                                                                    |          |

| Doc. No: | HP-2-ASED-TP-0197 |                                                                                           | Page | 117 |
|----------|-------------------|-------------------------------------------------------------------------------------------|------|-----|
| Issue:   | 1                 |                                                                                           |      |     |
| Date:    | 13.12.2007        | File: HP-2-ASED-TP-0197_Herschel IST Test Case Test of Instrument FDIR<br>OBCP_180108.doc |      |     |

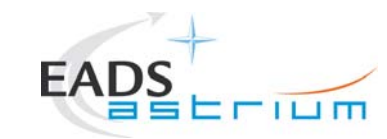

## Herschel

Page 118

```
newTest gen "PACS IMMEDIATE OFF OBCP?"
menuTB
if { $user_gen == 8 } {
      waittime 00.02.00
      newTest_gen "Execute PACS SCRIPT FOR CLEARING HK (WARM TBC)?"
            menuTB
            if { $user_gen == 8 } {
                  infom "Calling script PACS Disable HK OBS Shell.tcl"
                  callasync PACS_Disable_HK_OBS_Shell
                  waittime 00.00.02.0000
                  infom "check that OBCP PACS IMMEDIATE OFF has been triggered"
                  waittime 00.00.02.0000
                  infom "check that PACS is sending no regular packets any more"
                  waittime 00.00.02.0000
                  infom "check that CDMU reacts as in OFF MODE transition"
                  waittime 00.00.02.0000
                  infom "Wait until the end of the OBCP (PACS OFF mode and MTL TCs disabled)"
                  waittime 00.00.02.0000
                  waittime 00.02.00
            } elseif { $user_gen == 10 } {
                  waittime 00.00.01.0000
                  exit
            }
      newTest_gen "RECOVERY ACTION"
            menuTB
            if { $user_gen == 8 } {
                  infom "Check that PACS is OFF and MTL TCs are disabled"
                  waittime 00.00.02.0000
                  infom "If still running, please terminate the sequence to keep PACS in SCIENCE"
              Doc. No: HP-2-ASED-TP-0197
              Issue:
                    1
                                  File: HP-2-ASED-TP-0197_Herschel IST Test Case Test of Instrument FDIR
                     13.12.2007
              Date:
                                  OBCP_180108.doc
```

| EADS                                                                                               |  |
|----------------------------------------------------------------------------------------------------|--|
| <pre>waittime 00.02.00 } elseif { \$user_gen == 10 } {     waittime 00.00.01.0000     exit }</pre> |  |

### Herschel

} elseif { \$user\_gen == 10 } {
 waittime 00.00.01.0000
 exit
}

waittime 00.00.02.0000

| Doc. No: | HP-2-ASED-TP-0197 | ,                                                                                         | Page | 119 |
|----------|-------------------|-------------------------------------------------------------------------------------------|------|-----|
| Issue:   | 1                 |                                                                                           |      |     |
| Date:    | 13.12.2007        | File: HP-2-ASED-TP-0197_Herschel IST Test Case Test of Instrument FDIR<br>OBCP 180108.doc |      |     |

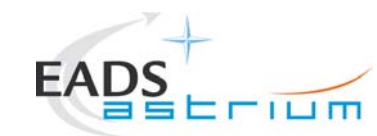

```
newTest gen "RESET the starting condition"
    menuTB
    if { $user_gen == 8 } {
        infom "Please clear the MTL"
        waittime 00.00.02.0000
        logm " "
        logm " Disabling Release of All SubSched TCs"
        logm " "
        EGSE_tcsend_CEV DC76F170
        loam " "
        logm "PACS is being turned on again"
        call Z102999SCVT010_ASDGEN_PACSPWRON_P
        waittime 00.00.02.0000
        loam " "
        logm "switching PACS ON"
        call Z102999SCVT010_ASDGEN_PACSPWRON_P
        waittime 00.00.02.0000
        waittime 00.02.00
    } elseif { $user_gen == 10 } {
        waittime 00.00.01.0000
        exit
    } elseif { $user_gen == 10 } {
 waittime 00.00.01.0000
 exit
}
 END OF PACS FDIR
                                      _ ********************
Doc. No: HP-2-ASED-TP-0197
                                                                 Page
                                                                    120
              Issue:
                  1
                            File: HP-2-ASED-TP-0197_Herschel IST Test Case Test of Instrument FDIR
                  13.12.2007
              Date:
                            OBCP_180108.doc
```

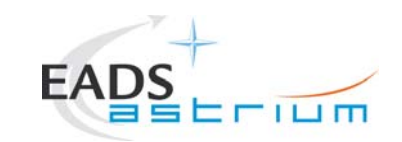

# Herschel

finish\_TS

EGSE\_finish

| Doc. No: | HP-2-ASED-TP-0197 | ,                           |                        |
|----------|-------------------|-----------------------------|------------------------|
| Issue:   | 1                 |                             |                        |
| -        |                   | File: HP-2-ASED-TP-0197 Her | schel IST Test Case Te |

Page 121

Date: 13.12.2007

File: HP-2-ASED-TP-0197\_Herschel IST Test Case Test of Instrument FDIR OBCP\_180108.doc

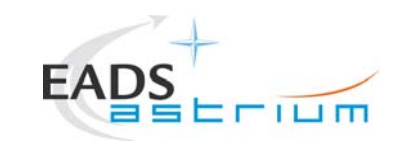

### Herschel

### 8.4 SPIRE Tcl script

#### \*\*\*\*\*

# File: \$Id: Z010999MCVT136\_IST\_SPIRE\_FDIR.tcl,v 1.1 2007/12/06 02:41:55 hercdmu Exp \$

# Description:

±

#

# Uwe Klenke 2007/12/06: performs the SPIRE part of the Instruments FDIR IST

# Last edited by: \$Author: hercdmu \$ on \$Date: 2007/12/06 02:41:55 \$.

#### \*\*\*\*\*

# automatically set the revision. do not edit this setrevision {\$Id: Z010999MCVT136\_IST\_SPIRE\_FDIR.tcl,v 1.1 2007/12/06 02:41:55 hercdmu Exp \$}

#### 

EGSE\_init

global ambient global user\_gen global sequence\_to\_manage global sequence\_success global sequence\_not\_found global sequence\_to\_manage

set local\_script\_name "Z010999MCVT136\_IST\_SPIRE\_FDIR"
set logfile \$env(HPCCSTESTRES)/USER/[gettime]\_Z010999MCVT094\_IST\_DTCP\_CDMS\_MANAGM

# TCL SEQUENCE DEFINITION...

setup\_win

| # | *************************************** |
|---|-----------------------------------------|
| # |                                         |

| Doc. No: | HP-2-ASED-TP-0197 | 7                                                                                      | Page | 122 |
|----------|-------------------|----------------------------------------------------------------------------------------|------|-----|
| Issue:   | 1                 |                                                                                        |      |     |
| Date:    | 13.12.2007        | File: HP-2-ASED-TP-0197_Herschel IST Test Case Test of Instrument FDIR OBCP_180108.doc |      |     |

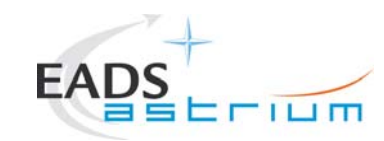

### Herschel

123

```
*****
   START OF SPIRE FDIR
                                         _ ******
 ******
    #
newTest gen "PERFORM SPIRE FDIR TEST (PRIMARY)?"
menuTB
if { $user_gen == 8 } {
    newTest gen "upload and enable dummy MTL with SPIRE connection test in subschedule 370"
    menuTB
    if { $user_gen == 8 } {
        logm "Uploading MTL for pinging SPIRE subschedule ID 370"
        infom "Insert call to SPIRE PING MTL upload"
        logm "Enabling Release of SPIRE MTL TCs"
         EGSE_tcsend_CEV DC67F159
        waittime 00.00.02.0000
         infom "Please check that SPIRE TCs Release is enabled!"
        infom "Wait for execution of the first command, then press OK"
        waittime 00.02.00
    } elseif { $user_gen == 10 } {
        waittime 00.00.01.0000
        exit
    3
    newTest gen "Set SCBP to SPIRE Prime (3)"
    menuTB
    if { $user_gen == 8 } {
        logm "Changing SCBP to PACS Prime (3)"
        set EGSE_trace_TC DC819160
        tcsend DC819160 { DH049160 3 }
              Doc. No: HP-2-ASED-TP-0197
                                                                   Page
              Issue:
                   1
                             File: HP-2-ASED-TP-0197 Herschel IST Test Case Test of Instrument FDIR
                   13.12.2007
              Date:
                             OBCP 180108.doc
```

```
Herschel
                                                Procedure
                        ver send raw " " "DEF5F160" "3" "3" "FALSE" " "
     waittime 00.02.00
} elseif { $user_gen == 10 } {
     waittime 00.00.01.0000
     exit
}
newTest_gen "INITIAL S/C STATUS CHECK"
menuTB
if { $user_gen == 8 } {
     call Z010999MCVT153 IST STATUS 5.8.13.8
     waittime 00.02.00
} elseif { $user_gen == 10 } {
     waittime 00.00.01.0000
     exit
}
newTest_gen "PUT SPIRE IN SCIENCE"
menuTB
if { $user_gen == 8 } {
     loqm " "
     infom "Calling the sequence to put SPIRE in SCIENCE"
     call S102999SCVT015 ASDISTSPIR STBY2PHOT
     waittime 00.00.02.0000
} elseif { $user_gen == 10 } {
     waittime 00.00.01.0000
     exit
}
newTest_gen "TEST the SPIRE OPE STOP FDIR?"
menuTB
if { $user_gen == 8 } {
             Doc. No: HP-2-ASED-TP-0197
                                                                                Page 124
             Issue:
                   1
                               File: HP-2-ASED-TP-0197_Herschel IST Test Case Test of Instrument FDIR
             Date:
                   13.12.2007
                               OBCP_180108.doc
```

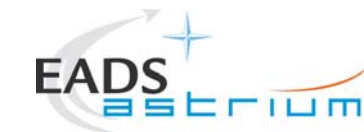

```
newTest gen "TRIGGER OBCP WITH START TC"
      menuTB
      if { $user_gen == 8 } {
            infom "sending EGSE_tcsend_CEV DC4ST185 { DPV32185 370 } { DPV32185 100 }"
            logm "Sending TC DCAST185 to start the SPIRE OPE STOP OBCP"
            EGSE_tcsend_CEV DC4ST185 { DPV32185 370 } { DPV32185 100 }
            waittime 00.00.02.0000
            infom "check that OBCP SPIRE OPE STOP has been triggered"
            waittime 00.00.02.0000
            infom "Wait until the end of the OBCP (SPIRE is in SCIENCE mode and MTL TCs disabled)"
            waittime 00.00.02.0000
            waittime 00.02.00
      } elseif { $user_gen == 10 } {
            waittime 00.00.01.0000
            exit
newTest gen "RECOVERY ACTION"
      menuTB
      if { $user_gen == 8 } {
            infom "please check that SPIRE is in SCIENCE mode and MTL TCs disabled"
            waittime 00.00.02.0000
            loam " "
            infom "Please run the sequence to put SPIRE in SCIENCE (if science interrupted...) then press OK"
            waittime 00.02.00
      } elseif { $user_gen == 10 } {
            waittime 00.00.01.0000
            exit
        Doc. No: HP-2-ASED-TP-0197
                                                                                      Page 125
        Issue:
               1
                             File: HP-2-ASED-TP-0197_Herschel IST Test Case Test of Instrument FDIR
               13.12.2007
        Date:
                             OBCP_180108.doc
```

```
Herschel
                            Procedure
               logm "End of SPIRE OPE STOP TEST"
     infom "check that all EATs are enabled"
     waittime 00.00.02.0000
   } elseif { $user_gen == 10 } {
     waittime 00.00.01.0000
     exit
  }
newTest_gen "TEST SPIRE OPE RESUME OBCP?"
  menuTB
  if { $user gen == 8 } {
     waittime 00.02.00
     newTest_gen "TRIGGER OBCP WITH START TC"
        menuTB
        if { $user_gen == 8 } {
           infom "Sending EGSE_tcsend_CEV DC7ST185 { DPV32185 100 }"
           logm "Sending TC DC7ST185 to start the SPIRE OPE RESUME OBCP"
           EGSE_tcsend_CEV DC7ST185 { DPV32185 100 }
         Doc. No: HP-2-ASED-TP-0197
                                            Page
                                              126
         Issue:
            1
                   File: HP-2-ASED-TP-0197 Herschel IST Test Case Test of Instrument FDIR
            13.12.2007
         Date:
                   OBCP_180108.doc
```

```
Procedure
                    waittime 00.00.02.0000
            infom "check that OBCP SPIRE OPE RESUME has been triggered"
           waittime 00.00.02.0000
            infom "Wait until the end of the OBCP (SPIRE is in SCIENCE mode and MTL TCs enabled)"
           waittime 00.00.02.0000
           waittime 00.02.00
      } elseif { $user_gen == 10 } {
           waittime 00.00.01.0000
            exit
newTest_gen "RECOVERY ACTION"
     menuTB
     if { $user_gen == 8 } {
            infom "please check that SPIRE is in SCIENCE mode and MTL TCs enabled"
           waittime 00.00.02.0000
           logm " "
```

```
infom "Please run the sequence to put SPIRE in SCIENCE (if science interrupted) then press OK" waittime 00.00.02.0000
```

```
waittime 00.02.00
} elseif { $user_gen == 10 } {
    waittime 00.00.01.0000
    exit
```

Herschel

```
Herschel
                                    Procedure
                    waittime 00.00.02.0000
   } elseif { $user_gen == 10 } {
       waittime 00.00.01.0000
       exit
   }
newTest_gen "SPIRE DRCU OFF OBCP"
   menuTB
   if { $user_gen == 8 } {
       waittime 00.02.00
       newTest_gen "TRIGGER OBCP WITH START TC"
           menuTB
           if { $user gen == 8 } {
               infom "Sending TC DC2ST185 to start the SPIRE DRCU OFF OBCP"
               EGSE_tcsend_CEV DC2ST185
               waittime 00.00.02.0000
               infom "check that OBCP SPIRE DRCU OFF has been triggered"
               infom "Wait until the end of the OBCP (SPIRE is in SCIENCE mode, DRCU OFF and MTL TCs disabled)"
              waittime 00.02.00
           } elseif { $user_gen == 10 } {
              waittime 00.00.01.0000
            Doc. No: HP-2-ASED-TP-0197
                                                         Page
                                                            128
            Issue:
                1
                        File: HP-2-ASED-TP-0197 Herschel IST Test Case Test of Instrument FDIR
                13.12.2007
            Date:
                        OBCP_180108.doc
```

#

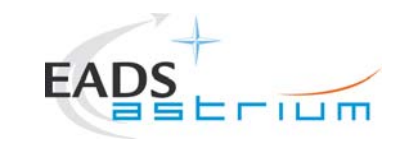

### Herschel

Page

129

```
exit
```

# \*\*\*\* newTest\_gen "RECOVERY ACTION" menuTB if { \$user\_gen == 8 } { logm " " logm " Disabling Release of SPIRE MTL TCs" loam " " EGSE\_tcsend\_CEV DC68F159 logm " " logm "switching SPIRE OFF" call Z102999SCVT005\_ASDGEN\_SPIREPWROFF\_P waittime 00.00.02.0000 logm " " logm "switching SPIRE ON" call Z102999SCVT004\_ASDGEN\_SPIREPWRON\_P waittime 00.00.02.0000 logm "Enabling Release of SPIRE MTL TCs" EGSE\_tcsend\_CEV DC67F159 infom "Please check that the SPIRE TCs Release is enabled" waittime 00.02.00 loqm " " logm "Calling sequence to put SPIRE in SCIENCE" call S102999SCVT015\_ASDISTSPIR\_STBY2PHOT waittime 00.00.02.0000 waittime 00.02.00 } elseif { \$user\_gen == 10 } { waittime 00.00.01.0000 exit } Doc. No: HP-2-ASED-TP-0197 Issue: 1 File: HP-2-ASED-TP-0197\_Herschel IST Test Case Test of Instrument FDIR Date: 13.12.2007 OBCP\_180108.doc

```
Herschel
                             Procedure
                logm "End of SPIRE DRCU OFF TEST"
      infom "check that all EATs are enabled"
      waittime 00.00.02.0000
  } elseif { $user_gen == 10 } {
      waittime 00.00.01.0000
      exit
   ٦
******
******
   newTest gen "SPIRE OFF CTRL OBCP"
  menuTB
  if { $user_gen == 8 } {
      waittime 00.02.00
      newTest_gen "TRIGGER OBCP WITH START TC"
         menuTB
         if { $user_gen == 8 } {
            infom "This OBCP is a TFL, but the command to clear the HK is not given yet, so it will be started by the start cmd"
            waittime 00.00.02.0000
          Doc. No: HP-2-ASED-TP-0197
                                               Page 130
          Issue:
             1
                    File: HP-2-ASED-TP-0197 Herschel IST Test Case Test of Instrument FDIR
             13.12.2007
          Date:
                    OBCP 180108.doc
```

infom "Sending TC DC4ST185 {DPV32185 370 } {DPV32185 100}to start the SPIRE OFF CTRL OBCP"

## Herschel

```
EGSE_tcsend_CEV DC4ST185 {DPV32185 370 } {DPV32185 100}
waittime 00.00.02.0000
infom "check that OBCP SPIRE OFF CONTROLLED has been triggered"
waittime 00.00.02.0000
infom "Wait until the end of the OBCP (SPIRE is OFF and MTL TCs disabled)"
waittime 00.02.00
} elseif { $user_gen == 10 } {
waittime 00.00.01.0000
exit
```

```
}
```

newTest\_gen "RECOVERY ACTION"
menuTB
if { \$user\_gen == 8 } {

waittime 00.00.02.0000

logm " "
logm "switching SPIRE ON"
call Z102999SCVT004\_ASDGEN\_SPIREPWRON\_P
waittime 00.00.02.0000

logm "Enabling Release of SPIRE MTL TCs" EGSE\_tcsend\_CEV DC67F159 infom "Please check that SPIRE TCs Release is enabled!" waittime 00.02.00

```
logm " "
logm "Calling sequence to put SPIRE in SCIENCE"
call S102999SCVT015_ASDISTSPIR_STBY2PHOT
waittime 00.00.02.0000
```

```
      waittime 00.02.00

      } elseif { $user_gen == 10 } {

      Doc. No: HP-2-ASED-TP-0197
      Page 131

      Issue: 1

      Date: 13.12.2007
      File: HP-2-ASED-TP-0197_Herschel IST Test Case Test of Instrument FDIR OBCP_180108.doc
```

| EAD                                                                             |                                                                      | Procedure                                                                                 | Hers | che |
|---------------------------------------------------------------------------------|----------------------------------------------------------------------|-------------------------------------------------------------------------------------------|------|-----|
| wa<br>ex<br>}                                                                   | ittime 00.00.01.0<br>it                                              | 0000                                                                                      |      |     |
| # *********************                                                         | * * * * * * * * * * * * * * * * * *                                  | ****************                                                                          |      |     |
| logm "***********<br>logm "End of SPIR<br>infom "check that<br>logm "********** | ******************<br>E OFF CTRL TEST"<br>all EATs are ena<br>****** | **************************************                                                    |      |     |
| waittime 00.00.02                                                               | .0000                                                                |                                                                                           |      |     |
| <pre>} elseif { \$user_gen == 1</pre>                                           | 10 } {<br>.0000                                                      |                                                                                           |      |     |
| <pre># ************************************</pre>                               | **************************************                               | **************************************                                                    |      |     |
| # ************************************                                          | **************************************                               | **********                                                                                |      |     |
| waittime 00.02.00                                                               |                                                                      |                                                                                           |      |     |
| <pre># ************************************</pre>                               | **************************************                               | **************************************                                                    | Page | 132 |
| Date:                                                                           | 13.12.2007                                                           | File: HP-2-ASED-TP-0197_Herschel IST Test Case Test of Instrument FDIR<br>OBCP_180108.doc |      |     |

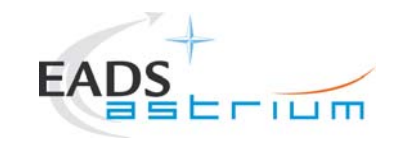

### Herschel

```
infom "please start the SPIRE (RT XX) simulation on the CDMU SCOE to create jamming"
              waittime 00.00.02.0000
              infom "check that OBCP SPIRE OFF has been triggered (e.g. events, commands directed to SPIRE are being sent and SPIRE is going
              waittime 00.00.02.0000
              infom "Wait until the end of the OBCP, when SPIRE is OFF"
              waittime 00.00.02.0000
              waittime 00.02.00
        } elseif { $user gen == 10 } {
              waittime 00.00.01.0000
              exit
  newTest_gen "RECOVERY ACTION"
        menuTB
        if { $user_gen == 8 } {
              infom "please check that SPIRE is OFF and INVALID and no HK is being received"
              waittime 00.00.02.0000
              infom "please check that its MTL commands have been disabled"
              waittime 00.00.02.0000
              infom "Stop the simulation on the CDMU scoe and set the scoe OFF LINE"
              waittime 00.00.02.0000
              waittime 00.02.00
        } elseif { $user_gen == 10 } {
              waittime 00.00.01.0000
              exit
        }
Doc. No: HP-2-ASED-TP-0197
                                                                                            Page 133
               Issue:
                      1
                                    File: HP-2-ASED-TP-0197_Herschel IST Test Case Test of Instrument FDIR
                      13.12.2007
               Date:
                                    OBCP_180108.doc
```

off)"

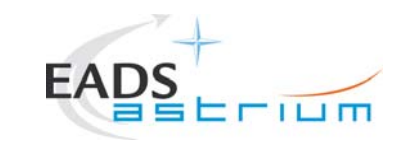

}

#

Procedure

# Herschel

Page

134

```
logm "End of SPIRE OFF TEST"
   infom "check that all EATs are enabled"
   waittime 00.00.02.0000
   } elseif { $user gen == 10 } {
      waittime 00.00.01.0000
      exit
   }
} elseif { $user gen == 10 } {
      waittime 00.00.01.0000
      exit
finish TS
EGSE finish
# end of test sequence
# Changes:
# $Log: Z010999MCVT136_IST_SPIRE_FDIR.tcl,v $
# Revision 1.1 2007/12/06 02:41:55 hercdmu
# initial version
Doc. No: HP-2-ASED-TP-0197
          Issue:
             1
                    File: HP-2-ASED-TP-0197_Herschel IST Test Case Test of Instrument FDIR
          Date:
             13.12.2007
                    OBCP_180108.doc
```

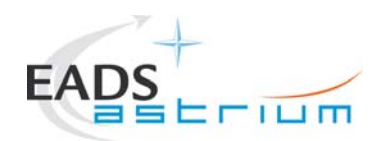

### 9 Summary Sheets

### 9.1 **Procedure Variation Summary**

|                   | Test Change Curr. No.: |                   |                  |      |
|-------------------|------------------------|-------------------|------------------|------|
|                   |                        |                   | Date             | _    |
|                   |                        |                   | Page             | of   |
| Test designation  |                        | Test Procedure    | Issue            | Rev. |
| Test step changed |                        | Reason for Change |                  |      |
|                   |                        |                   |                  |      |
|                   |                        |                   |                  |      |
|                   |                        |                   |                  |      |
|                   |                        |                   |                  |      |
|                   |                        |                   |                  |      |
|                   |                        |                   |                  |      |
|                   |                        |                   |                  |      |
|                   |                        |                   |                  |      |
|                   |                        |                   |                  |      |
|                   |                        |                   |                  |      |
|                   |                        |                   |                  |      |
|                   |                        |                   |                  |      |
|                   |                        |                   |                  |      |
| Prepared by:      | Resp.                  | Test Leader       | Project Engineer |      |
| PA/QA             | Prime                  |                   | Customer         |      |

### Table 9.1-1: Procedure Variation Sheet

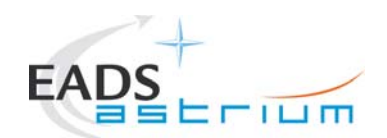

| NCR - No. | NCR - Title | Date | Open   | PA   |
|-----------|-------------|------|--------|------|
|           |             |      | Closed | sig. |
|           |             |      |        |      |
|           |             |      |        |      |
|           |             |      |        |      |
|           |             |      |        |      |
|           |             |      |        |      |
|           |             |      |        |      |
|           |             |      |        |      |
|           |             |      |        |      |
|           |             |      |        |      |
|           |             |      |        |      |
|           |             |      |        |      |
|           |             |      |        |      |
|           |             |      |        |      |
|           |             |      |        |      |
|           |             |      |        |      |
|           |             |      |        |      |
|           |             |      |        |      |
|           |             |      |        |      |
|           |             |      |        |      |
|           |             |      |        |      |
|           |             |      |        |      |
|           |             |      |        |      |
|           |             |      |        |      |
|           |             |      |        |      |
|           |             |      |        |      |
|           |             |      |        |      |
|           |             |      |        |      |
|           |             |      |        |      |
|           |             |      |        |      |
|           |             |      |        |      |

### 9.2 Non Conformance Report (NCR) Summary

Table 9.2-1: Non-Conformance Record Sheet

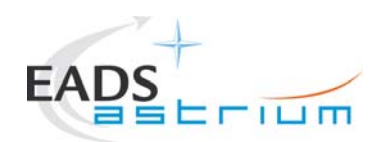

### 9.3 Sign-off Sheet

|                    | Date | Signature |
|--------------------|------|-----------|
| Test Manager       |      |           |
| Operator           |      |           |
| PA Responsible     |      |           |
| ESA Representative |      |           |

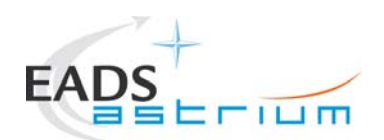

END OF DOCUMENT

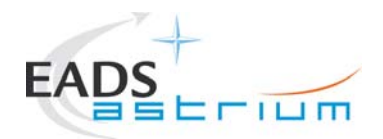

### **Distribution List**

| 1 | Name                    | Dep./Comp. | Name                         | Dep./Comp. |
|---|-------------------------|------------|------------------------------|------------|
|   | Alberti von Mathias Dr. | ASG23      | Reichle Konrad               | ASA42      |
|   | Baldock Richard         | FAE12      | Runge Axel                   | OTN/ASA44  |
|   | Barlage Bernhard        | AED13      | Sauer Maximilian Dr.         | AED65      |
|   | Bayer Thomas            | ASA42      | Schink Dietmar               | AED32      |
|   | Brune Holger            | ASA45      | Schmidt Thomas               | AED15      |
|   | Edelhoff Dirk           | AED2       | Schweickert Gunn             | ASG23      |
|   | Fehringer Alexander     | ASG13      | Sonn Nico                    | ASG51      |
|   | Fricke Wolfgang Dr.     | AED 65     | Steininger Eric              | AED32      |
|   | Geiger Hermann          | ASA42      | Stritter Rene                | AED11      |
|   | Grasl Andreas           | OTN/ASA44  | Suess Rudi                   | OTN/ASA44  |
|   | Grasshoff Brigitte      | AET12      | Theunissen Martijn           | DSSA       |
|   | Hamer Simon             | Terma      | Vascotto Riccardo            | HE Space   |
|   | Hanka, Erhard           | FI552      | Wagner Klaus                 | ASG23      |
|   | Hendrikse Jeffrey       | HE Space   | Wietbrock Walter             | AET12      |
|   | Hendry David            | Terma      | Wöhler Hans                  | ASG23      |
|   | Hengstler Reinhold      | ASA42      | Wössner Ulrich               | ASE252     |
|   | Hinger Jürgen           | ASG23      | Zumstein Armin               | ASQ42      |
|   | Hohn Rüdiger            | AED65      |                              |            |
|   | Hölzle Edgar Dr.        | AED32      |                              |            |
|   | Hopfgarten Michael      | AED32      |                              |            |
|   | Huber Johann            | ASA42      |                              |            |
|   | Hund Walter             | ASE252     | Alcatel Alenia Space Cannes  | AAS-F      |
|   | Idler Siegmund          | AED312     | Alcatel Alenia Space Torino  | AAS-I      |
|   | Ivády von András        | FAE12      | ESA/ESTEC                    | ESA        |
|   | Jahn Gerd Dr.           | ASG23      |                              |            |
|   | Kalde Clemens           | ASM2       | Instruments:                 |            |
|   | Kettner Bernhard        | AET42      | MPE (PACS)                   | MPE        |
|   | Klenke Uwe              | ASG72      | RAL (SPIRE)                  | RAL        |
|   | Knoblauch August        | AET32      | SRON (HIFI)                  | SRON       |
|   | Koelle Markus           | ASA43      |                              |            |
|   | Koppe Axel              | AED312     |                              |            |
|   | Kroeker Jürgen          | AED65      | Subcontractors:              |            |
|   | La Gioia Valentina      | Terma      | Alcatel Alenia Space Antwerp | ABSP       |
|   | Lang Jürgen             | ASE252     | Austrian Aerospace           | AAE        |
|   | Langenstein Rolf        | AED15      | Austrian Aerospace           | AAEM       |
|   | Langfermann Michael     | ASA41      | BOC Edwards                  | BOCE       |
|   | Martin Olivier          | ASA43      | Dutch Space Solar Arrays     | DSSA       |
|   | Maukisch Jan            | ASA43      | EADS Astrium Sub-Subsyst. &  | ASSE       |
|   | Much Christoph          | ASA43      | EADS CASA Espacio            | CASA       |
|   | Müller Jörg             | ASA42      | EADS CASA Espacio            | ECAS       |
|   | Müller Martin           | ASA43      | European Test Services       | ETS        |
|   | Pietroboni Karin        | AED65      | Patria New Technologies Oy   | PANT       |
|   | Platzer Wilhelm         | AED2       | SENER Ingenieria SA          | SEN        |